# JUMO SIRAS P21 AR

## Process pressure transmitter

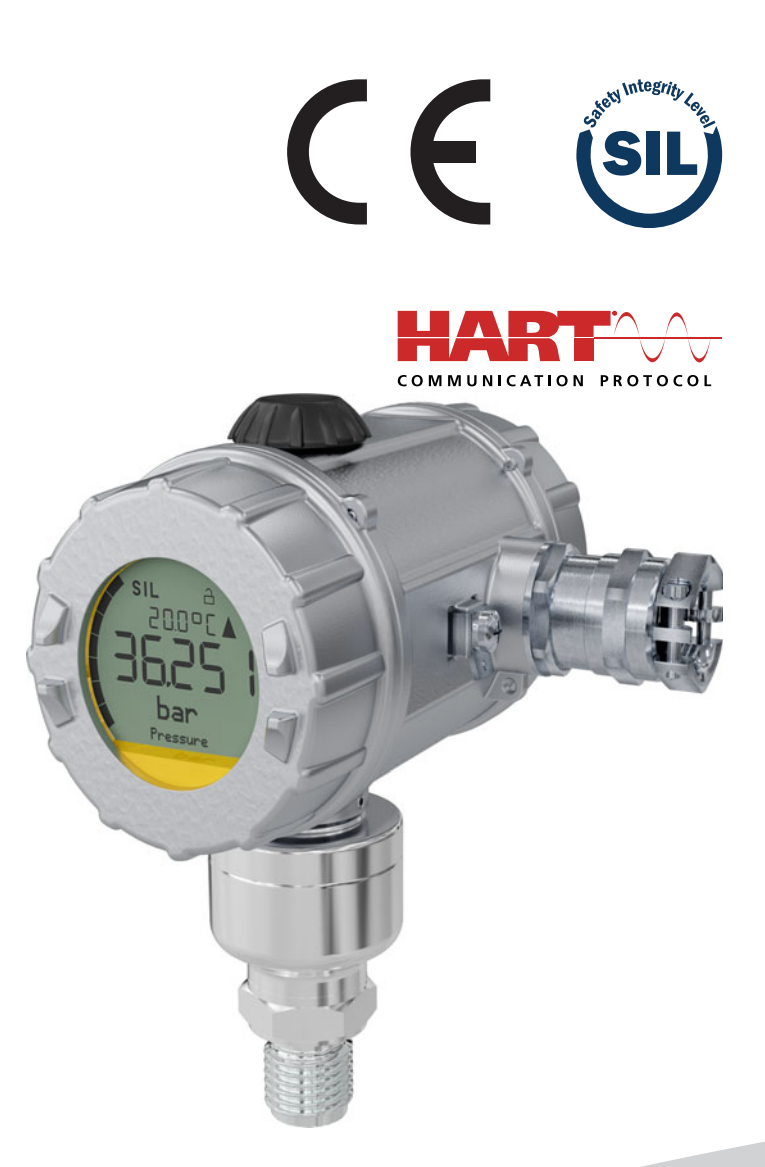

## **Operating Manual**

40302800T90Z001K000

V1.01/EN/00728483/2024-05-07

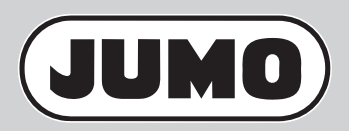

| 1                                                        | Basic information                                                                                                    | ,                               |
|----------------------------------------------------------|----------------------------------------------------------------------------------------------------|---------------------------------|
| 1.1<br>1.2<br>1.3<br>1.4<br>1.5<br>1.5.1<br>1.5.2<br>1.6 | General information.7Current document issue.7Other applicable device documentation.7Definition of terms.7Symbols and signal words.8Warning symbols.8Note symbols.8Warranty conditions.9 |                                 |
| 2                                                        | Safety                                                                                                    | 1                               |
| 2.1<br>2.2<br>2.3<br>2.4                                 | Intended use                                                                                                    | 1<br>1<br>2<br>2                |
| 2.5<br>2.6<br>2.6 1                                      | Hazardous materials                                                                                                    | 2<br>2<br>2                     |
| 2.6.2<br>2.6.3<br>2.6.4<br>2.7<br>2.8                    | Checking the delivery       .1         Storage       .1         Packaging and transport       .1         Returning devices       .1         Disposal       .1                           | 2<br>3<br>3<br>3<br>3<br>3<br>3 |
| 3                                                        | General information 1                                                                                                    | 5                               |
| 3.1<br>3.2                                               | Areas of application                                                                                                    | 5<br>8                          |
| 4                                                        | Identifying the device version 1                                                                                                    | 9                               |
| 4.1<br>4.2<br>4.3<br>4.4<br>4.5<br>4.5.1                 | Nameplate2Order details.2Accessories2Software.2Dimensions.2Process connections2                                                                                                    | 0<br>1<br>2<br>3<br>4           |
| 5                                                        | Technical data                                                                                                    | :5                              |
| 5.1<br>5.2<br>5.2.1<br>5.3<br>5.4                        | General Information    .2      Input    .2      Measuring range    .2      Output    .2      Voltage supply    .2                                                                       | 5<br>6<br>6<br>7                |

## Contents

| 5.5        | Mechanical features                                       | .27       |
|------------|-----------------------------------------------------------|-----------|
| 5.6        | Environmental influences                                  | .28       |
| 5.6.1      | Ambient temperature range                                 | .28       |
| 5.6.2      | Average temperature range                                 | .28       |
| 5.6.3      | Protection type                                           | .28       |
| 5.6.4      | Climate class                                             | .28       |
| 5.6.5      | Electromagnetic compatibility                             | .28       |
| 5.6.6      | Mechanical load                                           | .28       |
| 5.6.7      | Storage                                                   | .28       |
| 5.7        | Accuracy                                                  | .29       |
| 5.7.1      | Relative pressure accuracy                                | .29       |
| 5.7.2      | Absolute pressure accuracy                                | .30       |
| 5.8        | Approvals and approval marks                              | .30       |
| 6          | Mounting                                                  | 31        |
| C 1        |                                                           | 24        |
| 0.1<br>6.0 | Before mounting                                           | .31<br>24 |
| 0.Z        |                                                           | .31       |
| 0.3        | Rotating the bousing                                      | .33       |
| 0.4<br>6 5 | Rotating the housing                                      | .34       |
| 0.0        | Measuring the relative or chapture pressure               | .30       |
| 0.0<br>6 7 | Procket for well and nine mounting                        | .30       |
| 0.7<br>6 9 |                                                           | .39       |
| 0.0        |                                                           | .09       |
| 7          | Safety Manual                                             | 41        |
| 7.1        | Nameplate                                                 | .41       |
| 7.2        | SIL 3 connection diagram                                  | .42       |
| 7.3        | Safety function                                           | .42       |
| 7.4        | Validity of the Safety Manual                             | .43       |
| 7.5        | Relevant standards                                        | .43       |
| 7.5.1      | Terms and abbreviations according to DIN EN 61508         | .43       |
| 7.5.2      | Failure rates and SFF for type 403024                     | .45       |
| 7.5.3      | Failure rates and SFF for type 403028                     | .45       |
| 7.5.4      | Calculation of PFDavg                                     | .46       |
| 7.6        | Regular tests                                             | .47       |
| 7.6.1      | Proof test A                                              | .47       |
| 7.6.2      | Proof test B                                              | .47       |
| 7.6.3      | Proof test C                                              | .48       |
| 7.7        | Determination of Safety Integrity Level (SIL)             | .49       |
| 7.7.1      | Average probability of dangerous failure on demand PFDavg | .49       |

## Contents

| 7.7.2<br>7.7.3<br>7.7.4<br>7.8<br>7.8.1                                                                                                    | Average frequency of a dangerous failure per hour (PFH).49Safety-relevant system properties.50Overall accuracy of the safety function – example calculation.51Safety-relevant parameterization.51Startup protocol.53                                                                                                    |
|----------------------------------------------------------------------------------------------------|----------------------------------------------------------------------------------------------------|
| 8                                                                                                    | Electrical connection 55                                                                                                    |
| 8.1<br>8.2<br>8.3                                                                                                    | Installation notes.55Device with cable gland.56Device with M12 connector.59                                                                                                    |
| 9                                                                                                    | Operation                                                                                                    |
| 9.1<br>9.1.1<br>9.1.2<br>9.1.3<br>9.1.4<br>9.1.5<br>9.2<br>9.2.1<br>9.3<br>9.3.1<br>9.3.2<br>9.3.3<br>9.3.4<br>9.3.5<br>9.4<br>9.4.1<br>9.4.2<br>9.4.3 | Display.62Display illumination.63Contrast of the display.63Operation timeout.63Temperature display.63Plain text display.64Operation with rotary knob.65Rotary knob commands.66Menus.67The level concept.67Normal display.69Main menu.70Configuration.71Device information.73Parameterization and editing protection, SIL.73Parameterization and editing protection.73Activating the safety function.76Deactivating the safety function.78 |
| 10                                                                                                    | Configuration                                                                                                    |
| 10.1<br>10.2<br>10.2.1<br>10.2.2<br>10.2.3<br>10.2.4<br>10.2.5<br>10.2.6<br>10.2.7<br>10.3                                                             | Data flow diagram.79Description of the configuration options.80Configuration.80Device data submenu.80Display/Operation submenu.81Analog input submenu.82Analog output submenu.82Analog output submenu.86HART® submenu.87Service submenu.88Level measurement configuration with a pressure specification - recommended (tank empty, tank full).89                                                                                          |
| 10.4                                                                                                    |                                                                                                    |

## Contents

| 11                                                 | Maintenance                                                                    | 91                               |
|----------------------------------------------------|--------------------------------------------------------------------------------|----------------------------------|
| 11.1<br>11.2<br>11.3<br>11.3.1<br>11.3.2<br>11.3.3 | Maintenance plan                                                               | 91<br>91<br>91<br>91<br>92<br>95 |
| 12                                                 | HART® 7 specification                                                          | 97                               |
| 12.1<br>12.2<br>12.3<br>12.4<br>12.5               | Device identification                                                          | 97<br>98<br>99<br>105<br>106     |
| 13                                                 | Certificates                                                                   | 107                              |
| 13.1<br>13.2<br>13.3<br>13.4                       | Declaration of conformity<br>Examination certificate<br>SIL & PL<br>China RoHS | 107<br>110<br>111<br>112         |

### 1.1 General information

This document contains all the information required to ensure the product is used safely and as intended.

#### Preventing personal injury and material damage

- Ensure you have read and fully understood the document as well as the safety information and warnings
- Store the document in its entirety in an easily accessible location, and so that it can be read in full at all times
- · Contact the manufacturer if you have any questions about the product or document

### 1.2 Current document issue

The manufacturer reserves the right to update specific information in this document without notice. The version and the date of issue will be revised each time the document is updated.

- 1. Identify the version (1) and date of issue (2) on the title page of the document.
- 2. Scan the adjacent QR code or follow the hyperlink to download the latest document issue and further information about the product.

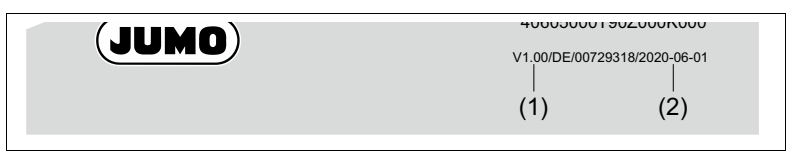

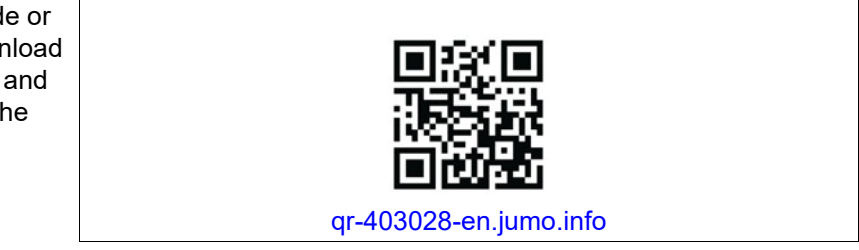

### 1.3 Other applicable device documentation

This document is supplemented by the documents listed below:

| Product group | Document type |
|---------------|---------------|
| 403028        | Data sheet    |

To find the documents, enter the number of the product group in the search bar on the JUMO website.

### 1.4 Definition of terms

| Use in document            | Definition                                                                                                    |
|----------------------------|----------------------------------------------------------------------------------------------------|
| Medium, measurement medium | Gases and liquids without solids content                                                                                                    |
| Product lifecycle          | Product identification, acceptance of the goods,<br>storage, installation, connection, operation, trou-<br>bleshooting, maintenance, disposal |

## **1** Basic information

### 1.5 Symbols and signal words

### 1.5.1 Warning symbols

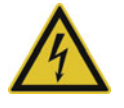

### DANGER!

#### The signal word "DANGER" indicates an immediate danger.

Non-observance will lead to death or serious injury.

► The instructions in the warning notice must be observed and followed!

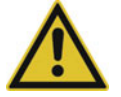

### WARNING!

### The signal word "WARNING" indicates an imminent danger.

Non-observance can lead to death or serious injury.

▶ The instructions in the warning notice must be observed and followed!

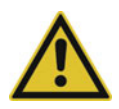

### **CAUTION!**

### The signal word "CAUTION" indicates an imminent danger.

Non-observance can lead to minor or moderate injury.

▶ The instructions in the warning notice must be observed and followed!

### **NOTICE!**

### The signal word "NOTICE" indicates possible damage to property.

Non-observance can lead to damage to devices, systems or the environment.

Observe the instructions in the note for avoiding damage!

### 1.5.2 Note symbols

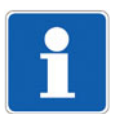

### NOTE!

This symbol refers to **important information** about the product, its handling, or additional benefits.

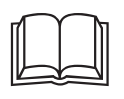

### NOTE!

This symbol is used in tables and indicates that further information is provided after the table.

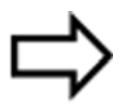

### **REFERENCE!**

This symbol refers to further information in other sections, chapters, or other manuals.

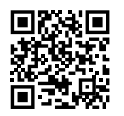

#### FURTHER INFORMATION AND DOWNLOADS

This document uses QR codes and hyperlinks to provide further information, downloads, and contact options via the Internet.

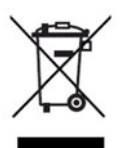

#### DISPOSAL!

At the end of its service life, this device and any batteries present do not belong in the trash! Please ensure that they are **disposed of** properly and in an **environmentally friendly** manner.

### 1.6 Warranty conditions

Improper use, failure to observe this manual, the use of underqualified personnel, or unauthorized modifications releases the manufacturer from liability for any resulting damage. In these cases, the manufacturer's warranty no longer applies.

## **1** Basic information

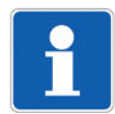

### NOTE!

This product is built based on state-of-the-art technology and is safe to use. It has been tested and was shipped from the factory in safety-instrumented, perfect working order.

A safe working and operating environment protects the user from death or serious injury, and protects the product and plant against damage.

As a result, it is essential to observe and take on board the following safety information!

### 2.1 Intended use

The JUMO SIRAS P21 AR pressure transmitter (type 403028) is a device for measuring pressure in gases and liquids without solids content. The device's integrated software can convert the measured pressure value into different pressure units or into a value for a specific fill level, into a measurand defined by the user.

The safety function of the stated JUMO SIRAS series relates exclusively to the measurement of pressure or fill level. The device generates a process-related measured value, which is transmitted to the automation system as a 4 to 20 mA output signal. The current output is the only safety-related signal of the device. The HART<sup>®</sup> protocol is only used for configuring the pressure transmitter and for remote diagnostics.

The user is responsible for the correct choice of material required for the process, and for complying with the specifications stated in the data sheet (e.g., the process and ambient temperature, positive pressure ranges, pressure surges).

Unprofessional or improper use of the device can lead to application-related risks (e.g., corrosion due to selecting the wrong material, or consequential damage due to incorrectly installing or adjusting the device).

JUMO shall not be held liable for damage resulting from unprofessional or improper use.

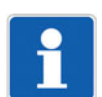

### NOTE!

The safety function is only valid for "SIL-suitable output signals". The device checks these signals when activating the SIL mode as part of the validation.

| Usage                                                                   | Suitable | Not suitable |
|-------------------------------------------------------------------------|----------|--------------|
| Continuous measurement of pressure<br>or the fill level derived from it | x        |              |
| For conductive and non-conductive media                                 | Х        |              |
| SIL 2/SIL 3 safety applications <sup>a</sup>                            | Х        |              |
| In potentially explosive areas                                          |          | Х            |

<sup>a</sup> To achieve SIL 3, you must use two devices in parallel.

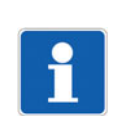

## NOTE!

The device is not suitable for safety applications in the sense of the Pressure Equipment Directive 2014/ 68/EU.

### 2.2 Qualification of personnel

The personnel deployed must meet the following requirements in all phases of the product lifecycle:

- Trained electrical, mechanical, and plant engineering personnel.
- Members of personnel are familiar with this documentation and the safety information and warnings it contains.

## 2 Safety

# 2.3 Safety measures for mounting, establishing the electrical connection, maintenance, and cleaning

### Adequately prepare authorized, qualified personnel

- Ensure you have read and fully understood the operating manual, in particular the safety information and warnings
- · Contact the manufacturer if you have any questions or queries

#### Ensure a safe working and operating environment

- Check the environmental influences to which the device will be exposed
- Observe the installation notes
- Switch off the voltage and secure it so that it cannot switch on again
- Stop medium circulation, empty the pipes
- Use only suitable tools when working on the device and plant
- Check that the process connection is leak-tight during startup, operation, and any subsequent startups
- Observe the relevant accident prevention regulations and safety requirements for electrical devices

### 2.4 Safety measures during operation

### Create a safe operating environment over the product's entire service life

- Only ever use the device for its intended purpose
- Do not place the device or process connections under mechanical strain
- · Check that the process connection is leak-tight
- Protect the device from electromechanical interference, UV radiation, and the weather (when using outside)
- Only perform modifications and repairs to the product if expressly permitted by the operating manual

### 2.5 Hazardous materials

Using hazardous materials as a medium may result in abrasive and corrosive damage to components of the product that come into contact with the medium. The medium may leak and present a fire hazard and a risk to health.

Carry out a risk assessment taking into consideration the safety data sheet for the relevant hazardous substance for mounting, operation, maintenance, cleaning, and disposal:

- Comparison and systematic checking of the durability of the components of the product that come into contact with the medium and the admissible environmental influences.
- Assessment of the risk to people and the environment.
- Assessment of the fire hazard due to the product materials, the admissible environmental influences, and the voltage supply.

### 2.6 Acceptance of goods, storage, and transport

### 2.6.1 Scope of delivery

1 × JUMO SIRAS P21 AR – device in ordered version including calibration certificate

1 × JUMO SIRAS P21 AR operating manual including Safety Manual

1 × licence code for JUMO setup program for JUMO SIRAS P21

### 2.6.2 Checking the delivery

- Ensure that the packaging and its contents are undamaged.
- Check the delivery for completeness against the packing slip and order details.
- Inform the supplier immediately if there is any damage.
- Store damaged parts until clarification is received from the supplier.

### 2.6.3 Storage

Improper storage may result in damage to the device.

- Store the device in a dry and dust-free environment.
- Observe the device storage temperature range, see "Storage", Page 28.

### 2.6.4 Packaging and transport

If the device is not protected properly against external influences, it may become damaged during transport.

- Transport the device in an impact-proof packaging solution that protects it against moisture and dirt.
- Also comply with the admissible storage temperatures while the device is being transported.
- Protect all electrical and mechanical connections from damage.

### 2.7 Returning devices

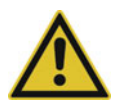

### WARNING!

#### Risk of injury due to hazardous substance residue in device

Risk of serious injuries in the event of contact with the medium!

► Before returning the device to the manufacturer, rinse hazardous substances out of all hollow spaces in the device, and neutralize them!

Proceed as follows to return devices for repairs or recalibration:

- 1. Rinse hazardous substances out of all hollow spaces in the device, and neutralize them!
- 2. The Supplementary sheet for product returns must first be completed correctly and signed. Then enclose it with the shipping documents and attach it to the packaging, ideally on the outside.
- 3. Use the original packaging or a suitably secure container for sending the device.

#### Further information on this chapter:

| Cleaning the device | ⇔ chapter 11 "Maintenance", Page 91 |
|---------------------|-------------------------------------|
|---------------------|-------------------------------------|

### 2.8 Disposal

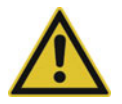

### WARNING!

#### Risk of injury due to hazardous substance residue in device

Risk of serious injuries in the event of contact with the medium!

► Before disposing of the device, rinse hazardous substances out of all hollow spaces in the device, and neutralize them!

## 2 Safety

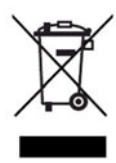

### DISPOSAL

Devices and/or replaced parts should not be placed in the trash at the end of their service life as they consist of materials that can be recycled by specialist recycling plants.

Dispose of the device and the packaging material in a responsible and environmentally friendly manner. For this purpose, observe the country-specific laws and regulations for waste treatment and disposal. The JUMO SIRAS P21 AR is a device for measuring pressure and monitoring minimum, maximum, and range values in gases and liquids without solids content. With activated SIL function, you can use this device in safety-instrumented systems, which have to meet the requirements of the standards series DIN EN 61508:2011, DIN EN 60730, and DIN EN ISO 13849.

In SIL mode, the device's control system permanently monitors the data saved on the main circuit board and on the sensor board and checks them for plausibility. If there are any discrepancies, the device issues a defined fault current via the analog output, which puts the system into a safe operating state.

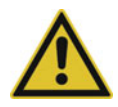

#### WARNING!

If the device, or another device connected to it, fails, e.g., due to an operating error, this could result in dangerous malfunctioning of the entire plant.

Therefore, please make sure you read and observe the section "Safety Manual", Page 41 in this operating manual.

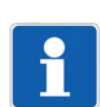

### NOTE!

Read this operating manual before putting the device into operation. Keep the operating manual in a place that is accessible to all users at all times.

All necessary settings are described in this operating manual. Nevertheless, should problems be encountered during startup, please do not carry out any unauthorized manipulations. This could endanger your rights under the warranty!

Please contact the nearest branch office or the head office.

### 3.1 Areas of application

The device is for measuring the system pressure of gases and liquids without solids content. It provides highly accurate measurements and readings, and is easy to use. You can use the device to safely monitor minimum and maximum ranges (pressures and fill levels). The integrated LCD display shows measured values as well as configuration and device data. The housing and sensor are manufactured from high-grade stainless steel.

The device can be programmed using the internal rotary knob and the display or via the HART<sup>®</sup> interface using a handheld device or using a PC. This enables you to adapt the device for various different types of measuring tasks. For operation via the HART<sup>®</sup> interface, there is a specially developed Windows<sup>TM</sup>-based software that you can use.

#### **Application areas**

The device can be used for various applications, e.g.

- For level measurements
- For foam formation
- · In containers with mixers or sieve installations
- For liquid gases

#### Measured process variables

Pressure

#### Calculated process variables

Filling level (level, volume or mass)

### Functional safety use

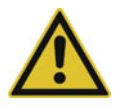

### WARNING!

#### Loss of safety function during parameterization!

During parameterization, the safety function does not function. This could result in a dangerous operating situation.

Make sure that the machine that uses the safety signal is in a safe operating state during parameterization of the device.

The device uses the standard 4 to 20 mA current interface, has been evaluated in terms of functional safety, and certified by TÜV Nord according to DIN EN 61508-1 up to -7, Edition 2.0.

You can use the device for process fill level monitoring and process pressure monitoring up to SIL 2/PLc (one device) SIL 3/PLd (two devices). Please refer to chapter 7 "Safety Manual", Page 41 in this operating manual for further information on this topic.

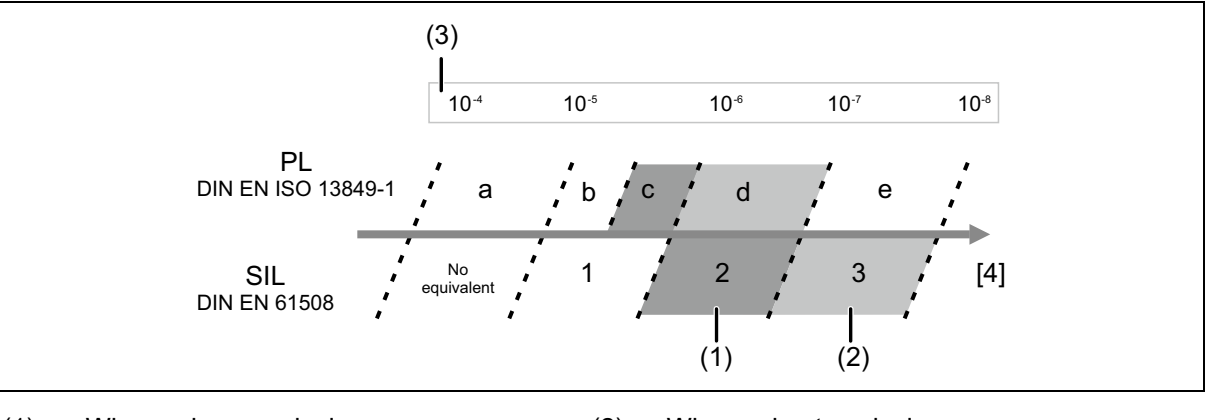

- (1) When using one device SIL 2/PLc
- (2) When using two devices: SIL 3/PLd
- (3) Probability per hour of a failure

If you would like to use the safety function, you must apply the corresponding parameterization and activate the safety function chapter 10.2.2 "Device data submenu", Page 80.

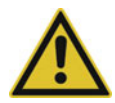

### **CAUTION!**

#### Damage to the membrane of the process connection!

There is a membrane in the process connection. If you insert a screwdriver or other objects into the opening, you could irreparably damage the membrane.

Never insert objects into the hole of the pressure connection! If you damage the housing or the membrane, you must send the device to JUMO to be repaired.

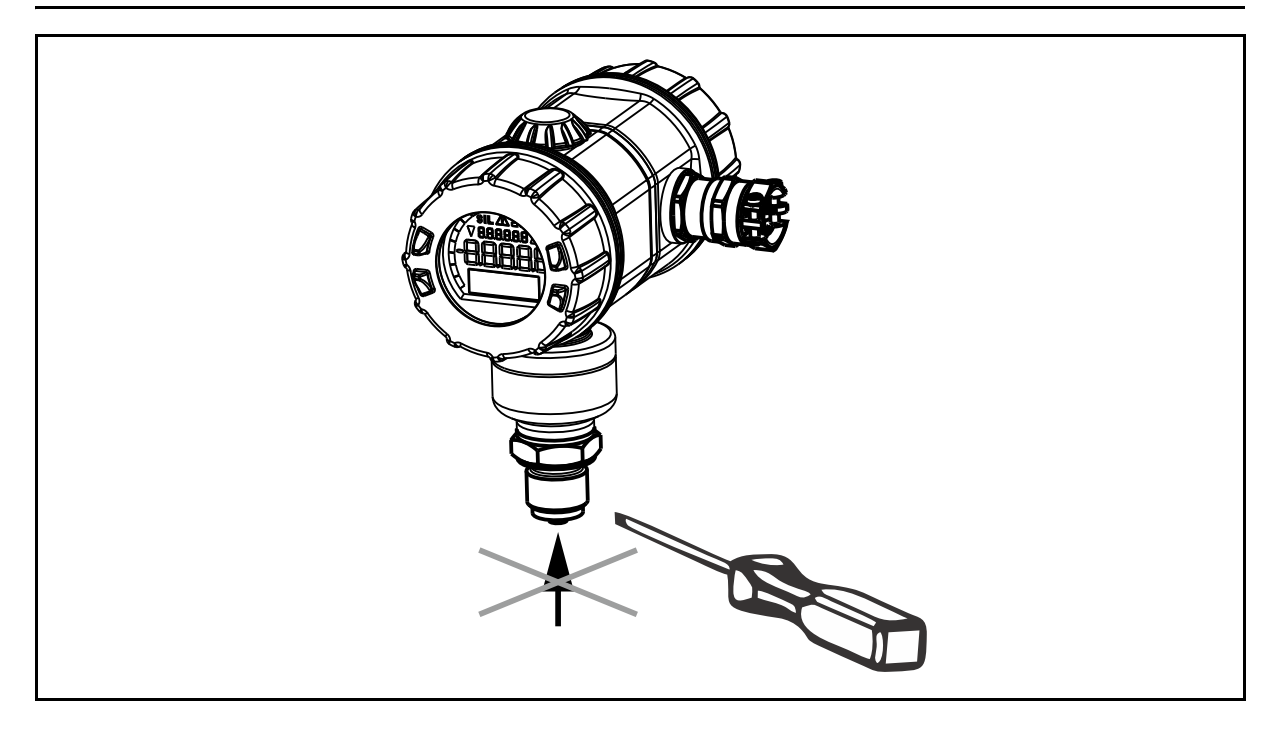

### 3.2 Scope of delivery

### **Operating manual**

The operating manual, including chapter 7 "Safety Manual", Page 41, provides instructions on installation, the electrical connection, startup, and operation of the device.

### **Calibration certificate**

A printout of the setup program is supplied with the provided calibration certificate.

These documents contain information about the configured parameters and/or the measured parameters for the respective device.

If the calibration certificate gets lost or if you need another copy, you can request the calibration certificate from the manufacturer by specifying the device's F number (see nameplate). You will find the supplier's address on the back cover of the manual.

#### setup program

The setup program is included in the scope of delivery.

You can use the setup program to conveniently check and adjust all the parameters of the device. There are also useful additional functions, e.g.:

- Recording the measured values
- Graphical representation of temperature and pressure
- Detailed diagnostic messages
- Display of the complete order information and the device configuration (for follow-up orders)

The setup program accesses the device using the HART<sup>®</sup> interface.

### HART<sup>®</sup> modem (option)

Available as an accessory: HART<sup>®</sup> modem for USB, part no. 00443447.

The device can be connected to a PC's USB port via the HART<sup>®</sup> interface with the HART<sup>®</sup> modem.

### Additional JUMO accessories (option)

Additional accessories available: see data sheet 409700 (shut-off valves, measurement device holders, transition pieces, seals, etc.).

#### **Device overview**

The device is available in the following three versions:

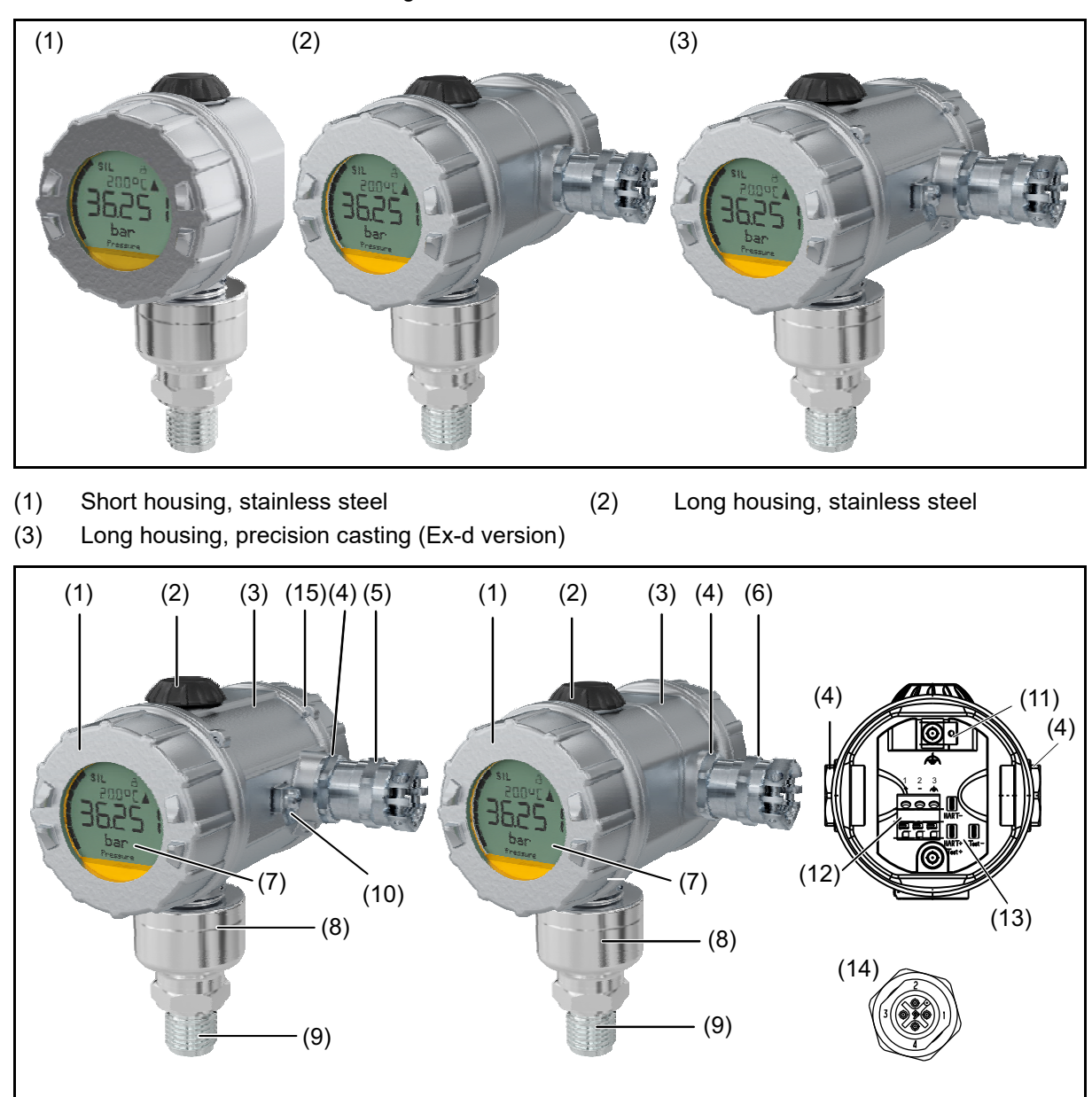

- (1) Bezel
- (3) Housing lid, rear
- (5) Cable fitting (Ex-d version)
- LCD display (7)
- Process connection (9)
- Functional ground, precision casting housing(12) (11)
- Test connections for HART<sup>®</sup>/ (13) voltage supply
- Housing lid locking (15) (only for Ex-d version)

- (2) Rotary knob
- (4) Flange for cable fitting
- (6) Cable fitting (standard)
- Pressure sensor (8)
- (10) Functional ground, stainless steel housing, long (only for Ex-d version)

  - Voltage supply
- (14) Connection M12, voltage supply, short housing

## 4 Identifying the device version

### 4.1 Nameplate

### Housing

The identification marking can be found on the side of the device housing.

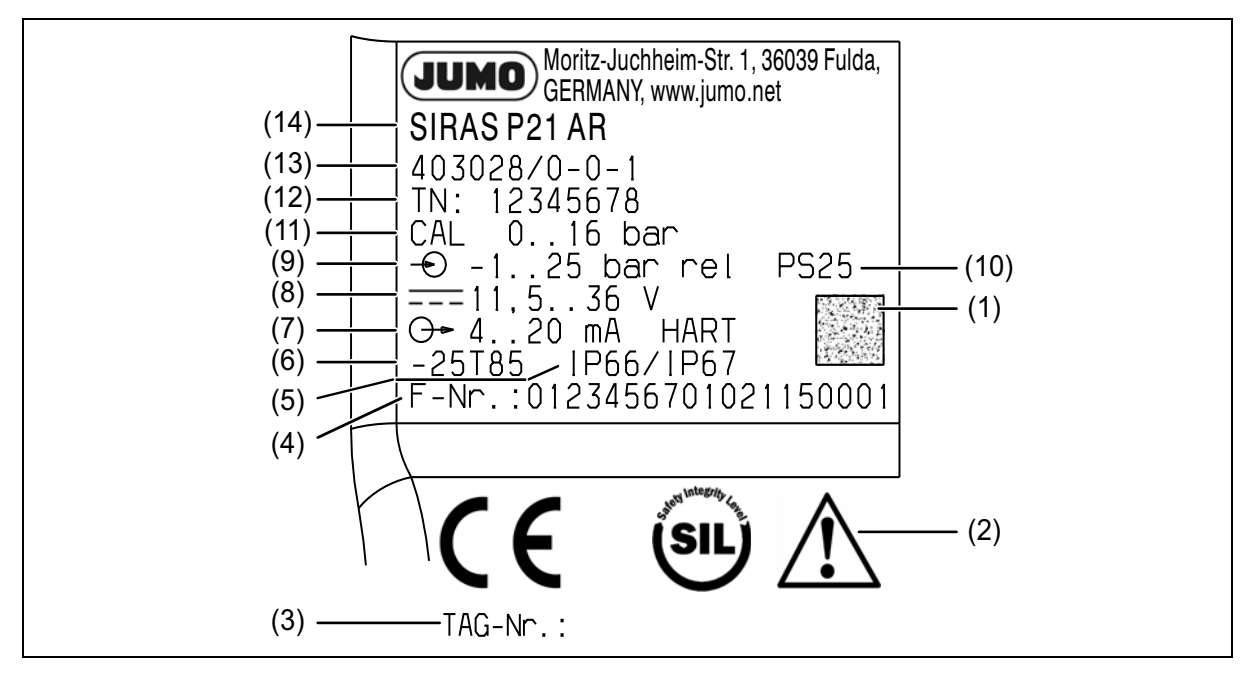

- (1) DataMatrix code fabrication number
- (3) TAG no. customer-specific ID
- (5) Electrical protection type
- (7) Output signal
- (9) Nominal measuring range
- (11) Default measuring range
- (13) Type

- (2) Note: "Read the operating manual!"
- (4) Fabrication number
- (6) Temperature range
- (8) Voltage supply
- (10) Maximum admissible pressure
- (12) Part no.
- (14) Type designation

### Date of manufacture

The device's date of manufacture (year and calendar week) is part of the fabrication number. Numbers 12 to 15 denote the year of manufacture and the calendar week.

#### SIL mode

If you activate SIL mode, you can use the device as a measuring probe for pressure or fill level in a safety-related control circuit.

In this capacity, the individual device achieves Performance Level c (PLc) according to DIN EN ISO 13849-1 and Safety Integrity Level 2 (SIL 2) according to DIN EN 61508. When using two devices in a redundant setup, you achieve Performance Level d (PLd) according to DIN EN ISO 13849-1 / Safety Integrity Level 3 (SIL 3) according to DIN EN 61508. The systematic capability for hardware and software (SC) according to DIN EN 61508 corresponds to Class SC 3.

Before putting the device into operation in SIL mode, you must first define the relevant parameters in the "Startup protocol", Page 53 of the Safety Manual. Transfer these parameters to the device. This is carried out either on the device itself or using the supplied software.

You can only activate SIL mode on the device itself.

### 4.2 Order details

|                                                                                                    | (1)        | Basic type                                                                                                    |
|----------------------------------------------------------------------------------------------------|------------|----------------------------------------------------------------------------------------------------|
| 403028                                                                                                    |            | JUMO SIRAS P21 AR – process pressure transmitter                                                                                                    |
|                                                                                                    | (2)        | Basic type extension                                                                                                    |
| 000                                                                                                    |            | None                                                                                                    |
|                                                                                                    | (3)        | Explosion protection                                                                                                    |
| 0                                                                                                    |            | None                                                                                                    |
| 1                                                                                                    |            | ATEX, IECEx ia (in preparation)                                                                                                    |
| 2                                                                                                    |            | ATEX, IECEx ia + d combined release (in preparation)                                                                                                    |
|                                                                                                    | (4)        | Housing                                                                                                    |
| 1                                                                                                    |            | Short, stainless steel, with M12 connection <sup>a</sup>                                                                                                    |
| 2                                                                                                    |            | Long, stainless steel, with cable fitting                                                                                                    |
| 3                                                                                                    |            | Long, precision casting, with cable fitting                                                                                                    |
|                                                                                                    | (5)        | Electrical connection                                                                                                    |
| 36                                                                                                    |            | Round plug M12 × 1                                                                                                    |
| 93                                                                                                    |            | Metal cable fitting                                                                                                    |
|                                                                                                    | (6)        | Lid material                                                                                                    |
| 20                                                                                                    |            | CrNi (stainless steel)                                                                                                    |
|                                                                                                    | (7)        | Display                                                                                                    |
| 1                                                                                                    |            | With display (LCD)                                                                                                    |
|                                                                                                    |            |                                                                                                    |
|                                                                                                    | (8)        | Operation                                                                                                    |
| 1                                                                                                    | (8)        | Operation           With rotary knob                                                                                                    |
| 1                                                                                                    | (8)        | Operation<br>With rotary knob<br>Input – nominal measuring range                                                                                                    |
| 1<br>450                                                                                                    | (8)        | Operation         With rotary knob         Input – nominal measuring range         -600 to +600 mbar relative pressure                                                                                                    |
| 1<br>450<br>473                                                                                                    | (8)        | Operation         With rotary knob         Input – nominal measuring range         -600 to +600 mbar relative pressure         -1 to +2.5 bar relative pressure                                                                                                    |
| 1<br>450<br>473<br>513                                                                                                    | (8)        | Operation         With rotary knob         Input – nominal measuring range         -600 to +600 mbar relative pressure         -1 to +2.5 bar relative pressure         -1 to +4 bar relative pressure                                                                                                    |
| 1<br>450<br>473<br>513<br>472                                                                                                    | (8)        | Operation         With rotary knob         Input – nominal measuring range         -600 to +600 mbar relative pressure         -1 to +2.5 bar relative pressure         -1 to +4 bar relative pressure         -1 to +10 bar relative pressure                                                                                                    |
| 1<br>450<br>473<br>513<br>472<br>514                                                                                                    | (8)        | OperationWith rotary knobInput – nominal measuring range-600 to +600 mbar relative pressure-1 to +2.5 bar relative pressure-1 to +2.5 bar relative pressure-1 to +4 bar relative pressure-1 to +10 bar relative pressure-1 to +25 bar relative pressure                                                                                                    |
| 1<br>450<br>473<br>513<br>472<br>514<br>515                                                                                                    | (8)        | OperationWith rotary knobInput – nominal measuring range-600 to +600 mbar relative pressure-1 to +2.5 bar relative pressure-1 to +2.5 bar relative pressure-1 to +4 bar relative pressure-1 to +10 bar relative pressure-1 to +25 bar relative pressure-1 to +10 bar relative pressure-1 to +10 bar relative pressure-1 to +10 bar relative pressure                                                                                                    |
| 1<br>450<br>473<br>513<br>472<br>514<br>515<br>508                                                                                                    | (8)        | OperationWith rotary knobInput – nominal measuring range-600 to +600 mbar relative pressure-1 to +2.5 bar relative pressure-1 to +2.5 bar relative pressure-1 to +4 bar relative pressure-1 to +10 bar relative pressure-1 to +25 bar relative pressure-1 to +100 bar relative pressure-1 to +100 bar relative pressure-1 to +250 bar relative pressure (in preparation)                                                                                                    |
| 1<br>450<br>473<br>513<br>472<br>514<br>515<br>508<br>509                                                                                                    | (8)        | OperationWith rotary knobInput - nominal measuring range-600 to +600 mbar relative pressure-1 to +2.5 bar relative pressure-1 to +2.5 bar relative pressure-1 to +4 bar relative pressure-1 to +10 bar relative pressure-1 to +25 bar relative pressure-1 to +100 bar relative pressure-1 to +250 bar relative pressure (in preparation)-1 to +400 bar relative pressure (in preparation)                                                                                                    |
| 1<br>450<br>473<br>513<br>472<br>514<br>515<br>508<br>509<br>487                                                                                                    | (8)        | OperationWith rotary knobInput – nominal measuring range-600 to +600 mbar relative pressure-1 to +2.5 bar relative pressure-1 to +2.5 bar relative pressure-1 to +4 bar relative pressure-1 to +10 bar relative pressure-1 to +25 bar relative pressure-1 to +100 bar relative pressure-1 to +100 bar relative pressure-1 to +250 bar relative pressure (in preparation)-1 to +400 bar relative pressure (in preparation)0 to 0.6 bar absolute pressure                                                                                                    |
| 1         450         473         513         472         514         515         508         509         487         490                                                 | (8)        | OperationWith rotary knobInput – nominal measuring range-600 to +600 mbar relative pressure-1 to +2.5 bar relative pressure-1 to +2.5 bar relative pressure-1 to +4 bar relative pressure-1 to +10 bar relative pressure-1 to +25 bar relative pressure-1 to +10 bar relative pressure-1 to +25 bar relative pressure-1 to +250 bar relative pressure-1 to +250 bar relative pressure (in preparation)-1 to +400 bar relative pressure (in preparation)0 to 0.6 bar absolute pressure0 to 2.5 bar absolute pressure                                                                                                    |
| 1<br>450<br>473<br>513<br>472<br>514<br>515<br>508<br>509<br>487<br>490<br>491                                                                                            | (8) (9)    | OperationWith rotary knobInput - nominal measuring range-600 to +600 mbar relative pressure-1 to +2.5 bar relative pressure-1 to +2.5 bar relative pressure-1 to +4 bar relative pressure-1 to +10 bar relative pressure-1 to +25 bar relative pressure-1 to +250 bar relative pressure-1 to +250 bar relative pressure (in preparation)-1 to +400 bar relative pressure (in preparation)0 to 0.6 bar absolute pressure0 to 2.5 bar absolute pressure0 to 4 bar absolute pressure                                                                                                    |
| 1         450         473         513         472         514         515         508         509         487         490         491         493                         | (8) (9)    | OperationWith rotary knobInput - nominal measuring range-600 to +600 mbar relative pressure-1 to +2.5 bar relative pressure-1 to +2.5 bar relative pressure-1 to +10 bar relative pressure-1 to +10 bar relative pressure-1 to +25 bar relative pressure-1 to +100 bar relative pressure-1 to +250 bar relative pressure-1 to +250 bar relative pressure (in preparation)-1 to +400 bar relative pressure (in preparation)0 to 0.6 bar absolute pressure0 to 2.5 bar absolute pressure0 to 4 bar absolute pressure0 to 10 bar absolute pressure                                                                                                    |
| 1         450         473         513         472         514         515         508         509         487         490         491         493         495             | (8) (9)    | OperationWith rotary knobInput - nominal measuring range-600 to +600 mbar relative pressure-1 to +2.5 bar relative pressure-1 to +2.5 bar relative pressure-1 to +4 bar relative pressure-1 to +10 bar relative pressure-1 to +25 bar relative pressure-1 to +20 bar relative pressure-1 to +20 bar relative pressure-1 to +20 bar relative pressure-1 to +250 bar relative pressure (in preparation)-1 to +250 bar relative pressure (in preparation)0 to 0.6 bar absolute pressure0 to 2.5 bar absolute pressure0 to 4 bar absolute pressure0 to 10 bar absolute pressure0 to 25 bar absolute pressure                                                                                                    |
| 1         450         473         513         472         514         515         508         509         487         490         491         493         495         507 | (8) (9)    | OperationWith rotary knobInput - nominal measuring range-600 to +600 mbar relative pressure-1 to +2.5 bar relative pressure-1 to +2.5 bar relative pressure-1 to +4 bar relative pressure-1 to +10 bar relative pressure-1 to +25 bar relative pressure-1 to +25 bar relative pressure-1 to +250 bar relative pressure-1 to +250 bar relative pressure (in preparation)-1 to +400 bar relative pressure (in preparation)0 to 0.6 bar absolute pressure0 to 2.5 bar absolute pressure0 to 4 bar absolute pressure0 to 10 bar absolute pressure0 to 25 bar absolute pressure0 to 10 bar absolute pressure0 to 10 bar absolute pressure0 to 10 bar absolute pressure0 to 10 bar absolute pressure0 to 10 bar absolute pressure0 to 10 bar absolute pressure0 to 10 bar absolute pressure                                                                                                    |
| 1         450         473         513         472         514         515         508         509         487         490         491         493         495         507 | (8)<br>(9) | Operation         With rotary knob         Input - nominal measuring range         -600 to +600 mbar relative pressure         -1 to +2.5 bar relative pressure         -1 to +2.5 bar relative pressure         -1 to +4 bar relative pressure         -1 to +10 bar relative pressure         -1 to +25 bar relative pressure         -1 to +10 bar relative pressure         -1 to +25 bar relative pressure         -1 to +100 bar relative pressure         -1 to +250 bar relative pressure (in preparation)         -1 to +250 bar relative pressure (in preparation)         -1 to +400 bar relative pressure (in preparation)         0 to 0.6 bar absolute pressure         0 to 10 bar absolute pressure         0 to 25 bar absolute pressure         0 to 10 bar absolute pressure         0 to 10 bar absolute pressure         0 to 10 bar absolute pressure         0 to 10 bar absolute pressure         0 to 100 bar absolute pressure |

## 4 Identifying the device version

|     | (11) | Process connection              |
|-----|------|---------------------------------|
| 504 |      | G 1/2 according to DIN EN 837   |
| 512 |      | 1/2-14 NPT                      |
| 521 |      | G 1/4                           |
| 523 |      | G 1/2                           |
| 559 |      | M20 x 1.5 DIN 3852-11           |
| 583 |      | M20 x 1.5 with pin              |
|     | (12) | Medium temperature              |
| 1   |      | -40 to 85 °C                    |
|     | (13) | Process connection material     |
| 20  |      | CrNi (stainless steel)          |
|     | (14) | Measuring system filling medium |
| 01  |      | Silicon oil                     |
|     | (15) | Extra codes                     |
| 000 |      | Without extra code              |
| 100 |      | Customer-specific configuration |
| 624 |      | Oil and grease-free             |
| 634 |      | With TAG number                 |

<sup>a</sup> The short housing is only available with the electrical connection round plug M12  $\times$  1.

|               | (1)      | (2) | (3)   | (4) | (5)  | (6)    | (7)   | (8)   | (9) | (10)    | (11) | (12) | (13) | (14) | (15)  |
|---------------|----------|-----|-------|-----|------|--------|-------|-------|-----|---------|------|------|------|------|-------|
| Order code    | /        | '   |       | -   | -    |        | · 🗌 · |       | -   |         | •    | -    | -    | -    | /     |
| Order example | 403028 / | 000 | - 0 - | - 1 | - 36 | - 20 - | · 1 · | - 1 - | 450 | - 410 - | 504  | - 1  | - 20 | - 01 | / 000 |

### 4.3 Accessories

| Designation                                                        | Part no. |
|--------------------------------------------------------------------|----------|
| 4-pole cable box, straight, M12 × 1 with 2 m PVC cable             | 00404585 |
| 4-pole cable box, angled, M12 × 1 with 2 m PVC cable               | 00409334 |
| HART <sup>®</sup> modem USB <sup>a</sup>                           | 00443447 |
| Measuring device holder for wall and 2" pipe                       | 00597711 |
| Ex-i repeater power supply and input isolating amplifier 707530/38 | 00577948 |

<sup>a</sup> The HART<sup>®</sup> modem forms the connection between the HART<sup>®</sup> interface of the pressure transmitter and the USB interface of a PC.

### 4.4 Software

| Designation                                                        | Part no.: |
|--------------------------------------------------------------------|-----------|
| JUMO setup program SIRAS P21 series                                | 00770008  |
| Device Description (DD); available via the FieldComm Group website |           |

### 4.5 Dimensions

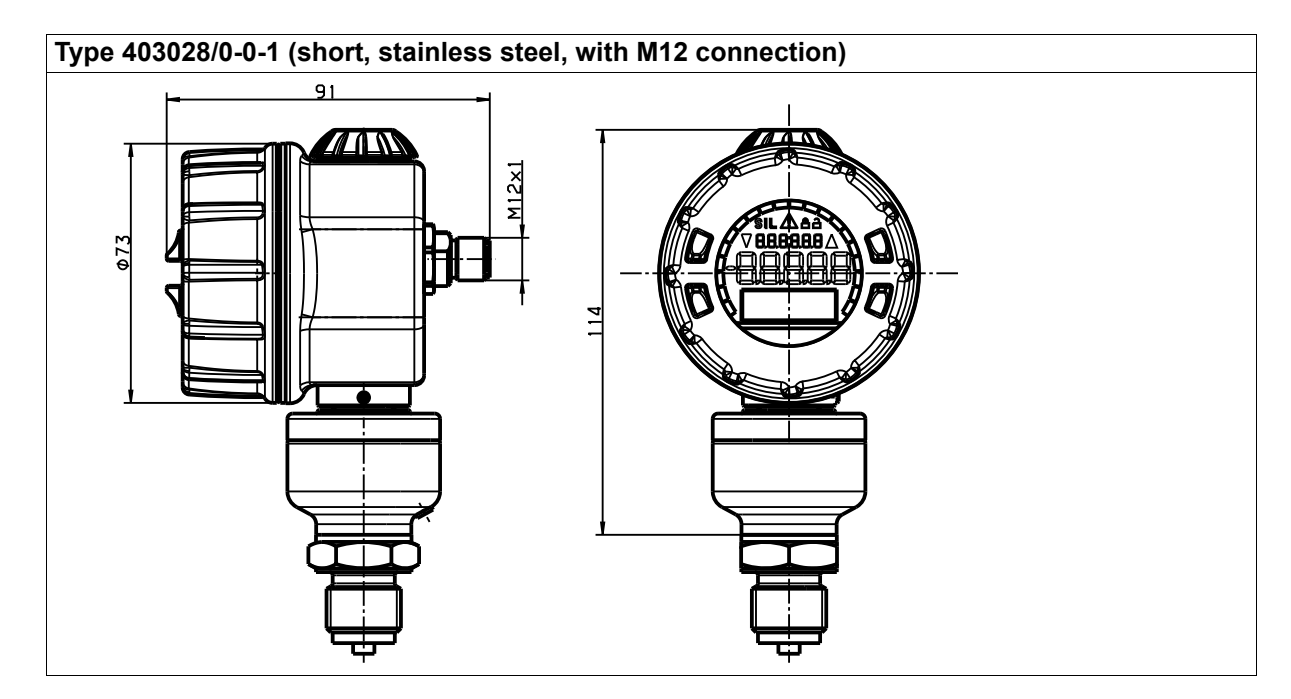

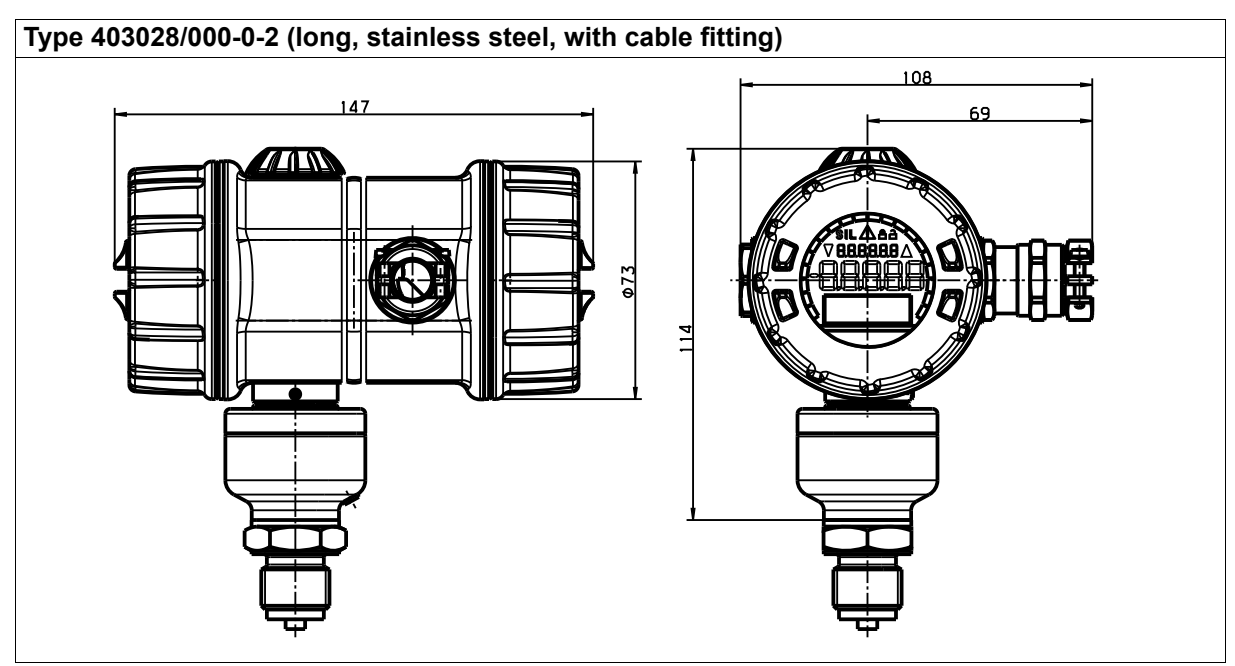

M20 × 1.5 cable fitting

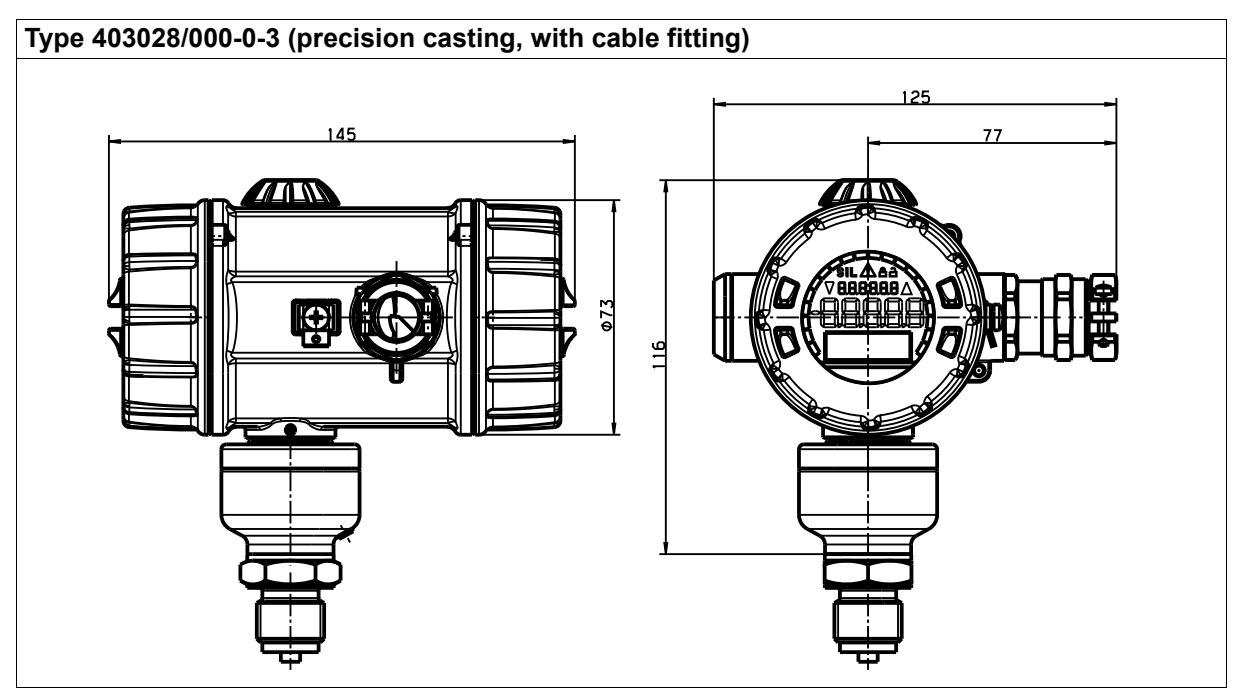

Cable fitting M20 x 1.5 Ex-d version

### 4.5.1 **Process connections**

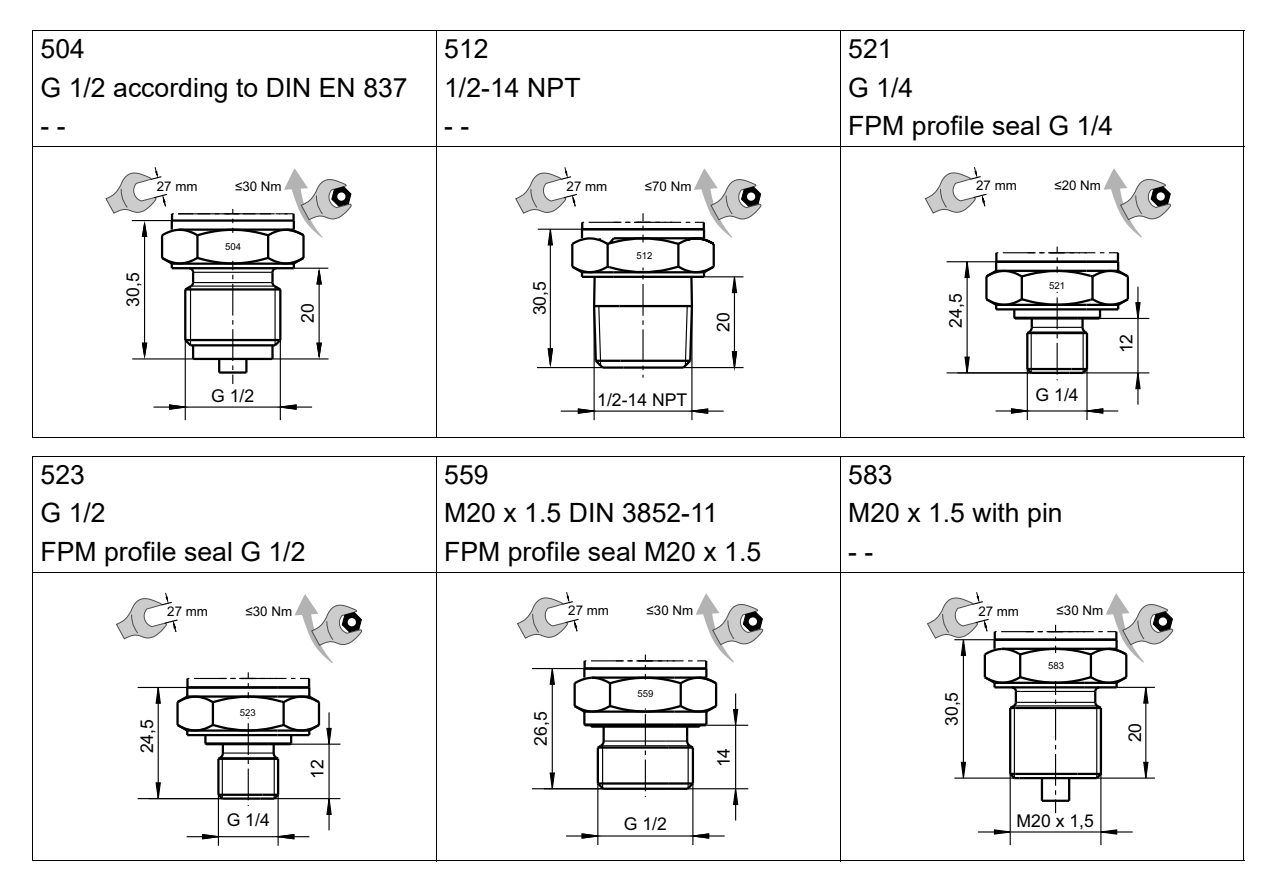

### 5.1 General Information

| Reference conditions        | DIN EN 60770 and DIN EN 61298                                                                                                    |  |
|-----------------------------|----------------------------------------------------------------------------------------------------|--|
| Ambient temperature         | 25 °C ±5 °C                                                                                                    |  |
| Humidity                    | 45 - 75 % RH                                                                                                    |  |
| Ambient pressure            | Constant, 860 to 1060 mbar (12.47 to 15.37 psi)                                                                                                    |  |
| Position of measuring cell  | Horizontal ±1°                                                                                                    |  |
| Voltage supply              | DC 24 V ±3 V                                                                                                    |  |
| Sensor system               | Silicon sensor with separating membrane made from stainless steel                                                                                                    |  |
| Pressure transfer medium    | Silicon oil                                                                                                    |  |
| Admissible load changes     | > 10 million                                                                                                    |  |
| Position                    |                                                                                                    |  |
| Installation position       | Any                                                                                                    |  |
| Calibration position        | Device upright, process connection at the bottom                                                                                                    |  |
| Position-dependent          | Relative pressure: zero point correction is possible on-site or via setup                                                                                                    |  |
| zero offset                 | Absolute pressure: manual readjustment is possible                                                                                                    |  |
| Display                     | Dotmatrix LCD with 96 x 32 pixels, 7-segment digit display for pressure and temperature, pictograms for SIL, warning triangle, configuration locking, LED backlight, bargraph with 20 segments for analog output |  |
| Languages                   | German; English; French; Spanish, Russian                                                                                                    |  |
| Alignment                   | Horizontal, can be rotated in 90° angle increments<br>Housing rotatable by ±160°                                                                                                    |  |
| Large display area          | 27 x 9 mm, font size 9 mm, 5-digit                                                                                                    |  |
| Font color                  | Black                                                                                                    |  |
| Displayable measuring units |                                                                                                    |  |
| Input pressure              | inH2O, inHG, ftH2O, mmH2O, mmHG, psi, bar, mbar, kg/cm2, kPa, TORR, MPa, mH2O                                                                                                    |  |
| Measured value              | % or scaled with configured pressure or fill level measurement unit                                                                                                    |  |
| Output current              | mA                                                                                                    |  |
| Sensor temperature          | °C, °F                                                                                                    |  |
| Additional display data     | Minimum pressure, maximum pressure, errors, measuring range overflow<br>Measuring range underflow, operating hours, device parameters                                                                            |  |
| Operation on site           | With rotary knob and LCD                                                                                                    |  |
| setup program               | Via HART <sup>®</sup> interface                                                                                                    |  |
| Interface                   | Two-wire 4 to 20 mA with overlaid HART <sup>®</sup> signal,<br>HART <sup>®</sup> protocol version 7<br>HART <sup>®</sup> signal is for configuration and remote diagnosis                                        |  |

## **5** Technical data

### 5.2 Input

### 5.2.1 Measuring range

### **Relative pressure**

| Nominal measuring<br>range/<br>Default setting<br>measuring range <sup>a</sup> | Smallest measuring<br>span | Overload capability | Burst pressure |
|--------------------------------------------------------------------------------|----------------------------|---------------------|----------------|
| -600 to 600 mbar                                                               | 60 mbar                    | 6 bar               | 12 bar         |
| -1 to +2.5 bar                                                                 | 0.1 bar                    | 15 bar              | 30 bar         |
| -1 to +4 bar                                                                   | 0.1 bar                    | 30 bar              | 60 bar         |
| -1 to +10 bar                                                                  | 0.5 bar                    | 60 bar              | 100 bar        |
| -1 to +25 bar                                                                  | 0.5 bar                    | 150 bar             | 250 bar        |
| -1 to +100 bar                                                                 | 5 bar                      | 300 bar             | 400 bar        |

<sup>a</sup> The default setting of the measuring range corresponds to the nominal measuring range

### Absolute pressure

| Nominal measuring<br>range/<br>Measuring range<br>default setting <sup>a</sup> | Smallest<br>measuring span | Overload capability | Burst pressure |
|--------------------------------------------------------------------------------|----------------------------|---------------------|----------------|
| 0 to 600 mbar                                                                  | 60 mbar                    | 6 bar               | 12 bar         |
| 0 to 2.5 bar                                                                   | 0.1 bar                    | 15 bar              | 30 bar         |
| 0 to 4 bar                                                                     | 0.1 bar                    | 30 bar              | 60 bar         |
| 0 to 10 bar                                                                    | 0.5 bar                    | 60 bar              | 100 bar        |
| 0 to 25 bar                                                                    | 0.5 bar                    | 150 bar             | 250 bar        |
| 0 to 100 bar                                                                   | 5 bar                      | 300 bar             | 400 bar        |

<sup>a</sup> The default setting of the measuring range corresponds to the nominal measuring range

### 5.3 Output

| Analog output                               |                                                                                                    |
|---------------------------------------------|----------------------------------------------------------------------------------------------------|
| Output                                      | 4 to 20 mA, two-wire with HART <sup>®</sup> version 7                                                 |
| Step response time T63                      | ≤200 ms without damping                                                                               |
| Damping<br>(digital filter 2nd order)       | Adjustable 0 to 100 s                                                                                 |
| Burden<br>4 to 20 mA with HART <sup>®</sup> | ≤ (U - 11.5 V) / 0.024 A; U $\triangleq$ of the voltage supply Min. 250 $\Omega$ , max. 1100 $\Omega$ |
| Output signal limits                        | 3.6 to 24 mA                                                                                          |
| Transmission behavior                       | Linear, square root extraction                                                                        |
| Failure signal                              | According to NAMUR NE 43<br>Max. alarm: 21.6 mA<br>Min. alarm: 3.6 mA                                 |
| Reference accuracy                          | $\leq \pm 0.05$ % referring to 20 mA                                                                  |

## 5.4 Voltage supply

| For version                      |                                                                                     |
|----------------------------------|-------------------------------------------------------------------------------------|
| Explosion protection 0 (without) | DC 11.5 to 36 V                                                                     |
| For Ex version                   | DC 12 to 28 V                                                                       |
| Residual ripple                  | Residual ripple of voltage supply ≤3 %<br>(without affecting the 4 to 20 mA signal) |
| Influence of voltage supply      | ≤ ±0.1 µA /V                                                                        |

### 5.5 Mechanical features

| Process connection                            |                                    |
|-----------------------------------------------|------------------------------------|
| Material 20 (stainless steel) <sup>a</sup>    | 316 Ti                             |
| Process seal                                  |                                    |
| 521                                           | FPM profile seal G 1/4             |
| 523                                           | FPM profile seal G 1/2             |
| 559                                           | FPM profile seal M20 x 1.5         |
| 504, 512, 583                                 | No seal                            |
| Measuring membranes                           |                                    |
| Material 20 (stainless steel) <sup>a, b</sup> | 316 L                              |
| Materials of housing                          |                                    |
| Housing 1 (short, stainless steel)            | Stainless steel 1.4404             |
| Housing 2 (long, stainless steel)             | Stainless steel 1.4404, seal VMQ   |
| Housing 3 (precision casting)                 | Precision casting 1.4408           |
| Lid 20 (stainless steel)                      | Precision casting 1.4408, seal FPM |
| Electrical connection 36                      | Brass, nickel-plated               |
| (round plug M12 × 1)                          |                                    |
| Electrical connection 93                      | Brass, nickel-plated               |
| (cable fitting, metal)                        |                                    |
| Rotary knob                                   | PA                                 |
| Weight                                        |                                    |
| Type 403028/0-0-1 (housing, short)            | Approx. 550 g                      |
| Type 403028/0-0-2 (housing, long)             | Approx. 850 g                      |
| Туре 403028/0-0-3                             | Approx. 1600 g                     |
| (precision casting housing)                   |                                    |

<sup>a</sup> The device is not suitable for the heating oil medium.

<sup>b</sup> The medium is not allowed to corrode the membrane material.

## **5** Technical data

### 5.6 Environmental influences

### 5.6.1 Ambient temperature range

| Version                  | Ambient temperature range <sup>a, b</sup> |
|--------------------------|-------------------------------------------|
| Connection               | -40 to +85 °C                             |
| 93 cable fitting (metal) |                                           |
| Connection               | -25 to +85 °C                             |
| 36 round plug M12 x 1    |                                           |

<sup>a</sup> Operating temperature range of the LCD display: -20 to +85°C; outside of this range, the display will not work

<sup>b</sup> It must be noted that, below -40 °C, there will be functional limitations. In safety-related applications, operation is only admissible if the ambient temperature is no lower than -40 °C.

### 5.6.2 Average temperature range

| Average temperature range |               |
|---------------------------|---------------|
| Standard                  | -40 to +85 °C |

### 5.6.3 **Protection type**

| Protection type |                                     |
|-----------------|-------------------------------------|
| Protection type | IP66/IP67 according to DIN EN 60529 |

### 5.6.4 Climate class

| Climatic features according to DIN EN 60721-3-X            |                    |
|------------------------------------------------------------|--------------------|
| Stationary use, weather-proof acc. to DIN EN 60721-3-3     | from IE37: 3K7/3M3 |
| Stationary use, not weather-proof acc. to DIN EN 60721-3-4 | from IE42: 4K3/4M3 |
| Transport acc. to DIN EN 60721-3-2                         | from IE23: 2K4/2M2 |

### 5.6.5 Electromagnetic compatibility

| Electromagnetic compatibility acc. to<br>DIN EN 61326-3-1, DIN EN 61326-2-3,<br>DIN EN 60730-2-6 and NAMUR Recommendation NE 21 |                 |
|----------------------------------------------------------------------------------------------------|-----------------|
| Maximum deviation                                                                                                    | ≤ 0.5 % of span |
| Interference emission:                                                                                                    | Class B         |
| Interference immunity                                                                                                    | Industry        |

### 5.6.6 Mechanical load

| Admissible mechanical load: |                                          |
|-----------------------------|------------------------------------------|
| Vibration strength          | 2 G, 10 to 2000 Hz acc. to IEC 60068-2-6 |
| Shock resistance            | 15 G for 6 ms acc. to IEC 60068-2-27     |

### 5.6.7 Storage

| Storage conditions  |                           |
|---------------------|---------------------------|
| Storage temperature | -40 °C to +85 °C          |
| Humidity            | 90 % without condensation |

### 5.7 Accuracy

### 5.7.1 Relative pressure accuracy

Contains the maximum measurement deviation, including non-linearity after limiting point setting, hysteresis, non-repeatability, measurement deviation of the measuring range end value and measurement deviation at the measuring range start.

| Nominal measur-                                                | -600 to            | -1 to     | -1 to     | -1 to             | -1 to   | -1 to               | -1 to             | -1 to    |  |
|----------------------------------------------------------------|--------------------|-----------|-----------|-------------------|---------|---------------------|-------------------|----------|--|
| ing                                                            | +600 mbar          | +2.5 bar  | +4 bar    | +10 bar           | +25 bar | +100 bar            | +250 bar          | +400 bar |  |
| Relative pressure                                              |                    |           |           |                   |         |                     |                   |          |  |
| Reference accuracy                                             | r (r) <sup>a</sup> |           |           |                   |         |                     |                   |          |  |
| in % MSP <sup>b</sup>                                          | ≤2.5 : 1           | ≤5 : 1    | ≤10 : 1   |                   |         |                     | ≤5 : 1            |          |  |
| spread ≤                                                       | ±0.05              | ±0.05     | ±0.05     |                   |         |                     | ±0.1              |          |  |
| in % MSP <sup>b</sup>                                          | >2.5 : 1           | >2.5 : 1  | >10 : 1   |                   |         |                     | >5 : 1            |          |  |
| spread >                                                       | ±0.02 x r          | ±0.02 x r | 0.005 x r |                   |         |                     | ±0.02 x r         |          |  |
| Influence of the ambient temperature in the range              |                    |           |           |                   |         |                     |                   |          |  |
| -10 to +60 °C in %<br>MSP <sup>a, b</sup>                      | ±(0.04 x r +0.08)  |           |           | ±(0.03 x r ·      | +0.03)  | ±(0.015 x           | ).015 x r + 0.06) |          |  |
| -30 to -10 °C and<br>+60 to +85 °C in %<br>MSP <sup>a, b</sup> | ±(0.08 x r +0.16)  |           |           | ±(0.06 x r +0.06) |         | ±(0.03 x r + 0.12)  |                   |          |  |
| -40 to -30 °C in %<br>MSP <sup>a, b</sup>                      | ±(0.1 x r +0.2)    |           |           | ±(0.07 x r +0.07) |         | ±(0.035 x r + 0.14) |                   |          |  |
| Basic accuracy <sup>c</sup>                                    |                    |           |           |                   |         |                     |                   |          |  |
| r = 1:1 in % MSP                                               | ±0.18              |           |           | ±0.12             |         | ±0.13               | ±0.16             |          |  |
| r = 2:1 in % MSP                                               | ±0.22              |           |           | ±0.15 ±0.15       |         | ±0.15               | ±0.17             |          |  |
| r = 3:1 in % MSP                                               | ±0.26              | ±0.25     |           | ±0.18             |         | ±0.16               | ±0.18             |          |  |
| r = 4:1 in % MSP                                               | ±0.30              | ±0.29     |           | ±0.21             |         | ±0.18               | ±0.20             |          |  |
| r = 5:1 in % MSP                                               | ±0.34              | ±0.33     |           | ±0.24             |         | ±0.19               | ±0.21             |          |  |
| Long-term stability in % MSP                                   |                    |           |           |                   |         |                     |                   |          |  |
| 1 year                                                         | ±0.05              | ±0.07     | 07 ±0.05  |                   |         |                     | ±0.05             |          |  |
| 5 years                                                        | ±0.07              | ±0.12     | ±0.07     |                   | ±0.07   | 7                   |                   |          |  |
| 10 years                                                       | ±0.10              | ±0.15     | ±0.10 ±0. |                   | ±0.10   | )                   |                   |          |  |
| Total deviation <sup>d</sup>                                   |                    |           |           |                   |         |                     |                   |          |  |
| 1 year                                                         | ±0.23              | ±0.25     | ±0.23     | ±0.17             |         | ±0.18               | ±0.21             |          |  |
| 5 years                                                        | ±0.25              | ±0.30     | ±0.25     | ±0.19             |         | ±0.20               | ±0.23             |          |  |
| 10 years                                                       | ±0.28              | ±0.33     | ±0.28     | ±0.22             |         | ±0.23               | ±0.26             |          |  |

<sup>a</sup> r = span of the nominal measuring range  $\div$  adjusted measuring span

<sup>b</sup> MSP = measuring span

<sup>c</sup> The basic accuracy comprises the reference accuracy and the influence of the ambient temperature(pressure sensor and electronics error of the analog output of 0.05 %)

<sup>d</sup> The total deviation is calculated based on the combined measuring accuracies of the basic accuracy (reference accuracy as well as the influence of ambient temperature and static pressure and the electronics error) and the long-term stability

### 5.7.2 Absolute pressure accuracy

Contains the maximum measurement deviation, including non-linearity after limiting point setting, hysteresis, non-repeatability, measurement deviation of the measuring range end value and measurement deviation at the measuring range start.

| Nominal measuring range<br>Absolute pressure                | 0 to<br>0.6 bar       | 0 to<br>2.5 bar           | 0 to<br>4 bar                           | 0 to<br>10 bar    | 0 to<br>25 bar   | 0 to<br>100 bar        |
|-------------------------------------------------------------|-----------------------|---------------------------|-----------------------------------------|-------------------|------------------|------------------------|
| Reference accuracy (r) <sup>a</sup>                         |                       |                           |                                         |                   |                  |                        |
| in % MSP <sup>b</sup> spread ≤                              | ≤2.5 : 1<br>±0.075    | ≤5:1 ≤10:1<br>±0.05 ±0.05 |                                         |                   | ≤10 : 1<br>±0.05 |                        |
| in % MSP <sup>b</sup> spread >                              | >2.5 : 1<br>±0.03 x r | >2.5 : 1<br>±0.02 x r     | 2.5 : 1 ≤10 : 1<br>:0.02 x r ±0.005 x r |                   |                  | >10 : 1<br>0.005 x r   |
| Influence of the ambient temperature in the range           |                       |                           |                                         |                   |                  |                        |
| -10 to +60 °C in % MSP <sup>a, b</sup>                      | ±(0.04 x r +0.08)     |                           |                                         | ±(0.03 x r +0.03) |                  | ±(0.015 x r<br>+ 0.06) |
| -30 to -10 °C and<br>+60 to +85 °C in % MSP <sup>a, b</sup> | ±(0.08 x r +0.16)     |                           |                                         | ±(0.06 x r +0.06) |                  | ±(0.06 x r<br>+0.06)   |
| -40 to -30 °C in % MSP <sup>a, b</sup>                      | ±(0.1 x r +0.2)       |                           |                                         | ±(0.07 x r +0.07) |                  | ±(0.035 x r<br>+0.14)  |
| Basic accuracy <sup>c</sup>                                 |                       |                           |                                         |                   |                  |                        |
| r = 1:1 in % MSP                                            | ±0.18                 |                           |                                         | ±0.12             |                  | ±0.13                  |
| r = 2:1 in % MSP                                            | ±0.22                 |                           |                                         | ±0.15             |                  | ±0.15                  |
| r = 3:1 in % MSP                                            | ±0.26 ±0.25           |                           |                                         | ±0.18             |                  | ±0.16                  |
| r = 4:1 in % MSP                                            | ±0.30                 | ±0.29                     |                                         | ±0.21             |                  | ±0.18                  |
| r = 5:1 in % MSP                                            | ±0.34                 | 34 ±0.33                  |                                         | ±0.24             |                  | ±0.19                  |
| Long-term stability in % MSP                                |                       |                           |                                         |                   |                  |                        |
| 1 year                                                      | ±0.05                 | ±0.07                     | ±0.05                                   |                   |                  |                        |
| 5 years                                                     | ±0.07                 | ±0.12                     | ±0.07                                   |                   |                  |                        |
| 10 years                                                    | ±0.10                 | ±0.15                     | ±0.10                                   |                   |                  |                        |
| Total deviation <sup>d</sup>                                |                       |                           |                                         |                   |                  |                        |
| 1 year                                                      | ±0.23                 | ±0.25                     | ±0.23 ±0.17 ±0.18                       |                   | ±0.18            |                        |
| 5 years                                                     | ±0.25                 | ±0.30                     | ±0.25                                   | ±0.19             |                  | ±0.20                  |
| 10 years                                                    | ±0.28                 | ±0.33                     | ±0.28                                   | ±0.22             |                  | ±0.23                  |

<sup>a</sup> r = span of the nominal measuring range  $\div$  adjusted measuring span

<sup>b</sup> MSP = measuring span

<sup>c</sup> The basic accuracy comprises the reference accuracy and the influence of the ambient temperature(pressure sensor and electronics error of the analog output of 0.05 %)

<sup>d</sup> The total deviation is calculated based on the combined measuring accuracies of the basic accuracy (reference accuracy as well as the influence of ambient temperature and static pressure and the electronics error) and the long-term stability

### 5.8 Approvals and approval marks

| SIL                  |                                                                                     |
|----------------------|-------------------------------------------------------------------------------------|
| Test facility        | TÜV Nord (German Technical Inspection Agency)                                       |
| Certificate/test no. | SEBS-A.084722/14 V1.0                                                               |
| Inspection basis     | DIN EN 61508/-1/-2/-3: 2011<br>DIN EN ISO 13849-1: 2016<br>DIN EN ISO 13849-2: 2013 |
| Valid for            | Entire JUMO SIRAS P21 device range                                                  |

### 6.1 Before mounting

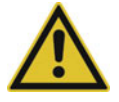

### WARNING!

#### Risk of injury resulting from pressurized media!

If you open the pressurized system, you could be injured by components that are slung away or by the escaping medium.

Before starting with the installation, make sure that the system is depressurized.

#### **NOTICE!**

#### Exceeding the device temperature range can result in operational malfunction!

If the device temperature exceeds +85 °C, this can cause the device to malfunction.

If you use the device in a hot environment or for measuring hot media, you will have to ensure – potentially through using additional ventilation or cooling measures – that the device temperature does not exceed +85 °C.

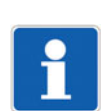

### NOTE!

The admissible medium temperature range is -40 to +85 °C. The device cannot be guaranteed to function properly in a temperature range below -40 °C. In safety-related applications – operation with activated safety function – the ambient and medium temperature are not allowed to go below -40 °C!

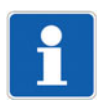

### NOTE!

You can install the device above or below the pressure tapping point. Choose an installation location that is easily accessible and largely free from vibration. Make sure that the ambient temperature stays within the admissible limits and that the temperature does not become affected by thermal radiation.

### 6.2 Unscrew the front ring or case lid

The version with a short housing is equipped only with a bezel. The version with a long housing is equipped with a bezel and a housing lid on the rear.

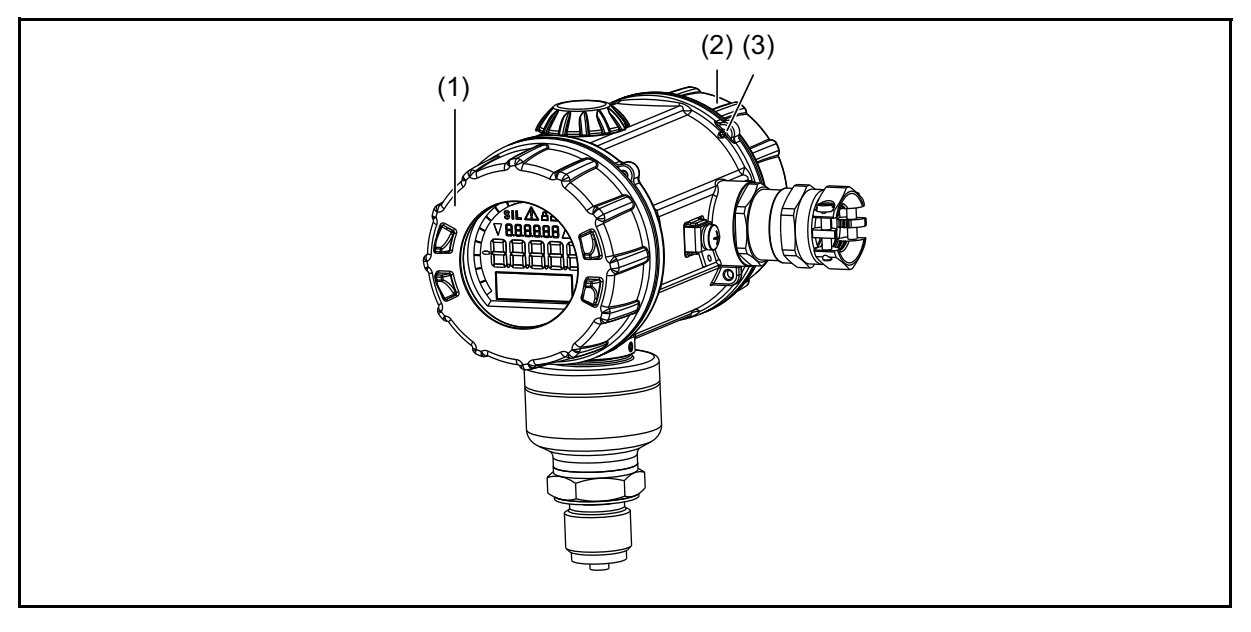

## 6 Mounting

(1) Bezel

- (2) Housing lid
- 3 Locking screw Housing lid – only for long stainless steel housing

You can unscrew the bezel and the rear-side housing lid by hand or with a screwdriver.

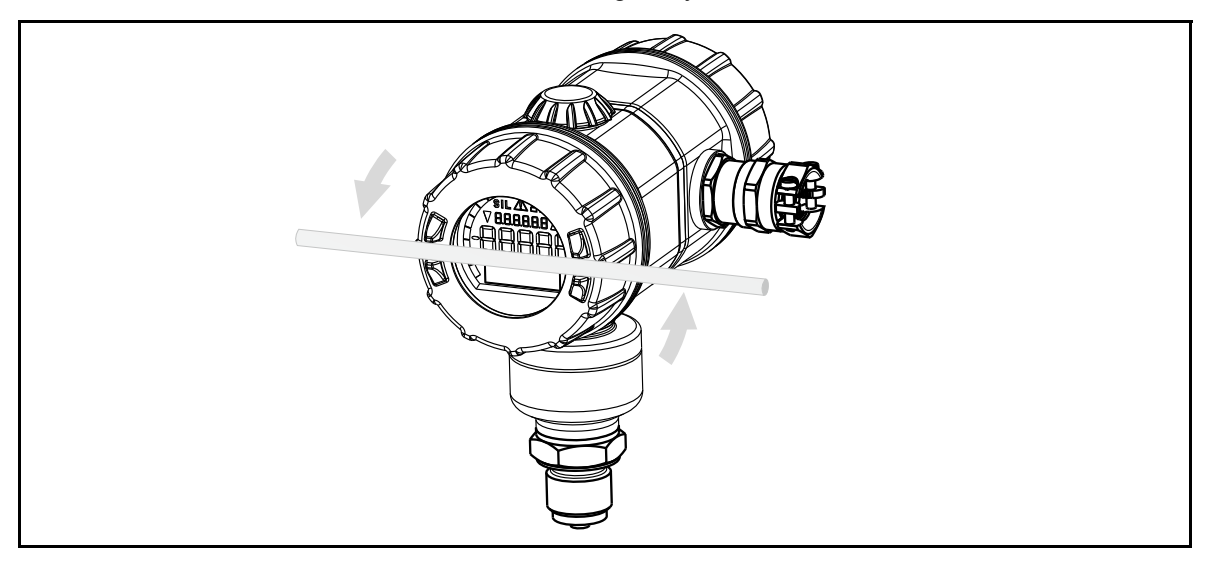

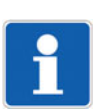

### NOTE!

Twist the bezel on by hand only!

### 6.3 Rotating the LCD (display)

The standard installation position of the device is vertically upright.

It is possible to install the device in any other installation position. To help make it easier to read the device display, you can rotate the display module by 90° angle increments in the housing. In addition, you can rotate the housing on the sensor. See "Rotating the housing", Page 34.

#### **NOTICE!**

### Danger of damaging the cables and electronics components of the device!

If you remove the display module from the housing and rotate it, you could damage the cables, connectors, and electronics components.

- ► Handle the display module with great care.
- Do not rotate the cables any further than is necessary to rotate the module.

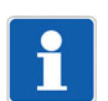

### NOTE!

You can rotate the display when the device is installed in the plant and also when it is not installed.

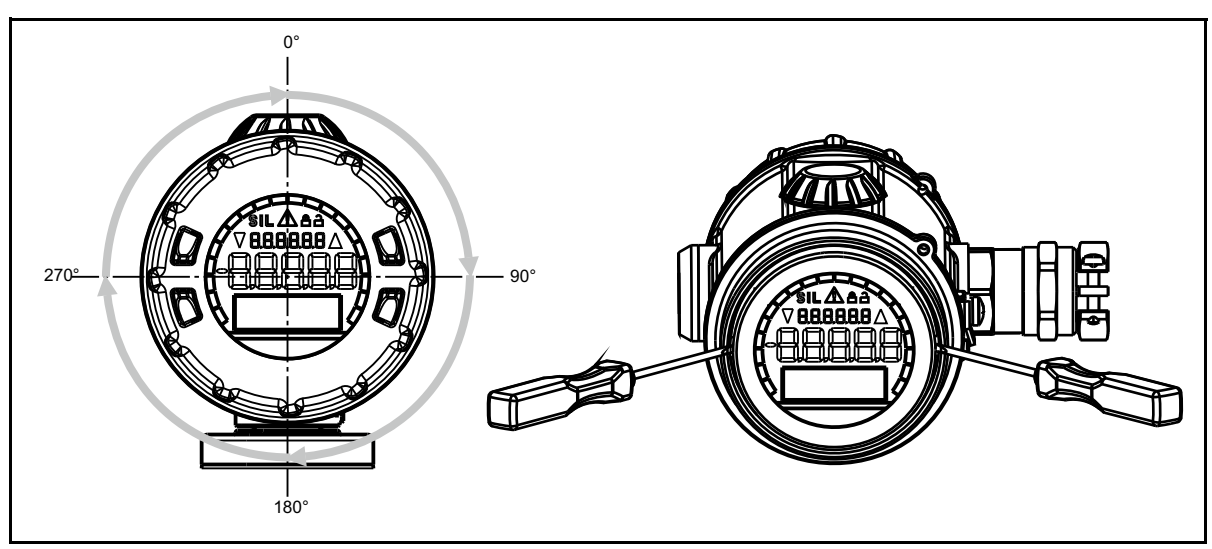

#### Rotating the display:

- 1. Disconnect the device from the voltage supply.
- 2. Unscrew the bezel. See "Unscrew the front ring or case lid", Page 31
- Remove the display from the device.
   If required, use a precision screwdriver.
   When removing the display, watch out for the connecting cables of the device.
- 4. Rotate the display (90° angle increments) and insert into the housing in the desired position.
- 5. Check that the O-ring is properly positioned on the housing.
- 6. Place the bezel on the housing and hand-screw it on.

### 6.4 Rotating the housing

If you are not happy with the readability of the display, you can either rotate the display in the housing – see "Rotating the LCD (display)", Page 33 – or rotate the housing of the device on the sensor by  $\pm 160^{\circ}$ .

### **NOTICE!**

#### Risk of damaging the device internally!

It is also possible to rotate the housing on the sensor by more than 160° to the left or right. There is no stop for this on the device. If you rotate the housing on the sensor by more than 160° to the left or right, you could damage the device internally.

Make sure that you adhere to the rotation limits

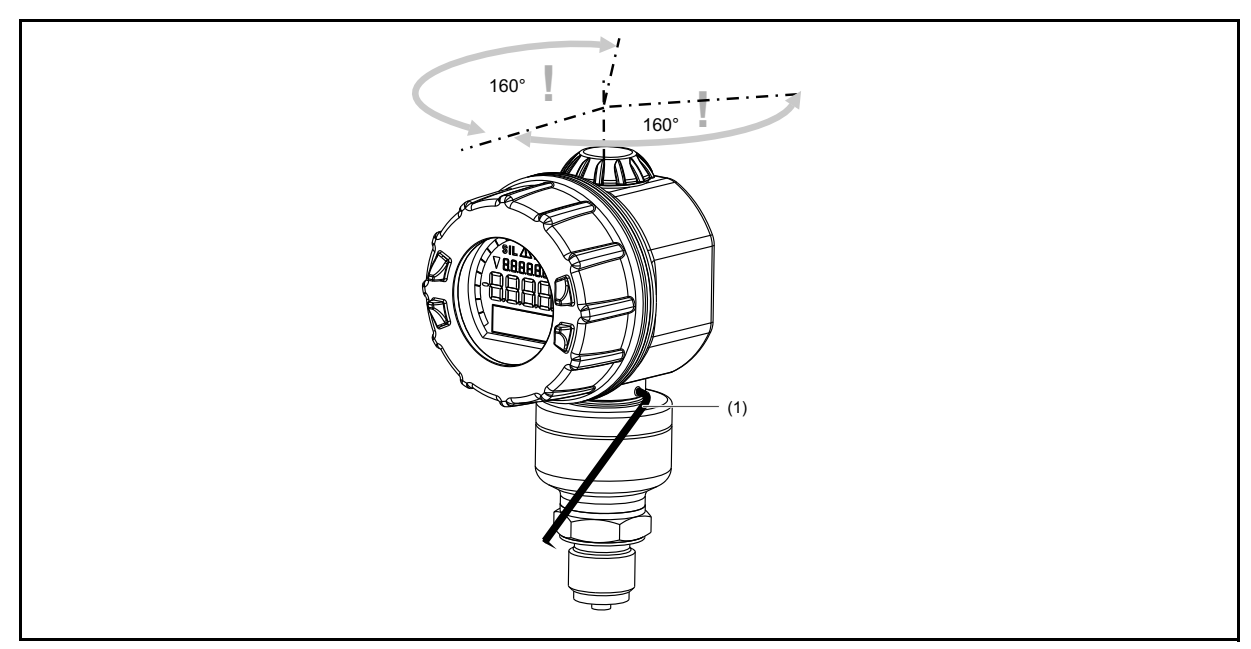

(1) Hex key 1.5 mm

Starting point: The device is installed

#### Rotating the device:

- 1. Loosen the threaded pin using a 1.5 mm hex wrench.
- 2. Rotate the housing to the desired position.
- 3. Screw on the threaded pin again until it is tight.

### 6.5 **Process connection**

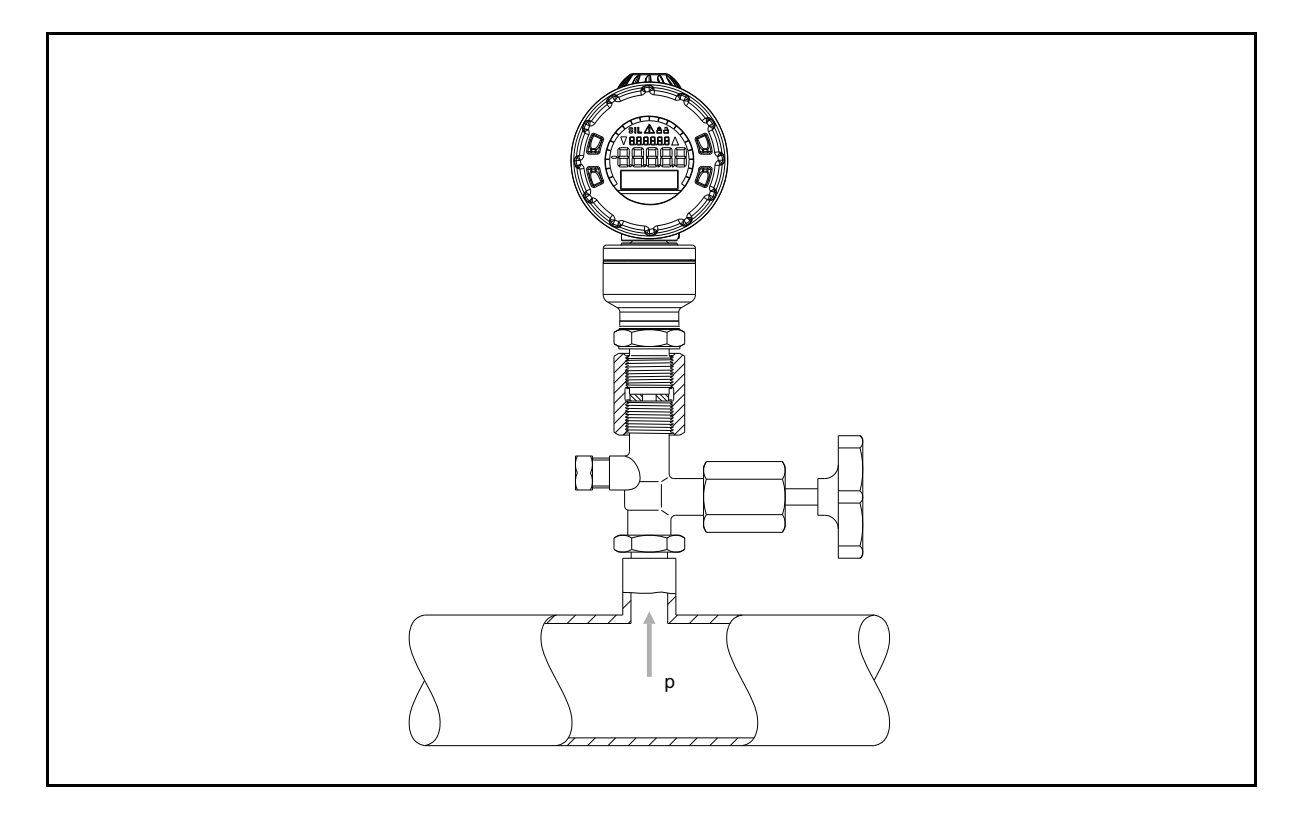

#### Seals

When selecting the seals, make sure to observe the operating conditions (e.g., material compatibility).

#### **Tightening torques**

The correct tightening torque is dependent on the size, material, and shape of the seal used, as well as the process connection of the device. For torques, see "Process connections", Page 24.

#### Checking for seal tightness

After connecting the pressure, check it is leak tight.

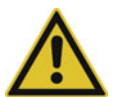

### **CAUTION!**

#### Risk of accident when opening or closing shut-off valves!

If you operate the shut-off valves incorrectly or open/close them in the wrong order, this could result in personal injury or considerable material damage.

- Open and close the valves only if you have been authorized to do so by the operator and have the necessary specialist knowledge and expertise.
- Observe the order when opening or closing the valves.
- ▶ When **using the device with toxic media**, do not vent the device, or only vent it if you observe the safety data sheets for the respective media!

### 6.6 Measuring the relative or absolute pressure

#### NOTE!

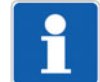

Depending on the plant configuration, the following examples must be adjusted to the requirements.

## 6 Mounting

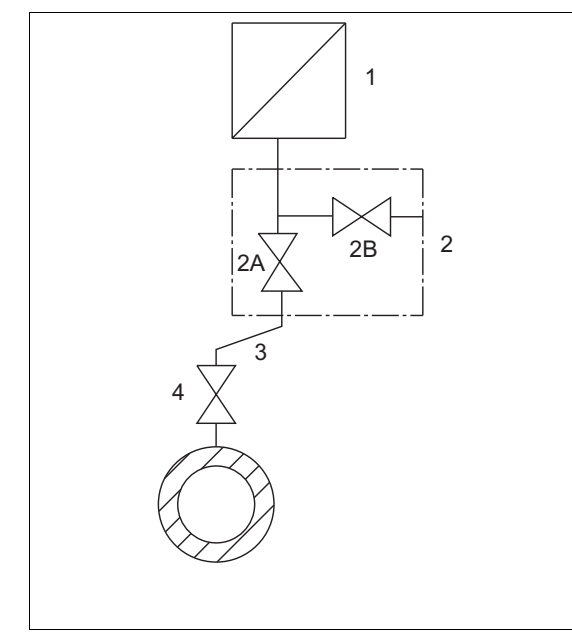

Transmitter **above** the pressure sensing point (normal arrangement)

- (1) Transmitter
- (3) Pressure pipe
- (5) Shut-off valve (optional)
- (7) Drain valve

### Gas pressurization

Starting position: All valves are closed

### Operate shut-off valves in the following order:

- 1. Open shut-off valve (4) on the pressure tapping support.
- 2. Open shut-off valve (2 A).
- 3. Note down the pressure value and mA value displayed on the device.
- 4. Close shut-off valve (2 A).
- 5. Open shut-off valve (2 B).
- 6. Enter the same pressure value via the shut-off valve (2) test connection on the device.
- Compare the pressure value and mA value displayed on the device with the values noted under 3. Correct the device as required, see "Level measurement configuration with a pressure specification - recommended (tank empty, tank full)", Page 89 or "Configuration of fill level measurement without pressure specification", Page 90
- 8. Close shut-off valve (2 B).
- 9. Open shut-off valve (2 A).

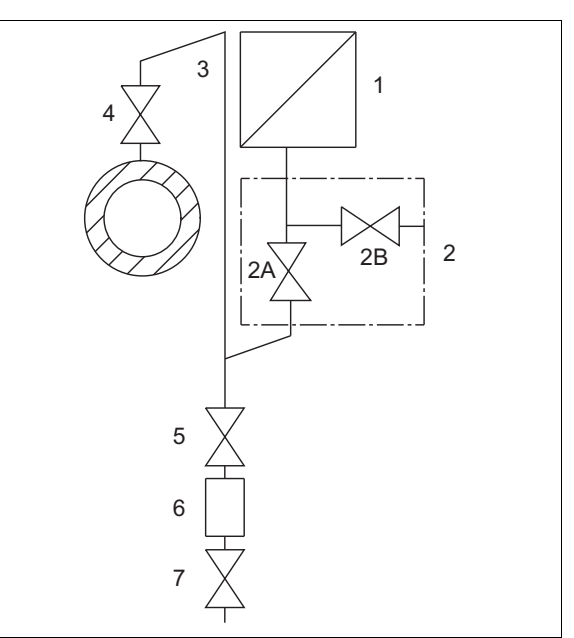

Transmitter **below** the pressure sensing point (exception)

- (2) Shut-off valve
  - 2 A shut-off valve for processing 2 B shut-off valve for test connection
- (4) Shut-off valve
- (6) Condenser vessel (optional)
#### Steam

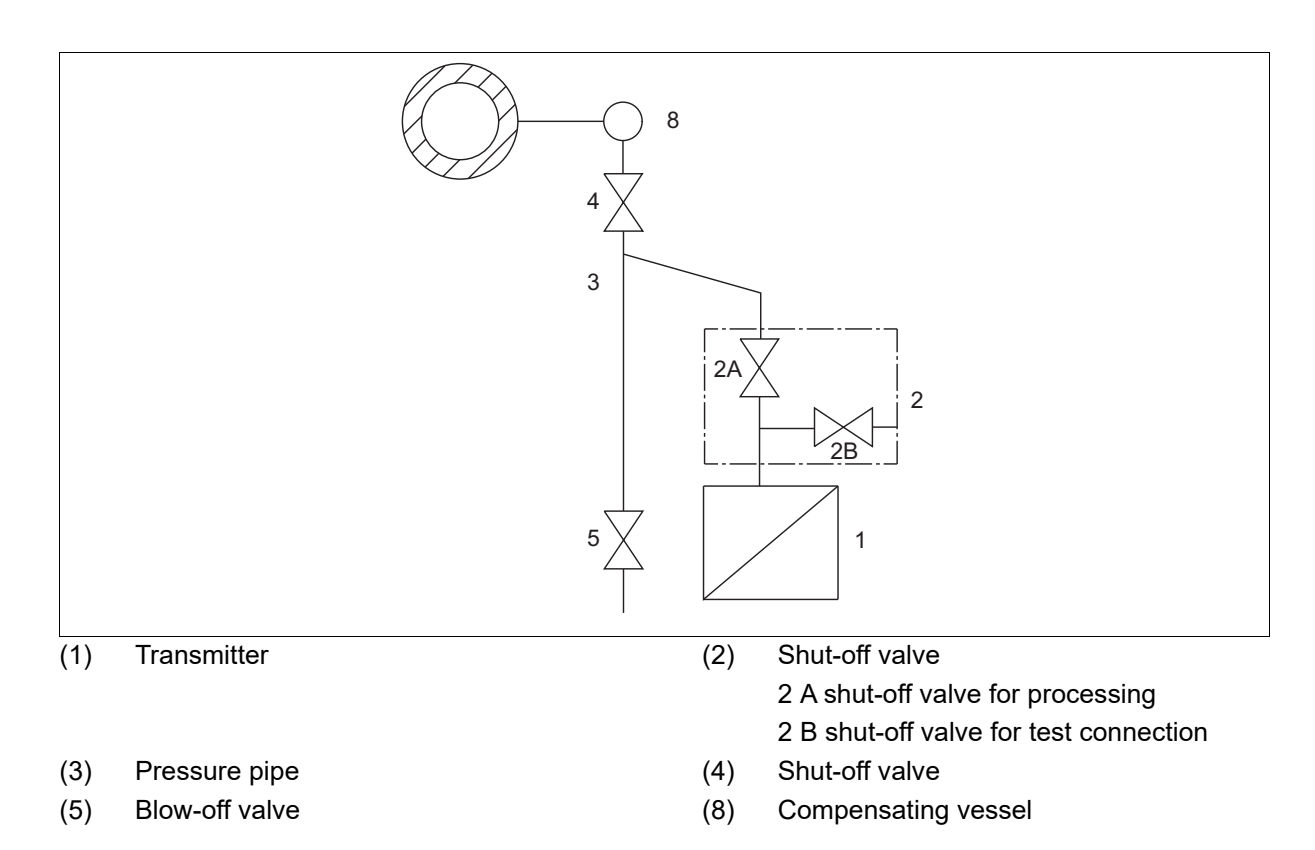

#### Steam pressurization

#### Starting position: All valves are closed

#### Operate shut-off valves in the following order:

- 1. Open shut-off valve (4) on the pressure tapping support, and wait until the steam in the pressure pipe has condensed.
- 2. Open shut-off valve (2 A).
- 3. Note down the pressure value and mA value displayed on the device.
- 4. Close shut-off valve (2 A).
- 5. Open shut-off valve (2 B).
- 6. Open the drain/vent valve on the device (1) and drain the liquid.
- 7. Close the drain/vent valve on the device (1).
- 8. Enter the same pressure value via the shut-off valve (2) test connection on the device.
- Compare the pressure value and mA value displayed on the device with the values noted under 3. Correct the device as required, see "Level measurement configuration with a pressure specification - recommended (tank empty, tank full)", Page 89 or "Configuration of fill level measurement without pressure specification", Page 90.
- 10. Close shut-off valve (2 B).
- 11. Open shut-off valve (2 A).

## 6 Mounting

#### Liquids

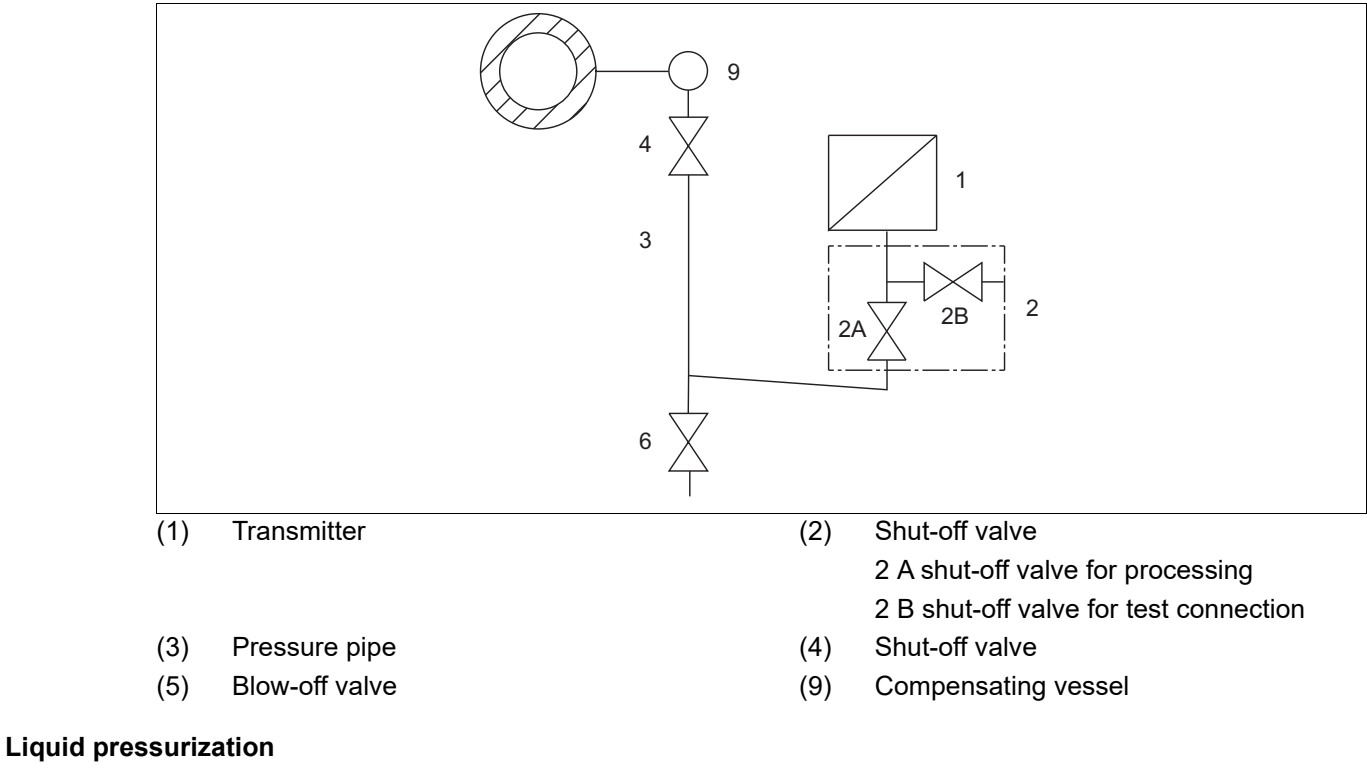

Starting position: All valves are closed

#### Operate shut-off valves in the following order:

- 1. Open shut-off valve (4) on the pressure tapping support.
- 2. Open shut-off valve (2 A).
- 3. Note down the pressure value and mA value displayed on the device.
- 4. Close shut-off valve (2 A).
- 5. Open shut-off valve (2 B).
- 6. Open the drain/vent valve on the device (1) and drain the liquid.
- 7. Close the drain/vent valve on the device (1).
- 8. Enter the same pressure value via the shut-off valve (2) test connection on the device.
- Compare the pressure value and mA value displayed on the device with the values noted under 3. Correct the device as required, see "Level measurement configuration with a pressure specification - recommended (tank empty, tank full)", Page 89 or "Configuration of fill level measurement without pressure specification", Page 90.
- 10. Close shut-off valve (2 B).
- 11. Open shut-off valve (2 A).

## 6.7 Bracket for wall and pipe mounting

#### Measuring device holder

A measuring device holder for mounting on a wall or a 2"-pipe (part number: 00597711) is available for the device – see figure.

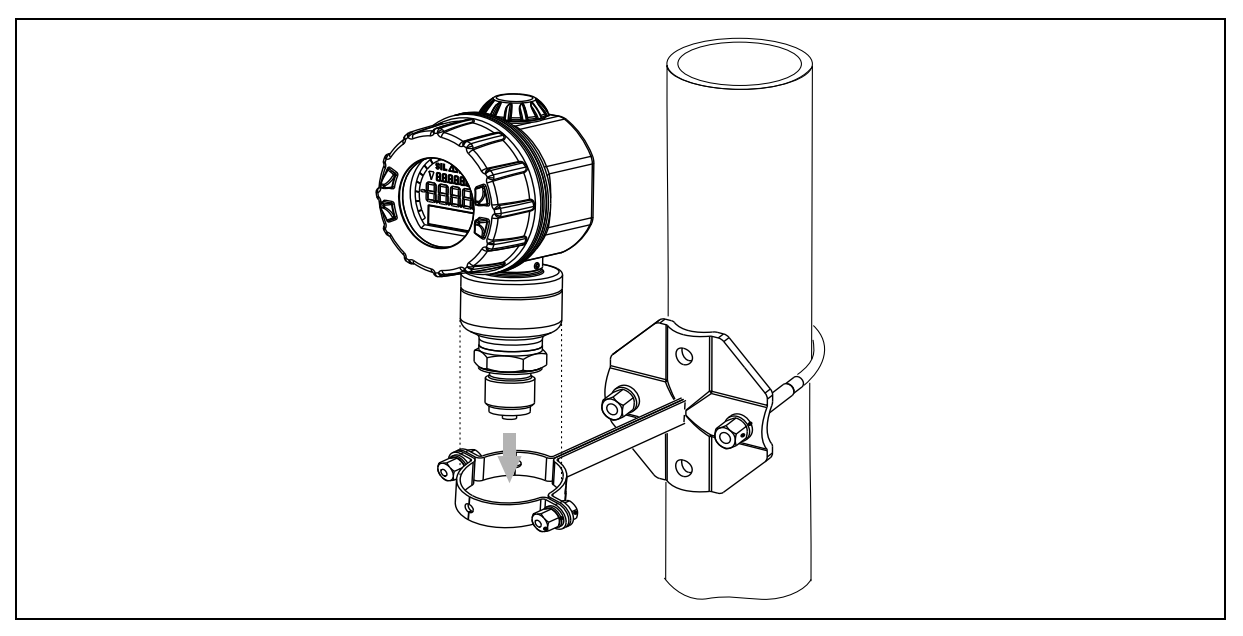

## 6.8 Level measurement in open containers

The device is ideally suited for level measurements in open containers.

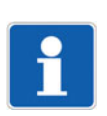

#### NOTE!

It is a good idea to install a separator or a shut-off valve upstream of the device. This will enable deposits and pollutants to be caught and removed before they reach the device. Another advantage is that you can remove the device even when the tank is full.

# 6 Mounting

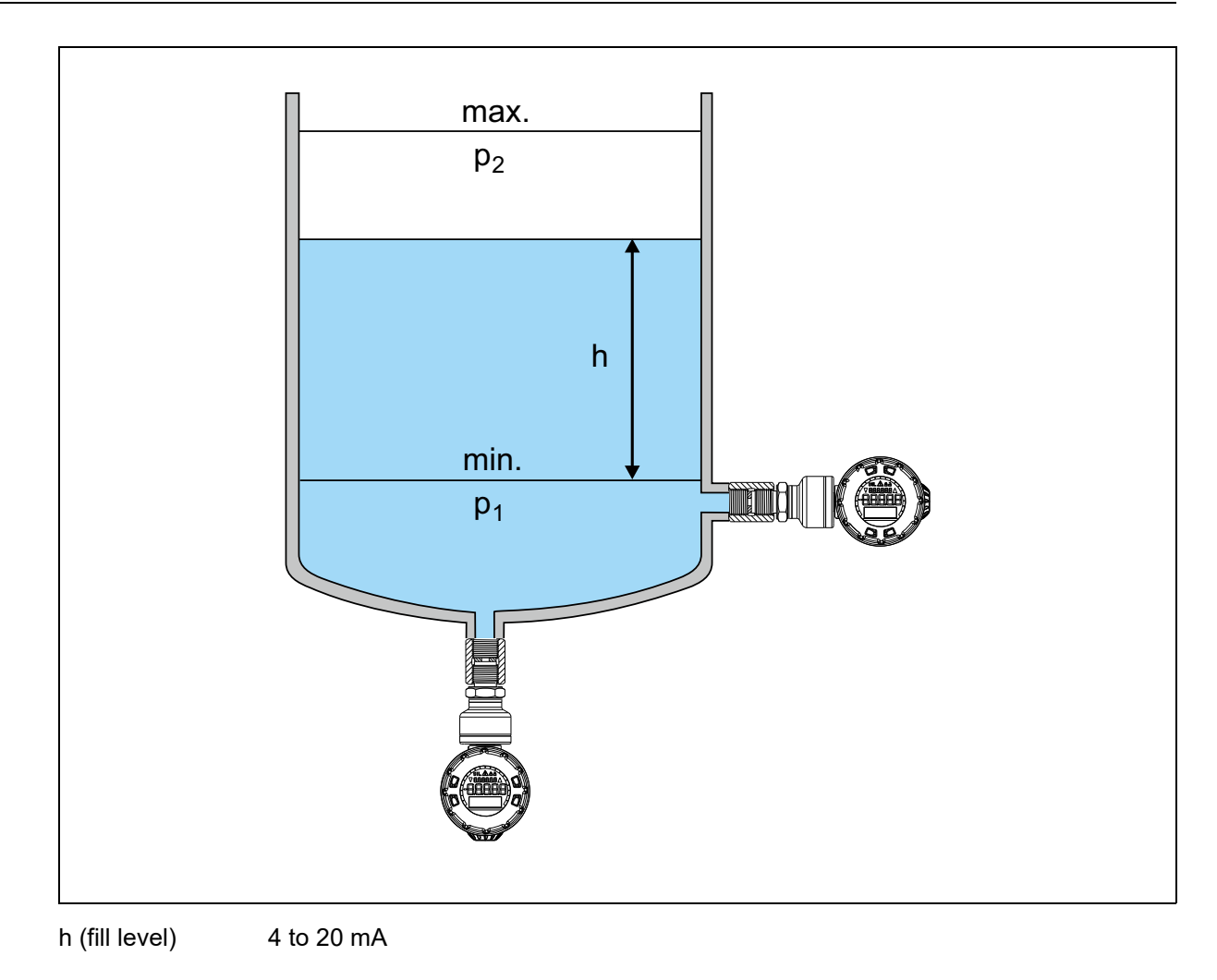

The JUMO SIRAS P21 device family consists of the following types:

- Type 403028 JUMO SIRAS P21 AR (relative pressure, absolute pressure)
- Type 403024 JUMO SIRAS P21 DP (differential pressure)

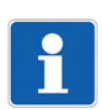

#### NOTE!

This chapter "Safety Manual" applies in equal measure for the above-mentioned types. For this reason, you will find information on both the JUMO SIRAS P21 AR and the JUMO SIRAS P21 DP in this chapter.

For intended use, see "Intended use", Page 11.

## 7.1 Nameplate

Devices that you use as safety components must have the SIL identification marking on them. See figure.

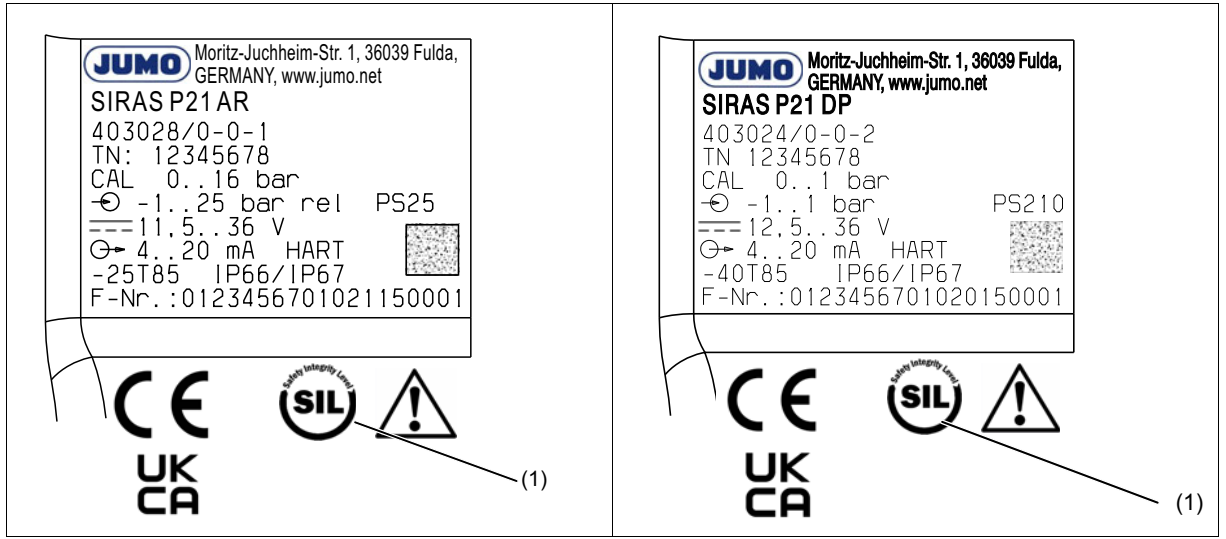

(1) SIL identification marking for JUMO SIRAS P21 AR and JUMO SIRAS P21 DP

## 7.2 SIL 3 connection diagram

If you want to operate the device in Safety Integrity Level 3, you will need a redundant safeguard. For this you will need to integrate two identically configured devices in your safety controller. The following figure shows a potential configuration.

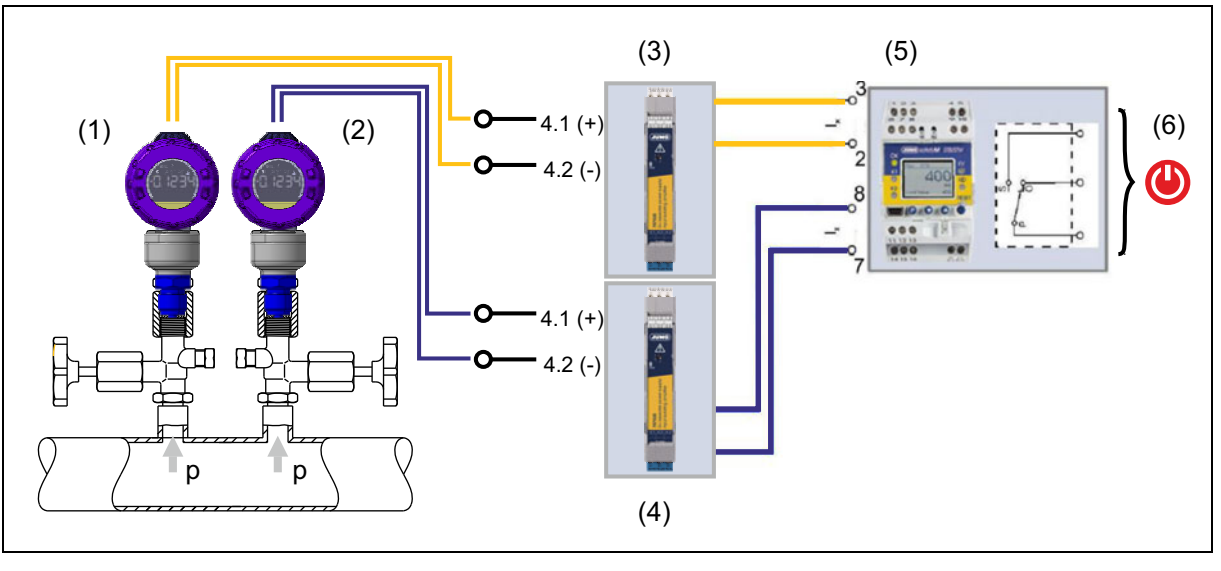

- (1) Device 1 JUMO SIRAS P21 AR
- (3) JUMO Ex-i repeater power supply and input isolating amplifier 707530
- (5) JUMO safetyM STB/STW 701150
- (2) Device 2 JUMO SIRAS P21 AR
- (4) JUMO Ex-i repeater power supply and input isolating amplifier 707530
- (6) Switch-off or establishing operationally safe state

## 7.3 Safety function

The safety function relates to measuring pressure and fill level. The pressure transmitter generates a process-related measured value, which is transmitted to the logic unit as a 4 to 20 mA output signal. The current output is the only safety-related signal of the transmitter; it delivers:

| Safety-related signals                                                                                                    | Value                          |
|----------------------------------------------------------------------------------------------------|--------------------------------|
| Valid output signal in the sense of the NAMUR recommendation NE 43 (measurement information)                                                                                                    | 4 to 20 mA                     |
| Outside of the parameterized range between 3.8 mA and 20.5 mA in the sense of the NAMUR recommendation NE 43 (measurement information) up to the specified error limits -20 % and 120 %. See graphic. | 3.8 to 4.0 mA<br>20 to 20.5 mA |
| In the case of exceeding or undershooting, the failure information is issued.                                                                                                    |                                |
| An output signal in case of malfunction in the sense of the NAMUR recommendation NE 43 (failure information).                                                                                         | ≤3.6 mA or ≥21.0 mA            |
| Safety accuracy in addition to the accuracy specifications stated in the data sheet                                                                                                    | 1.5 %                          |
| Error tolerance time                                                                                                    | 5.0 s                          |

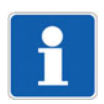

#### NOTE!

For reliable error detection, the downstream logic unit must be able to detect and evaluate HI alarms ( $\geq$ 21.0 mA) and LO alarms ( $\leq$ 3.6 mA).

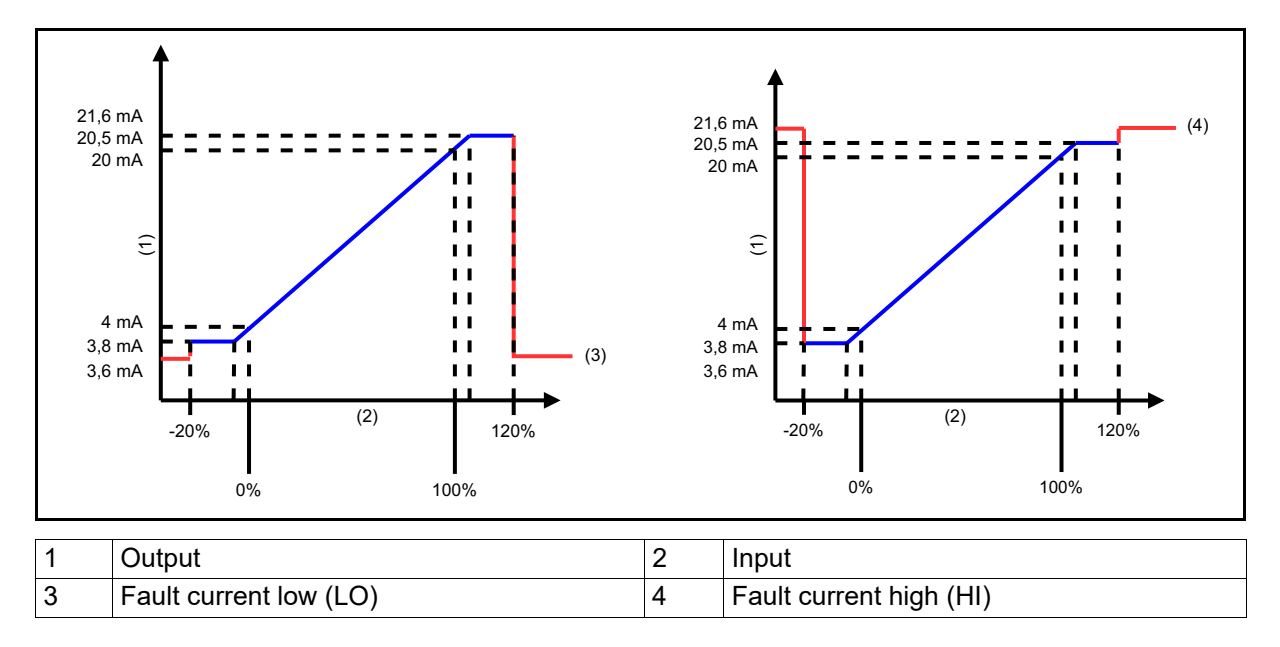

## 7.4 Validity of the Safety Manual

## NOTE!

The functional safety assessment in this Safety Manual and the representation of the certificates relate exclusively to devices with activated safety function.

## 7.5 Relevant standards

Failure of the devices can affect the safety of persons and/or the safety of the environment. To assess the functional safety of the device, it is certified according to DIN EN 61508.

- For the safety function up to SIL 2, SC 3 according to DIN EN 61508: Functional safety of electrical/ electronic/programmable electronic safety-related systems
- For the safety function up to PL c, in the case of redundant application PL d according to DIN EN ISO 13849: Safety of machinery – Safety-related parts of control systems

## 7.5.1 Terms and abbreviations according to DIN EN 61508

| Name     | Description                                                                                                    |
|----------|----------------------------------------------------------------------------------------------------|
| Actuator | Part of a safety-instrumented system that intervenes in the process to achieve a safe operating state.                                                                       |
| EUC      | Equipment Under Control<br>Equipment, machine, apparatus, or system used for manufactur-<br>ing, shaping materials, for transport, medical purposes, or other<br>activities. |
| E/E/PE   | Electrical/Electronic/Programmable Electronic: based on electrical (E) and/or electronic (E) and/or programmable electronic (PE) technology                                  |
| Failure  | End of the ability of a functional unit to perform a required function<br>or operation of a functional unit differs in some way from the re-<br>quirement.                   |

# 7 Safety Manual

| Name                     | Description                                                                                                    |
|--------------------------|----------------------------------------------------------------------------------------------------|
| DC                       | Diagnostic Coverage<br>Number of dangerous failures detected by automatic diagnostic<br>online tests.<br>The number of dangerous failures is calculated as the rate of de-<br>tected dangerous failures divided by the total rate of dangerous<br>failures.                                                                                                    |
| Error                    | An abnormal condition that can cause a reduction or the loss of the ability of a functional unit to perform a required function.                                                                                                    |
| Functional<br>safety     | A part of overall safety related to the EUC and EUC control system<br>that depends on the correct function of the safety-related E/E/EP<br>system and other risk-mitigating actions.                                                                                                    |
| Functional unit          | Unit consisting of hardware or software or both that is suitable for performing a stated task.                                                                                                    |
| Dangerous failure        | Failure of an element and/or subsystem, and/or system involved in<br>implementing the safety function, which<br>a) prevents the safety function being executed on demand (on-de-<br>mand operation type), or causes the failure of a safety function (op-<br>erating mode with continuous demand), so that the EUC transitions<br>to a dangerous or potentially dangerous state; or<br>b) reduces the probability of executing the safety function correctly<br>on demand. |
| Safe failure             | Failure of an element and/or subsystem, and/or system involved in<br>implementing the safety function, which<br>a) causes false triggering of the safety function, switching the EUC<br>(or parts of it) to a safe operating state, or maintaining a safe oper-<br>ating state; or<br>a) increases the probability of false triggering of the safety function,<br>switching the EUC (or parts of it) to a safe operating state, or main-<br>taining a safe operating state |
| Hazard                   | Potential source of damage                                                                                                    |
| Safety                   | Freedom from unreasonable risk                                                                                                    |
| safety function          | Function performed by a safety-related E/E/PE system, or other risk-mitigating measures, that is designed to achieve or maintain a safe operating state for the EUC taking a specified dangerous incident into consideration.                                                                                                    |
| Safety integrity         | The probability of a safety-related system executing the required safety function under all specified conditions within a specified period of time according to requirements.                                                                                                    |
| SIL                      | <b>S</b> afety Integrity Level – One of four discrete levels, equivalent to a safety integrity value range, where Safety Integrity Level 4 represents the highest level of safety integrity and Safety Integrity Level 1 the lowest.                                                                                                    |
| Safety-related<br>system | A system which both<br>- performs necessary safety functions that are required to achieve<br>or maintain a safe operating state for the EUC, and<br>- which is designed to achieve the necessary safety integrity for the<br>required safety functions, either autonomously, or in combination<br>other safety-related E/E/PE systems and other risk-mitigating mea-<br>sures.                                                                                             |
| SIS                      | <b>S</b> afety Instrumented <b>S</b> ystem – Safety instrumented system to perform one or more safety-instrumented functions. A SIS consists of sensor(s), logic system, and actuator(s).                                                                                                    |

| Name                                                    | Description                                                                                                    |
|---------------------------------------------------------|----------------------------------------------------------------------------------------------------|
| Lambda: <b>λ</b>                                        | Failure rate per hour                                                                                                    |
| Lambda <b>D</b> angerous: λ <sub>D</sub>                | Rate of dangerous failures per hour                                                                                                    |
| Lambda <b>D</b> angerous <b>D</b> etect: $\lambda_{DD}$ | Rate of detected dangerous failures per hour                                                                                              |
| Lambda Dangerous<br>Undetect: λ <sub>DU</sub>           | Rate of undetected dangerous failures per hour                                                                                            |
| Lambda <b>S</b> afe: λ <sub>S</sub>                     | Rate of safe failures per hour                                                                                                    |
| Lambda <b>S</b> afe <b>D</b> etect: λ <sub>SD</sub>     | Rate of detected safe failures per hour                                                                                                   |
| Lambda <b>S</b> afe <b>U</b> ndetect: λ <sub>SU</sub>   | Rate of undetected safe failures per hour                                                                                                 |
| BPCS                                                    | Basic Process Control System – operation and monitoring system as one system                                                              |
| DC                                                      | Diagnostic Coverage                                                                                                    |
| FIT                                                     | Failure In Time (1x10 <sup>-9</sup> per h)                                                                                                |
| HFT                                                     | Hardware Failure Tolerance                                                                                                    |
| PFD                                                     | <b>P</b> robability of <b>F</b> ailure <b>D</b> etected – (probability of a dangerous failure on demand)                                  |
| PFD <sub>AVG</sub>                                      | <b>P</b> robability of <b>F</b> ailure <b>D</b> etected <b>av</b> era <b>g</b> e – (average probability of a dangerous failure on demand) |
| PFH                                                     | Probability of dangerous Failure per Hour                                                                                                 |
| MooN                                                    | Architecture with M from N channels                                                                                                    |
| MTBF                                                    | Mean Time Between Failures                                                                                                    |
| MTTR                                                    | Mean Time To Restoration                                                                                                    |
| MTTF                                                    | Mean Time To Failure – mean time to a dangerous failure                                                                                   |
| MRT                                                     | Mean Repair Time                                                                                                    |
| SFF                                                     | Safe Failure Fraction                                                                                                    |
| SC                                                      | Systematic Capability                                                                                                    |
| PTC                                                     | Proof Test Coverage – diagnostic coverage during repeat test                                                                              |

Further terms:

Error tolerance time – all internal tests have been performed after this maximum time.

#### 7.5.2 Failure rates and SFF for type 403024

Valid for an average ambient temperature in the housing of 30 °C.

| T <sub>i</sub><br>[years] | λ <sub>s</sub><br>[Fit] | λ <sub>DD</sub><br>[Fit] | λ <sub>DU</sub><br>[Fit] | SFF     | PFH (1/h)               | PFD <sub>avg</sub><br>(Proof test A<br>PTC= 93.27 %) | PFD <sub>avg</sub><br>(Proof test B<br>PTC= 80.29 %) | PFD <sub>avg</sub><br>(Proof test C<br>PTC= 67.63 %) |
|---------------------------|-------------------------|--------------------------|--------------------------|---------|-------------------------|------------------------------------------------------|------------------------------------------------------|------------------------------------------------------|
| T <sub>i</sub> = 1 year   | 0.00                    | 1012.19                  | 78.07                    | 92.84 % | 7.81 x 10 <sup>-8</sup> | 6.27 x 10 <sup>-4</sup> *                            | 1.03 x 10 <sup>-3</sup> *                            | 1.41 x 10 <sup>-3</sup> *                            |
| T <sub>i</sub> = 3 years  |                         |                          |                          |         |                         | 1.27 x 10 <sup>-3</sup>                              | 1.58 x 10 <sup>-3</sup>                              | 1.88 x 10 <sup>-3</sup>                              |
| T <sub>i</sub> = 5 years  |                         |                          |                          |         |                         | 1.90 x 10 <sup>-3</sup>                              | 2.12 x 10 <sup>-3</sup>                              | 2.34 x 10 <sup>-3</sup>                              |

\* see example calculations in "Calculation of PFDavg", Page 46.

## 7.5.3 Failure rates and SFF for type 403028

Valid for an average ambient temperature in the housing of 30 °C.

| T <sub>i</sub><br>[years] | λ <sub>s</sub><br>[Fit] | λ <sub>DD</sub><br>[Fit] | λ <sub>DU</sub><br>[Fit] | SFF     | PFH (1/h)               | PFD <sub>avg</sub><br>(Proof test A<br>PTC= 91.33 %) | PFD <sub>avg</sub><br>(Proof test B<br>PTC= 82.28 %) | PFD <sub>avg</sub><br>(Proof test C<br>PTC= 63.23 %) |
|---------------------------|-------------------------|--------------------------|--------------------------|---------|-------------------------|------------------------------------------------------|------------------------------------------------------|------------------------------------------------------|
| T <sub>i</sub> = 1 year   | 0.00                    | 1001.60                  | 99.01                    | 91.00 % | 9.90 x 10 <sup>-8</sup> | 8.51 x 10 <sup>-4</sup>                              | 1.20 x 10 <sup>-3</sup>                              | 1.95 x 10 <sup>-3</sup> *                            |
| T <sub>i</sub> = 3 years  |                         |                          |                          |         |                         | 1.64 x 10 <sup>-3</sup>                              | 1.92 x 10 <sup>-3</sup>                              | 2.49 x 10 <sup>-3</sup>                              |
| T <sub>i</sub> = 5 years  |                         |                          |                          |         |                         | 2.44 x 10 <sup>-3</sup>                              | 2.63 x 10 <sup>-3</sup>                              | 3.04 x 10 <sup>-3</sup>                              |

### 7.5.4 Calculation of PFDavg

The plant operator is to specify the following:

- The proof test interval T<sub>i</sub>
- The planned operating duration T<sub>M</sub>
- The PTC value for the proof test they performed (A, B, or C)

In this context, the operating duration  $T_M$  must be at least equal to the proof test interval  $T_i$ , but no greater than the lifetime of 10 years. This must be taken into consideration when evaluating the probability of a dangerous failure  $PFD_{avg}$  of the sensor system. In the case of a 1-channel system architecture, the average probability of a dangerous failure  $PFD_{avg}$  of the transmitter can be calculated from the following formula:

$$\mathsf{PFD}_{avg} = \lambda_{dd} \cdot \mathsf{MTTR} + \mathsf{PTC} \cdot \lambda_{du} \cdot \left(\frac{\mathsf{T}_{\mathsf{i}}}{2} + \mathsf{MRT}\right) + \left(1 - \mathsf{PTC}\right) \cdot \lambda_{du} \cdot \frac{\mathsf{T}_{\mathsf{M}}}{2}$$

| $\lambda_{dd}$  | Detectable critical failures                                                                       |
|-----------------|----------------------------------------------------------------------------------------------------|
| λ <sub>du</sub> | Non-detectable critical failures                                                                   |
| MTTR            | Mean Time To Restoration – mean time to discover the error and repair the system (assumption 72 h) |
| PTC             | Proof Test Coverage – percentage of errors that can be detected during the proof test              |
| Ti              | Proof Test Interval – test interval that the operator can determine themselves (1 year = 8,760h)   |
| MRT             | Mean Repair Time, mean time to repair the system (assumption: 72 h)                                |
| Т <sub>М</sub>  | Mission <b>T</b> ime – planned operating time (10 years = 87,600 h)                                |

Example type 403024 (JUMO SIRAS P21 DP):

| Proof<br>test | λ <sub>dd</sub><br>[Fit* <sup>)</sup> ]                                                                                                    | λ <sub>du</sub><br>[Fit <sup>*)</sup> ] | MTTR<br>[h]      | PTC<br>[%]                                  | T <sub>i</sub><br>[h]            | MRT<br>[h]         | T <sub>M</sub><br>[h]                                 | PFD <sub>avg</sub>                 |
|---------------|----------------------------------------------------------------------------------------------------|-----------------------------------------|------------------|---------------------------------------------|----------------------------------|--------------------|-------------------------------------------------------|------------------------------------|
| A             | 1012.19                                                                                                    | 78.07                                   | 72               | 93.27                                       | 8,760                            | 72                 | 87,600                                                | 6.27 x 10 <sup>-4</sup>            |
|               | PFD <sub>avg</sub> = 1012,1                                                                                                    | 9 x 10 <sup>⊸</sup> 1/h x 72 h          | + 0,9327 x 78,07 | 7 x 10 <sup>-9</sup> <u>1</u> x( <u>876</u> | <u>80 h</u> + 72 h <b>)</b> + (1 | l - 0,9327) x 78,0 | 07 x 10 <sup>₀</sup> <u>1</u> x <u>87600</u><br>h x 2 | <u>h</u> = 6,27 x 10 <sup>-4</sup> |
| В             | 1012.19                                                                                                    | 78.07                                   | 72               | 80.29                                       | 8,760                            | 72                 | 87,600                                                | 1.03 x 10 <sup>-3</sup>            |
|               | PFD <sub>avg</sub> = 1012,1                                                                                                    | 9 x 10 <sup>⊸</sup> 1/h x 72 h          | + 0,8029 x 78,07 | 7 x 10 <sup>-₀</sup> <u>1</u> x( <u>876</u> | <u>80 h</u> + 72 h <b>)</b> + (1 | l - 0,8029) x 78,0 | 07 x 10 <sup>₀</sup> <u>1</u> x <u>87600</u><br>h x 2 | <u>h</u> = 1,03 x 10 <sup>-3</sup> |
| С             | 1012.19                                                                                                    | 78.07                                   | 72               | 67.63                                       | 8,760                            | 72                 | 87,600                                                | 1.41 x 10 <sup>-3</sup>            |
|               | $PFD_{avg} = 1012, 19 \times 10^{\circ} \frac{1}{h} \times 72 \text{ h} + 0,6763 \times 78,07 \times 10^{\circ} \frac{1}{h} \times \left(\frac{8760 \text{ h}}{2} + 72 \text{ h}\right) + (1 - 0,6763) \times 78,07 \times 10^{\circ} \frac{1}{h} \times \frac{87600 \text{ h}}{2} = 1,41 \times 10^{\circ} \frac{1}{2} \times 10^{\circ} \frac{1}{2} \times 10$ |                                         |                  |                                             |                                  |                    |                                                       |                                    |

<sup>\*)</sup> Please note: 1 Fit = 1 x 10<sup>-9</sup> x 1/h

## 7.6 Regular tests

The device test can be carried out as follows:

- Proof test A: complete test by the manufacturer; the device must be sent to the manufacturer for this purpose.
- Proof test B: comprehensive test; the device must be removed from the operating plant for this purpose.
- Proof test C: simplified test; the device can remain in the operating plant for this purpose.

Depending on the device type, 403024 or 403028, different values occur for the proof test coverage (PTC).

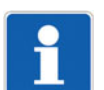

#### NOTE!

If the device exhibits anomalies during regular inspection, such as deviations in accuracy or error messages, you must replace the device.

After the lifetime of 10 years expires, you must replace the devices as they no longer meet the requirements of their SIL certification.

#### 7.6.1 Proof test A

(corresponds to factory calibration)

For a complete check, you must remove the device from the operating plant and send it to the manufacturer.

See back cover of this operating manual for service addresses.

| Device type | Detection of dangerous undetected failures ( $\lambda_{DU}$ ) | PTC     |
|-------------|---------------------------------------------------------------|---------|
| 403024      | 0.9327                                                        | 93.27 % |
| 403028      | 0.9133                                                        | 91.33 % |

#### 7.6.2 Proof test B

In the following steps, compare the displayed pressure measured value with the applied pressure and the current output. In this test, suitable measurement methods/measurement equipment are to be used. The determined measuring accuracy must be in the range of the accuracy specification from the data sheet.

| Step | Action                                                                                     | Please note |
|------|--------------------------------------------------------------------------------------------|-------------|
| 1    | Carry out the tests of proof test C                                                        |             |
| 2    | Check the lower limit of the measuring range (displayed measured value and current output) |             |
| 3    | Check the upper limit of the measuring range (displayed measured value and current output) |             |

With proof test B, the following values for the proof test coverage (PTC) can be achieved:

| Device type | Detection of dangerous undetected failures ( $\lambda_{DU}$ ) | PTC     |
|-------------|---------------------------------------------------------------|---------|
| 403024      | 0.8029                                                        | 80.29 % |
| 403028      | 0.8228                                                        | 82.28 % |

## 7.6.3 Proof test C

| Step | Action                                                                                                    | Action                                                                                                    |   |  |  |
|------|----------------------------------------------------------------------------------------------------|----------------------------------------------------------------------------------------------------|---|--|--|
| 1    | Test the current device statu setup program. Status must                                                                                                    |                                                                                                    |   |  |  |
| 2    | If active, deactivate safety for<br>Configure analog output for<br>signal.<br>Simulate the following output<br>ther using downstream devi<br>using a current meter that is<br>Simulated value:<br>3.6 mA<br>8 mA<br>16 mA | If active, deactivate safety function of the test piece.Configure analog output for simulation of current outputsignal.Simulate the following output signal values and verify either using downstream devices in the operating plant orusing a current meter that is additionally connected:Simulated value:3.6 mA8 mA7.99 to 8.01 mA |   |  |  |
|      | 21.6 mA                                                                                                    | 21.59 to 21.61 mA                                                                                                    | - |  |  |
| 3    | Reactivate the safety function                                                                                                    | Verification that, in the event of<br>an interruption to the output cur-<br>rent signal, the internal test iden-<br>tifies the interruption of the signal<br>path and signals it.                                                                                                    |   |  |  |

With proof test C, the following values for the proof test coverage (PTC) can be achieved:

| Device type | Detection of dangerous undetected failures ( $\lambda_{DU}$ ) | PTC     |
|-------------|---------------------------------------------------------------|---------|
| 403024      | 0.6763                                                        | 67.63 % |
| 403028      | 0.6323                                                        | 63.23 % |

## 7.7 Determination of Safety Integrity Level (SIL)

Due to the architecture 1001D of the pressure transmitter categorized as type B, the hardware fault tolerance = 0. This results in the following in line with architecture path 1H of DIN EN 61508-2:

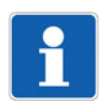

#### NOTE!

The devices use a 1-channel design (10o1D architecture) and thus have a HFT = 0. Two pressure transmitters whose output signal is evaluated by a safety-instrumented logic unit must be provided for a HFT = 1.

#### 7.7.1 Average probability of dangerous failure on demand PFDavg

The following table shows how the "Safety Integrity Level" (SIL) depends on the "average probability of dangerous failures of a safety function of the entire safety-related system" ( $PFD_{avg}$ ) according to DIN EN 61508. The "low demand mode" is considered, i.e., the demand rate for the safety-related system is once a year on average.

Table low demand PFD according to DIN EN 61508:

| Safety Integrity Level | Operating mode with low demand rate<br>PFD <sub>avg</sub> (low-demand mode) |
|------------------------|-----------------------------------------------------------------------------|
| 4                      | ≥10 <sup>-5</sup> to <10 <sup>-4</sup>                                      |
| 3                      | ≥10 <sup>-4</sup> to <10 <sup>-3</sup>                                      |
| 2                      | $\geq 10^{-3}$ to $< 10^{-2}$                                               |
| 1                      | ≥10 <sup>-2</sup> to <10 <sup>-1</sup>                                      |

The sensor, logic unit, and actuator together form a safety-related system that performs a safety function. The "average probability of dangerous failures of the entire safety-related system" ( $PFD_{avg}$ ) is usually divided up into the sensor, logic unit, and actuator subsystems according to the following figure:

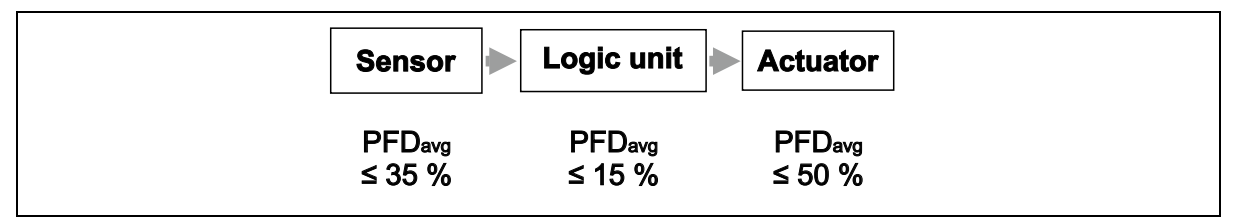

Typical distribution of the "average probability of dangerous failures of a safety function on demand" (PFD<sub>avg</sub>) across the subsystems.

The specifications relating to functional safety in this Safety Manual relate to the transmitter as a subsystem (sensor). If required, you may have to factor in an additional repeater power supply and input isolating amplifier.

#### 7.7.2 Average frequency of a dangerous failure per hour (PFH)

The following table shows how the Safety Integrity Level (SIL) depends on the "average frequency of a dangerous failure per hour" (PFH) according to DIN EN 61508.

Table high demand PFH according to DIN EN 61508:

| Safety Integrity Level | Operating mode with high demand rate PFH (high-demand mode) |
|------------------------|-------------------------------------------------------------|
| 4                      | ≥10 <sup>-9</sup> to <10 <sup>-8</sup>                      |
| 3                      | ≥10 <sup>-8</sup> to <10 <sup>-7</sup>                      |
| 2                      | ≥10 <sup>-7</sup> to <10 <sup>-6</sup>                      |
| 1                      | ≥10 <sup>-6</sup> to <10 <sup>-5</sup>                      |

## 7 Safety Manual

## 7.7.3 Safety-relevant system properties

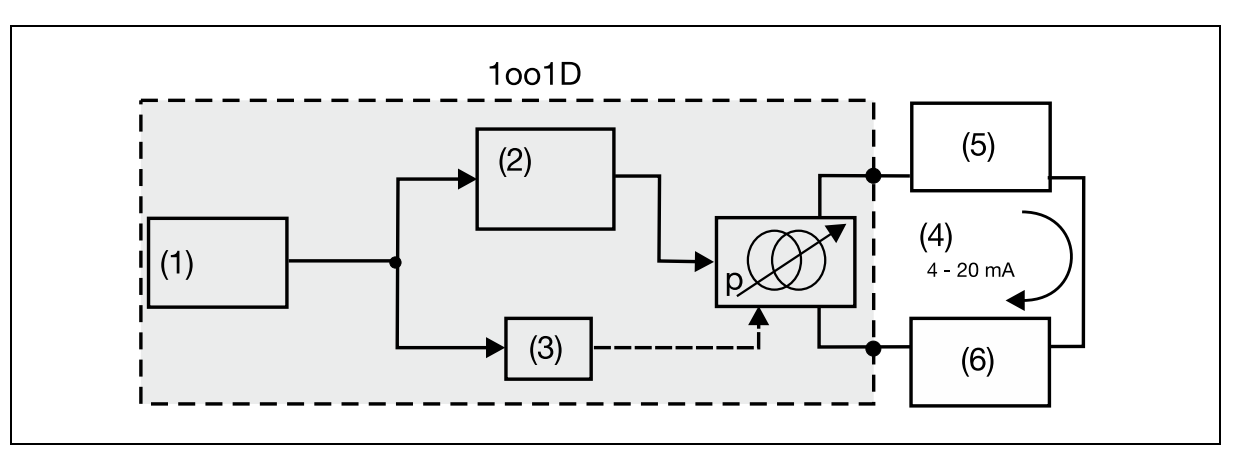

2

- 1 Sensor
- 3 Diagnostics, monitor, checker
- 5 External supply

- Channel 4 to 20 mA signal
- 4 4 to 20 mA sign6 Evaluation unit
- p Pressure-dependent current source

| Safety feature                                                                      | Requirement/comment                                                                                                    |
|-------------------------------------------------------------------------------------|----------------------------------------------------------------------------------------------------|
| SIL                                                                                 | SIL 2                                                                                                    |
| Systematic Capability<br>( <b>S</b> ystematic <b>C</b> apability)                   | SC=3                                                                                                    |
| Operating mode in terms of safety function                                          | Operating mode with low and high demand rate possible                                                                                                    |
| Safety function                                                                     | The safety function of the JUMO SIRAS P21 AR/DP relates to the measurement of pressure values; the measured value is transmitted at the 4 to 20 mA analog output |
| Nominal measuring range                                                             | See accuracy specifications in the data sheet                                                                                                    |
| Safety accuracy                                                                     | 1.5 % plus the accuracy specifications stated in the data sheet                                                                                                  |
| Subsystem type                                                                      | Туре В                                                                                                    |
| Safety architecture                                                                 | 1001D                                                                                                    |
| Hardware Failure Tolerance                                                          | HFT = 0                                                                                                    |
| Average failure probability of a<br>safety function upon demand<br>(overall system) | SIL 2:<br>low demand: PFD <sub>avg</sub> <10 <sup>-2</sup><br>high demand: PFH <10 <sup>-6</sup>                                                                 |
| Interval for regular inspection (T1)                                                | 1 year – the operator can define this interval themselves.<br>See "Determination of Safety Integrity Level<br>(SIL)", Page 49                                    |
| Lifetime                                                                            | Maximum of 10 years                                                                                                    |

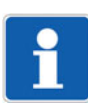

#### NOTE!

The devices use a 1-channel design (1001D architecture) and thus have a HFT = 0.

Two pressure transmitters whose output signal is evaluated by a safety-instrumented logic unit must be provided for a HFT = 1.

#### 7.7.4 Overall accuracy of the safety function – example calculation

To determine the overall accuracy of the safety function, add a safety accuracy of 1.5 % of the nominal measuring range to the accuracy specifications from the data sheet.

The safety accuracy describes the maximum impact of a random single error on the measured value that is still classified as non-critical.

The resulting overall accuracy is used to add a safety reserve for process monitoring. This is so the plant is safely switched off in the event of a random single error.

Overall accuracy of the safety function = ±[accuracy specification from the technical data + 1.5 % safety accuracy]

#### Example:

Fill level check and overfill monitoring of a liquid tank with a filling height of 5 m.

Accuracy specification from the technical data, incl.

| Long-term stability: e.g.            | 0.2 % |
|--------------------------------------|-------|
| Additional safety accuracy:          | 1.5 % |
| Overall accuracy of safety function: | 1.7 % |
| An accuracy of:                      | 1.7 % |
| based on the height:                 | 5 m   |
| results in: 0.09 m                   |       |

The type 403024 transmitter checks the fill level and outputs this to the process control system as a 4 to 20 mA signal.

The overfill safeguard in process monitoring must be set to a value of (5 m - 0.09 m = 4.91 m).

This ensures safe switch-off before overfilling, even if a random, single error occurs.

## 7.8 Safety-relevant parameterization

The following steps must be performed for safe device parameterization:

| Step | Action                                                                                                    |
|------|----------------------------------------------------------------------------------------------------|
| 1    | Adjust all safety-relevant parameters via the parameter level.<br>See "Activating the safety function", Page 76 |
|      | It is possible to perform the parameterization via the rotary knob and via the HART <sup>®</sup> interface.     |
| 2    | Test safety function.<br>See "Activating the safety function", Page 76                                          |
| 3    | Activate the parameterization and editing protection.<br>See "Parameterization and editing protection", Page 73 |

You have entered the safety-relevant parameters/settings prior to safety-related operation via the local controls or using the setup program.
 Check the parameters/settings on the device's display.
 See "Configuration", Page 71

i

#### NOTE!

The device does not implement any "network and system security" measures according to the IEC 62443 standards series. This means that only the "safety" aspect is considered.

- During safety operation, you are only allowed to use the interface (HART<sup>®</sup> protocol) and the local operation for reading/validating data.
- It is not possible to change the parameters during operation.
- You must carry out a complete functional test for startup.

## 7 Safety Manual

#### Parametrization diagram

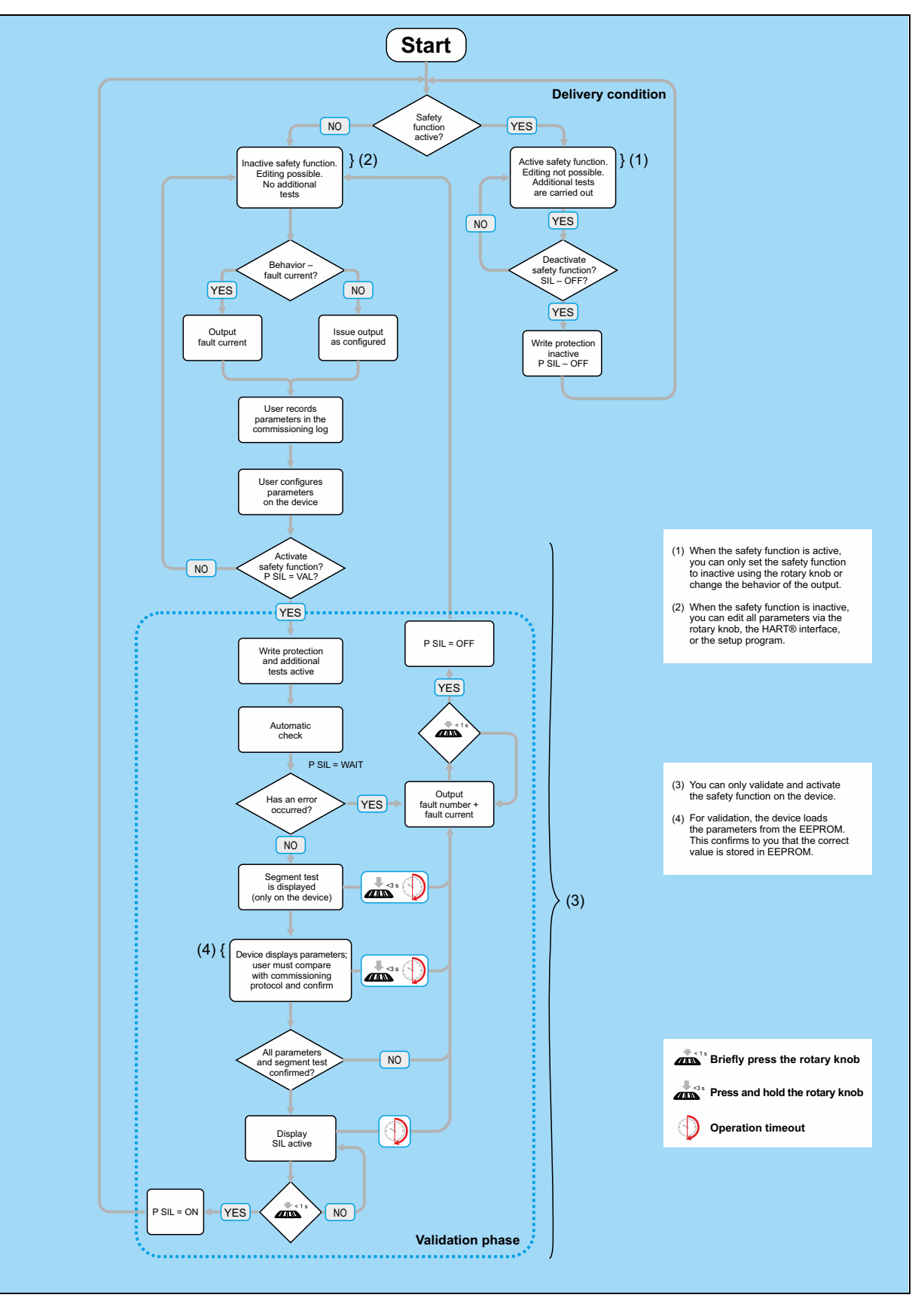

## 7.8.1 Startup protocol

Fundamentally, all parameters must be configured to reflect the requirements of the safety-related system. Document the adjusted parameters in a startup protocol.

For this you can print out this page and enter the parameters in the "Value specification" column. Check and confirm the settings when you put the device into operation.

| Startup protocol for JUMO SIRAS P21                       |                                                                                                    |                             |        |  |
|-----------------------------------------------------------|----------------------------------------------------------------------------------------------------|-----------------------------|--------|--|
| Device designation:                                       |                                                                                                    |                             |        |  |
| Measuring point:                                          |                                                                                                    |                             |        |  |
| Serial number:                                            |                                                                                                    |                             |        |  |
| Company:                                                  |                                                                                                    |                             |        |  |
| Segment test successful ? YES [ ]                         |                                                                                                    |                             |        |  |
| Parameter                                                 | Selection options*                                                                                                    | Value<br>specifi-<br>cation | Tested |  |
| Density correction                                        | 0.01 to <b>1.00</b> to 99.99                                                                                                    |                             |        |  |
| Pressure measuring unit                                   | inH <sub>2</sub> O, inHG, ftH <sub>2</sub> O, mmH <sub>2</sub> O, mmHG, psi, <b>bar</b> , mbar, kg/cm <sup>2</sup> , kPa, TORR, MPa, mH <sub>2</sub> O |                             |        |  |
| Damping                                                   | <b>0.0</b> to 100.0 s                                                                                                    |                             |        |  |
| Pressure value offset<br>(zero offset)                    | ±10 % of the nominal measuring range                                                                                                    |                             |        |  |
| Pressure measurement start                                | Nominal measuring range                                                                                                    |                             |        |  |
| Pressure measurement end                                  | Nominal measuring range                                                                                                    |                             |        |  |
| Fill level measurement start                              |                                                                                                    |                             |        |  |
| Fill level measurement end                                |                                                                                                    |                             |        |  |
| Output selector                                           |                                                                                                    |                             |        |  |
| Active current loop                                       |                                                                                                    |                             |        |  |
| Current in case of malfunction                            | Low = 3.6 mA<br><b>High = 21.6 mA</b>                                                                                                    |                             |        |  |
| Application point of square root ex-<br>traction          | Sq. rt. ext. ap. pt. =<br>(0 to 9999 in flow rate unit)                                                                                                |                             |        |  |
| SIL active?                                               |                                                                                                    |                             |        |  |
| Safety function is active<br>(SIL appears in the display) |                                                                                                    |                             |        |  |
| * Values in bold indicate the default settings            |                                                                                                    |                             |        |  |
| Date:                                                     |                                                                                                    |                             |        |  |
| Time                                                      |                                                                                                    |                             |        |  |
| Tested by:                                                |                                                                                                    |                             |        |  |
| Signature:                                                |                                                                                                    |                             |        |  |

## 8.1 Installation notes

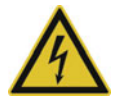

### DANGER!

#### Risk of personal injury or damage to plant due to malfunctioning!

If the installation is carried out by persons with inadequate qualifications, it cannot be guaranteed that the device will function properly. This could result in personal injury or material damage.

- Make sure that the electrical installation is carried out by a person with an adequate qualification.
- During installation, disconnect any system components supplied with mains voltage from the mains voltage.

#### Electromagnetic compatibility

The electromagnetic compatibility corresponds to the following norms:

- DNV GL®CG-0339: ship approval
- NAMUR NE 21 electromagnetic compatibility of operating equipment of testing and laboratory technology
- DIN EN 61326-1, DIN EN 61326-2-3, DIN EN 61326-3-1 electrical equipment for measurement, control and laboratory use – EMC requirements
- DIN EN 60730-1 automatic electrical control devices

#### Safety extra low voltage/protective extra-low voltage

- The device only works with a maximum voltage of DC 36 V consisting of safety extra low voltage (SELV) electrical circuits or protective extra-low voltage (PELV) electrical circuits with safe disconnection.
- The device must be equipped with an electrical circuit that meets the requirements of EN 61010-1 with regard to "Limited-energy circuits".

#### Conductor cross-sections and ferrules

|                               | Permissible cross-section    |
|-------------------------------|------------------------------|
| Without ferrule               | 0.2 to 1.5 mm <sup>2</sup>   |
| (for rigid cable only)        | AWG 24 to 16                 |
| With ferrule                  | 0.25 to 0.75 mm <sup>2</sup> |
| (for rigid or flexible cable) |                              |

## 8.2 Device with cable gland

•

- Admissible cable diameters for devices with cable fitting: 6 to 12 mm
- Max. conductor cross section of 1.5 mm<sup>2</sup>
  - Lay the signal lines isolated from cables with a voltage of > 60 V
  - Use protected cables with twisted cores
  - Keep away from large, electrical plants
  - The full specification according to HART<sup>®</sup> can only be achieved with a protected cable

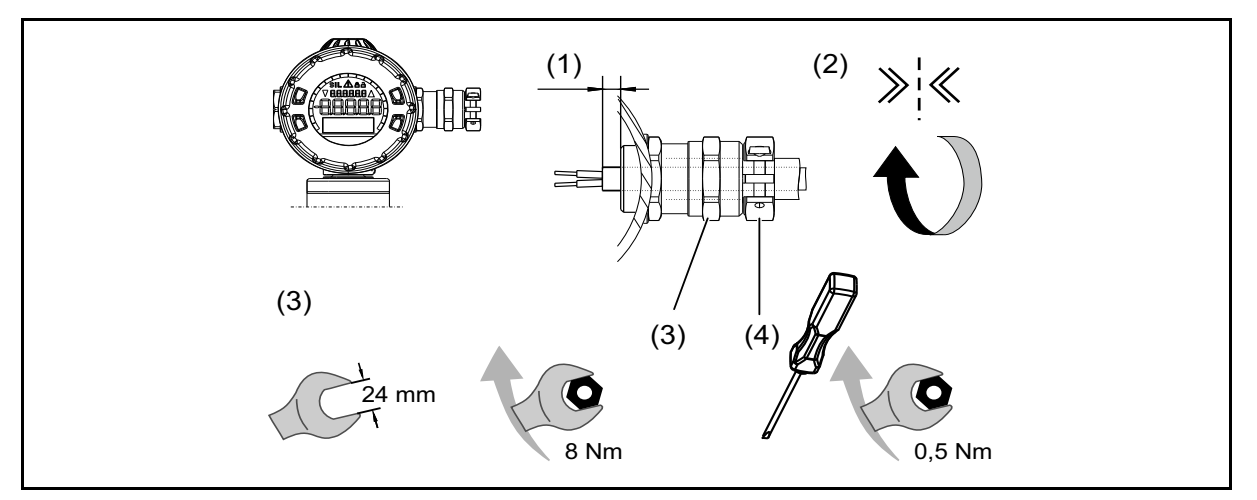

- (1) The connecting cable must reach at least 5 mm into the housing
- (2) Tighten the screw connection by hand until resistance is felt
- (3) Tighten the screw connection using a wrench: Torque 8 Nm
- (4) Tighten strain relief clamp Torque 0.5 Nm

#### Connection

- 1. Unscrew the housing lid at the rear, see "Unscrew the front ring or case lid", Page 31
- 2. Ground the device.
- 3. For connecting the connecting cables, see the following figure:

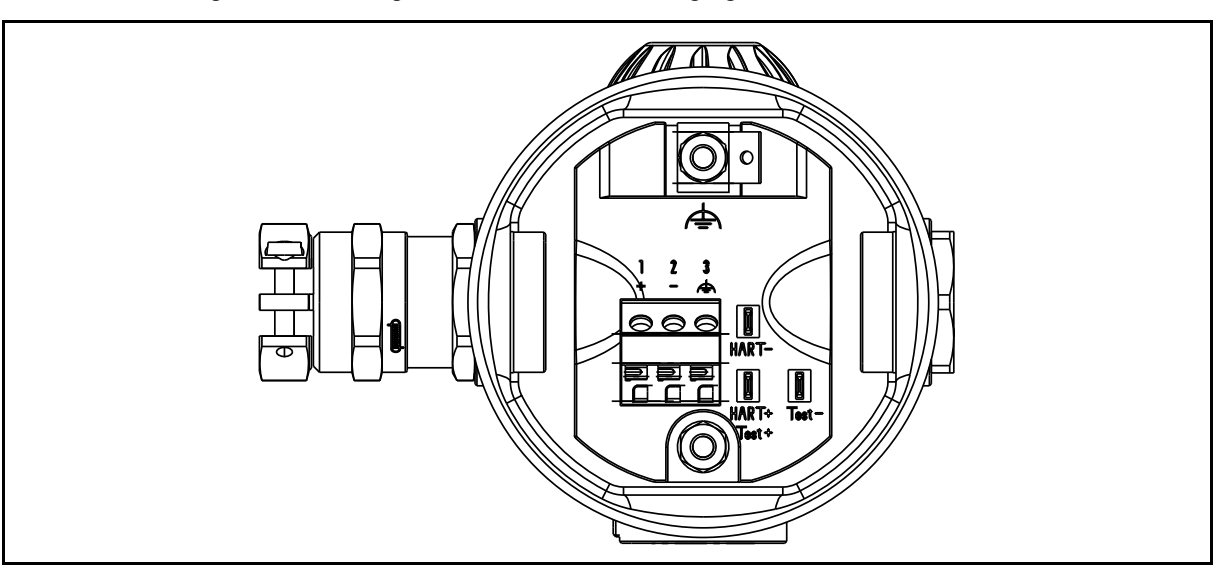

## Terminal assignment for cable fitting

| Connection                                            | Terminal assignment |
|-------------------------------------------------------|---------------------|
|                                                       | 93 cable fitting    |
| Voltage supply                                        | 1 L+                |
| DC 11.5 to 36 V for <b>non</b> -Ex version            | ►)  2L-             |
| DC 12 to 28 V for Ex version                          | <b>e</b>            |
| Output                                                | 1 L+                |
| 4 to 20 mA, two-wire                                  | → 2L-               |
| load-independent current of 4 to 20 mA                |                     |
| in voltage supply                                     |                     |
| Test connection for current output                    | TEST +              |
| Internal resistance of the ammeter $\leq$ 10 $\Omega$ | TEST -              |
| Test connection for HART <sup>®</sup>                 | HART +              |
| The burden must be present!                           | HART -              |
| Functional ground                                     | 3                   |
| [/                                                    | = )                 |

## **8 Electrical connection**

## **Operation and testing**

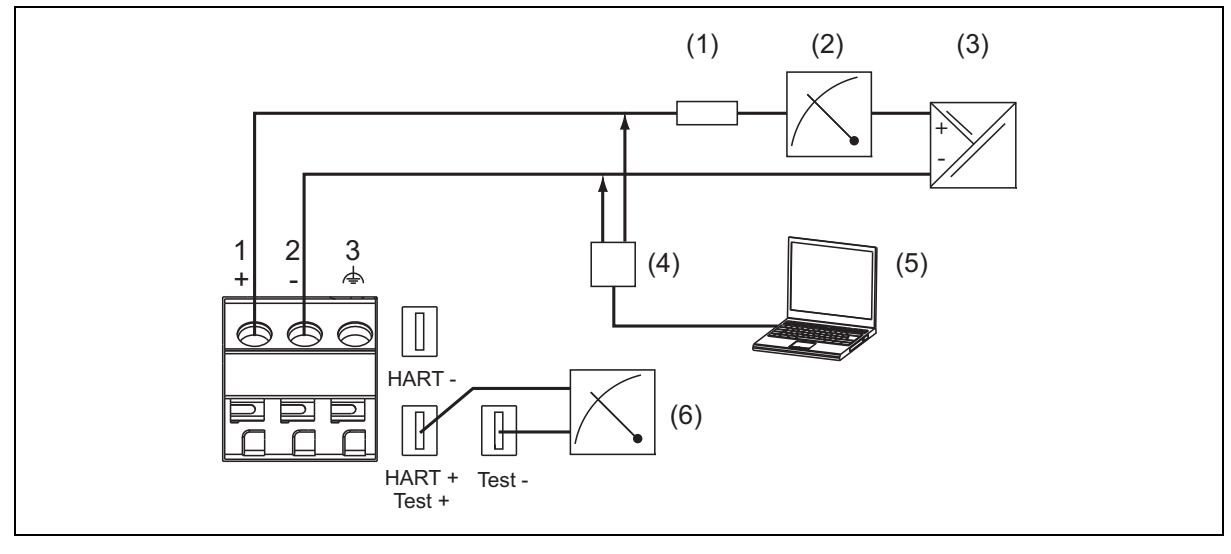

- (1) Total burden: burden ≤ (U<sub>B</sub>-12 V) ÷ 0.024 A; for HART<sup>®</sup> min. 250 Ω, max. 1100 Ω
- (2) Indicating device or recorder, controller, PLC, etc.
- (3) Voltage supply DC 12 to 36 V
   (e.g., with JUMO Ex-i repeater power supply and input isolating amplifier, type 707530)
- (4) HART<sup>®</sup> modem
- (5) PC or notebook
- (6) Internal resistance of the ammeter  $\leq 10 \Omega$

## 8.3 Device with M12 connector

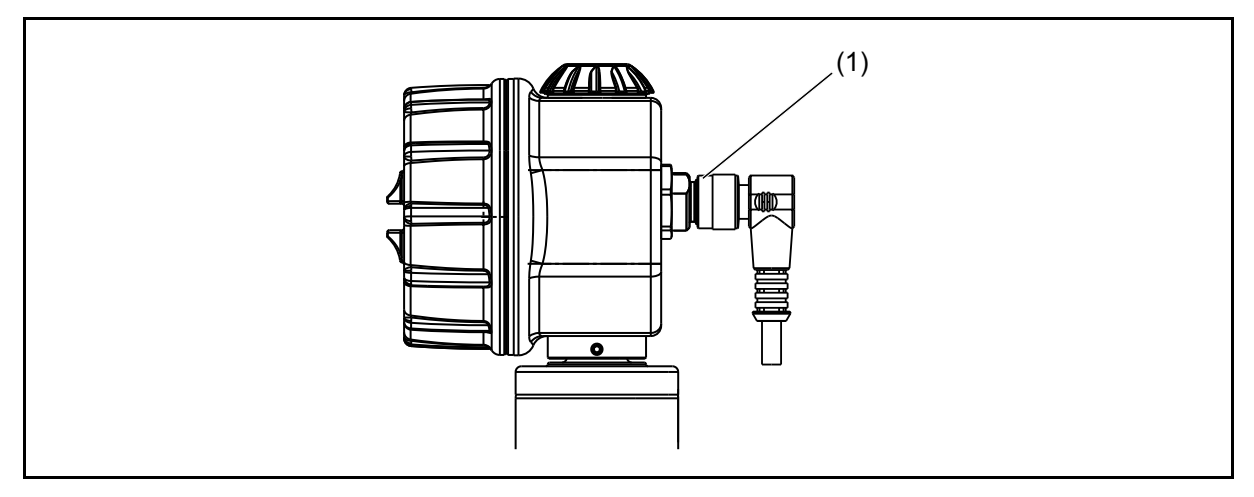

(1) Cable box angled at M12 screw connection

A suitable connection is provided by a

- 4-pole cable box, straight, M12 × 1, with 2 m PVC cable, part no. 00404585, or a
- 4-pole cable box, angled, M12 × 1, with 2 m PVC cable, part no. 00409334, or a
- 5-pole cable box, straight, M12 × 1, without cable, part no. 00419130, or a
- 5-pole cable box, angled, M12 × 1, without cable, part no. 00419133

For terminal assignment, see below.

#### **General information**

- Lay the signal lines isolated from cables with a voltage of > 60 V
- Use protected cables with twisted cores
- Keep away from large, electrical plants
- The full specification according to HART<sup>®</sup> can only be achieved with a protected cable

## **8 Electrical connection**

#### M12 terminal assignment – short housing

| Connection                                 |               | Terminal assignment      | Color<br>assignment <sup>a</sup> |
|--------------------------------------------|---------------|--------------------------|----------------------------------|
|                                            |               | 36<br>round plug M12 × 1 |                                  |
| Voltage supply                             | $\bigcirc$    | 1 L+                     | Brown                            |
| DC 11.5 to 36 V for <b>non</b> -Ex version | ( )           | 3 L-                     | Blue                             |
| DC 12 to 28 V for Ex version               | Ŭ             |                          |                                  |
| Output                                     | $\bigcirc$    | 1 L+                     | Brown                            |
| 4 to 20 mA, two-wire                       |               | 3 L-                     | Blue                             |
| load-independent current of 4 to 20 mA     | $\smile$      |                          |                                  |
| in voltage supply                          |               |                          |                                  |
| Functional ground                          | Ĺ<br><u> </u> | 4                        | Black                            |

<sup>a</sup> The color coding is only valid for A-coded standard cables!

#### Operation

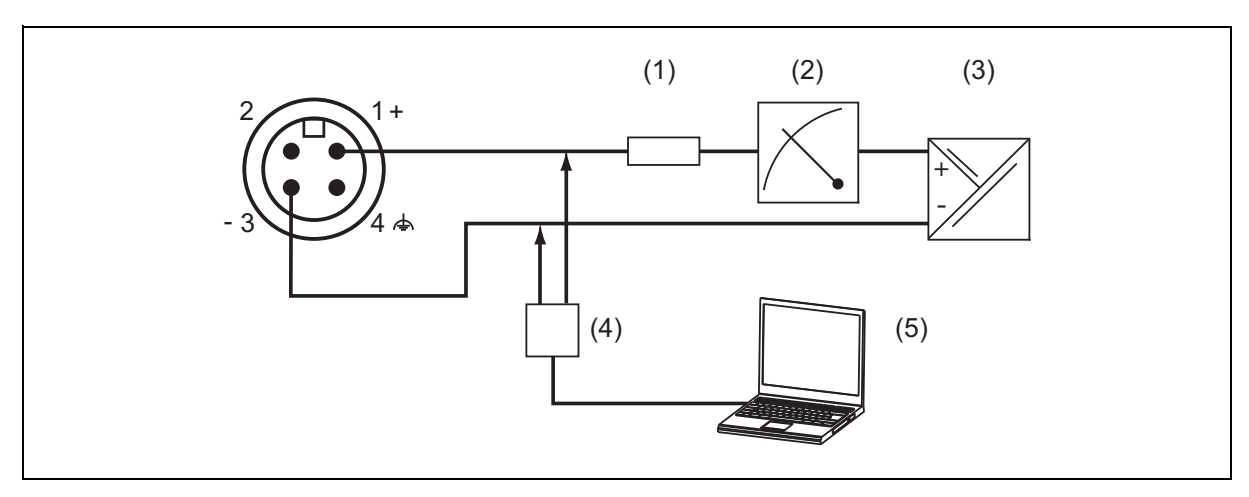

- (1) Total burden: burden ≤ (U<sub>B</sub>-11.5 V) ÷ 0.024 A; (for HART<sup>®</sup> min. 250 Ω, max. 1100 Ω
- (2) Indicating device or recorder, controller, PLC, etc.
- (3) Voltage supply DC 12 to 36 V
   (e.g., with JUMO Ex-i repeater power supply and input isolating amplifier, type 707530)
- (4) HART<sup>®</sup> modem
- (5) PC or notebook

You can operate or configure the device in one of the following ways:

- Via the rotary knob and the integrated display
- Via the device (handheld) connected via the HART<sup>®</sup> interface
- Via the PC connected to the HART<sup>®</sup> interface via modem and the supplied setup program

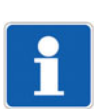

#### NOTE!

As an alternative to operation via the rotary knob, you can very easily read off and configure all measured values and parameters by means of the setup program.

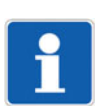

#### NOTE!

If burst mode is active on the device, there could be communication problems when communicating with the setup program. In this case, please deactivate burst mode on the device.

Furthermore, the setup program offers an array of useful additional functions, e.g.:

- Recording the measured values
- Graphical representation of temperature and pressure
- Detailed diagnostic messages
- Display of the complete order code and the device configuration (can be printed out, e.g., for project documents or follow-up orders)

To use the setup program, you must operate the device via the HART<sup>®</sup> interface. To connect the device with a PC, you need a conventional HART<sup>®</sup> modem or the HART<sup>®</sup> modem from the JUMO product range (part no. 00443447).

## 9 Operation

## 9.1 Display

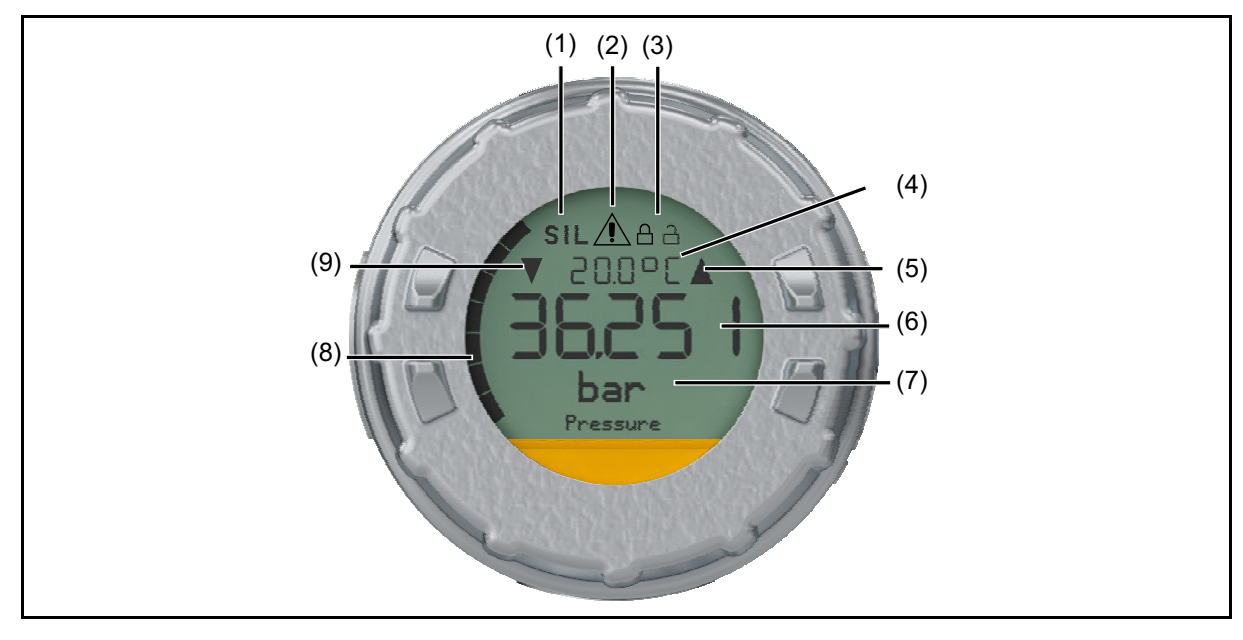

- (1) Safety function display
- (2) Malfunction display there is an error; for a list of errors and malfunctions, see "Overcoming errors and malfunctions", Page 91
- (3) Configuration locked or unlocked
- (4) Temperature display °C or °F (6 characters)
- (5) Display "Measurement end exceeded"
- (6) Measurement value display, current, minimum value, maximum value (5 characters)
- (7) Clear text display 3-row display of main menu, measurand, and designation, Error output, see "Plain text display", Page 64
- (8) Bar graph shows the measured value relative to the measurement start and measurement end in analog form in 5 %-increments
- (9) Display "Measurement start exceeded"

#### NOTE!

As soon as the device is supplied with voltage, the display shows the JUMO logo and the device name. A progress bar shows the initialization process. The device always starts in the same state (safety function on/off) as when you switched it off.

When you start the device for the first time, the language query process will be carried out in English.

You can change the language at a later point in the submenu "Configuration >Device data >Language".

In the submenu "Configuration >Device data >Language query", you can select whether the device should ask you to choose a language every time you restart the device.

## 9.1.1 Display illumination

The display of the device is equipped with a backlight. The control activates the backlight if you turn or press the rotary knob. If you do not apply any further entries, the backlight stays switched on for 60 seconds and then goes out.

There are three modes for the backlight via the menu "Configuration > Display/Operation > Illumination":

- "Always off"
- "Always on"
- "When pressed"

You can set the switch-on duration of the display backlight in the submenu "Configuration > Display/Operation > Illumination timeout" to a duration of between 10 and 999 seconds.

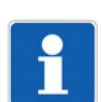

#### NOTE!

To operate the backlight, a voltage supply of at least 16 V is required. If the voltage supply is low, the device deactivates the backlight.

#### 9.1.2 Contrast of the display

If you want to adjust the readability of the display to your specific situation, you can adjust the contrast of the display in the menu "Configuration > Display/Operation > Contrast" in ten levels. Ex works, the device is set to level 5.

#### 9.1.3 Operation timeout

If you have navigated to one of the submenus, the display returns to the normal display after 60 seconds. You can set the timeout time to a value of 0 to 999 seconds in the menu "Configuration > Display/Operation > Operation timeout".

#### 9.1.4 Temperature display

The display of the device functions in an ambient temperature range of -20 to +85 °C. If the ambient temperature is outside of this range, the display will not work. In this case, the display will only show the warning triangle.

However, the displayed medium temperature can be between -40 and +85 °C.

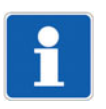

#### NOTE!

The admissible temperature range of the measurement medium is -40 to +85 °C. The device cannot be guaranteed to function properly in a temperature range below -40 °C. In safety-related applications (SIL operation), the ambient and measurement medium temperature is not allowed to fall below -40 °C!

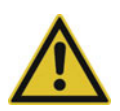

#### **CAUTION!**

Exceeding the device temperature range can result in operational malfunction!

If the device temperature exceeds +85 °C, this can cause the device to malfunction.

If you use the device in a hot environment or for measuring hot media, you will have to ensure – potentially through using additional ventilation or cooling measures – that the device temperature does not exceed +85 °C.

## 9.1.5 Plain text display

During operation, the plain text display shows the measuring unit and the information about which value is currently displayed. Via the plain text display integrated in the display, you can navigate through the menu structure and enter configuration parameters. The device itself issues messages or information about any errors via the plain text display.

On the right side of the plain text display is the navigation index. If you navigate through the menu using the rotary knob, the navigation index shows the relative position. The size of the side bar varies with the number of menu items in the corresponding menu.

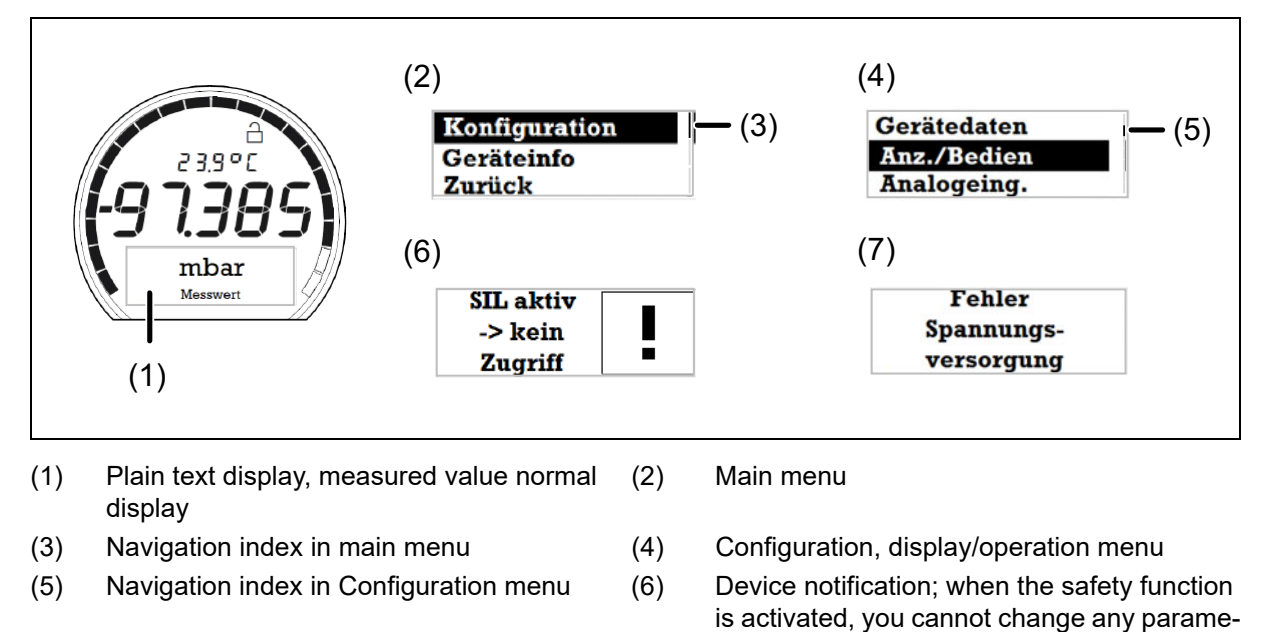

ters

(7) Device error message

## 9.2 Operation with rotary knob

There is a rotary knob on the top of the device. You can use this rotary knob to navigate through the different displays and apply settings on the device.

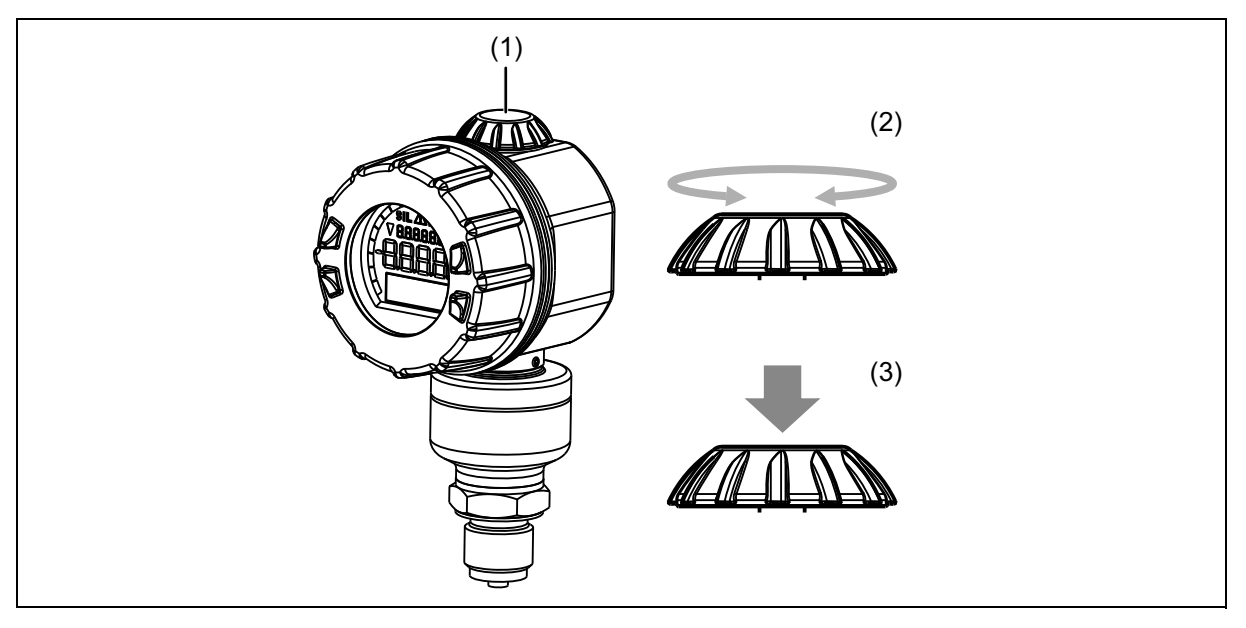

- (1) Rotary knob
- (2) Rotate select parameter or adjust values
- (3) Confirm parameters or values

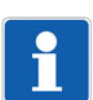

#### NOTE!

Alternatively, you can configure the device via the integrated HART<sup>®</sup> interface with a PC, a HART<sup>®</sup> handheld device\*, or via the control system.

\* HART<sup>®</sup>-compatible handheld devices:

- Emerson FC475 and AMS tool
- ABB; DHH805-A
- E+H: Field Xpert SFX350, SFX370
- Honeywell MCT404
- Meriam: MFC5150
- Yokogawa YHC5150X

# 9 Operation

## 9.2.1 Rotary knob commands

You can also use the rotary knob to navigate through the menu.

The following table shows the rotary knob commands.

| < 1 s               | Next level or save                                                                                                    |
|---------------------|----------------------------------------------------------------------------------------------------|
| > 3 s               | Press for longer than 3 seconds – back or cancel<br>During the normal display, display of errors saved in the device                                                   |
| <b>2 x</b><br>< 1 s | 2 x short presses – special function of some parameters in the menu<br>(e.g., adoption of displayed pressure value, measurement start using pressure<br>specification) |
|                     | Rotate right until the next notch – navigate downward in the menu, next menu entry or increase value                                                                   |
|                     | Rotate left until the next notch – navigate upward in the menu, previous menu entry or reduce value                                                                    |

## 9.3 Menus

#### 9.3.1 The level concept

The device is operated by using the rotary knob. Once you have switched on the device, the display shows the normal display. A short press of the rotary knob takes you to the main menu. An additional short press of the rotary knob takes you one level further down to the access code input or to the parameter level in each case. In the parameter level, you can select the parameters you want to edit by rotating left or right. A further press of the rotary knob takes you to the editing level, where you can set the desired parameter value.

If you do not enter anything, the display returns to the normal display after 60 seconds.

(Timeout operation; can be adjusted in the submenu "Configuration > Display > Operation > Operation timeout".)

A long press of the rotary knob takes you out of the level you are in and back to the normal display.

If you activate the parameterization and editing protection, you can lock access to the parameterization and editing level. Ex works, the parameterization and editing protection is disabled. For activation, see chapter "Main menu", Page 70

# 9 Operation

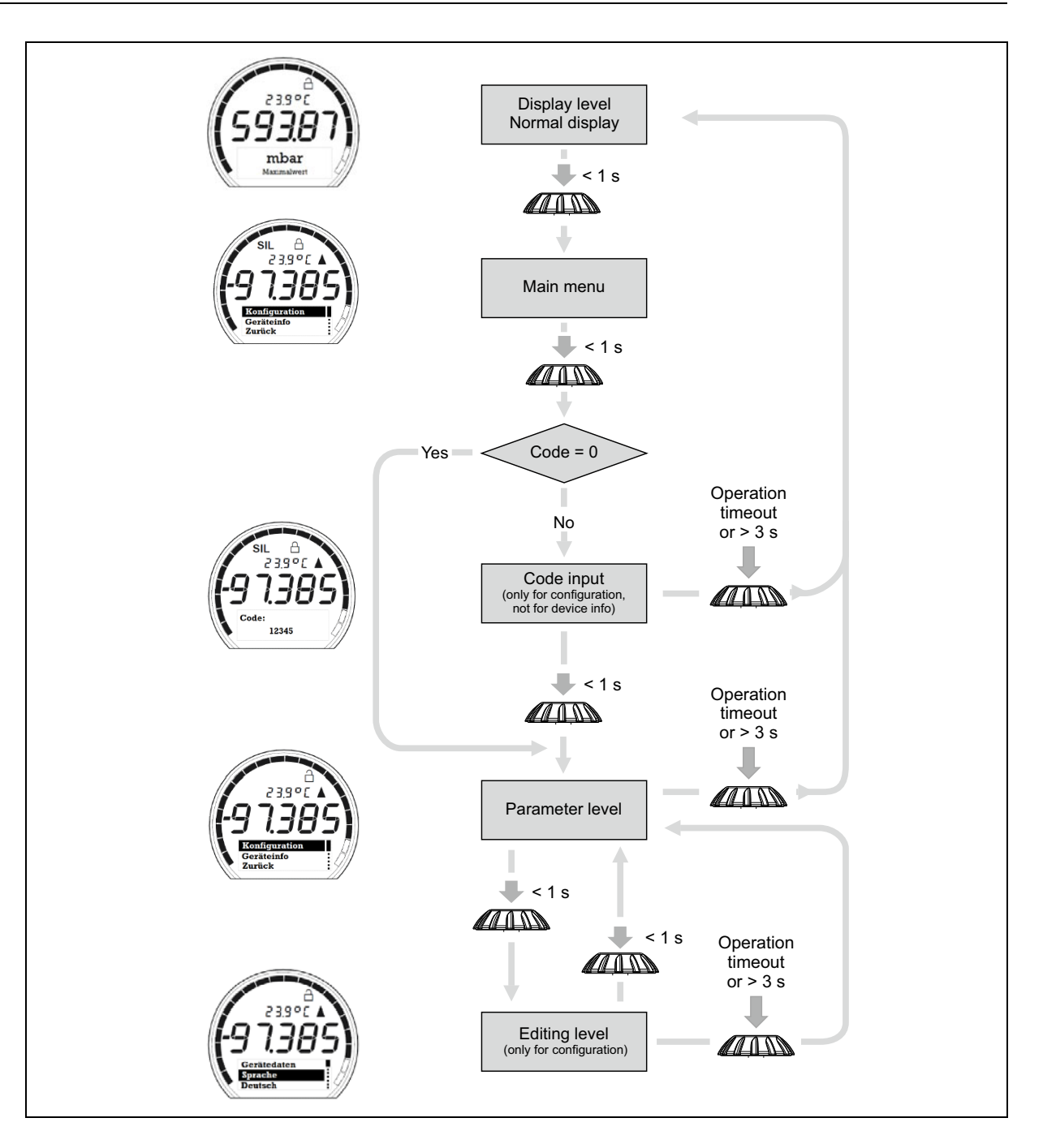

### 9.3.2 Normal display

In the display level, you can navigate through the different displays by rotating the rotary knob left or right.

- Depending on the configuration: pressure measured value, fill level measured value, or flow rate measured value<sup>1</sup>
- Output current
- Minimum pressure measured value
- Maximum pressure measured value

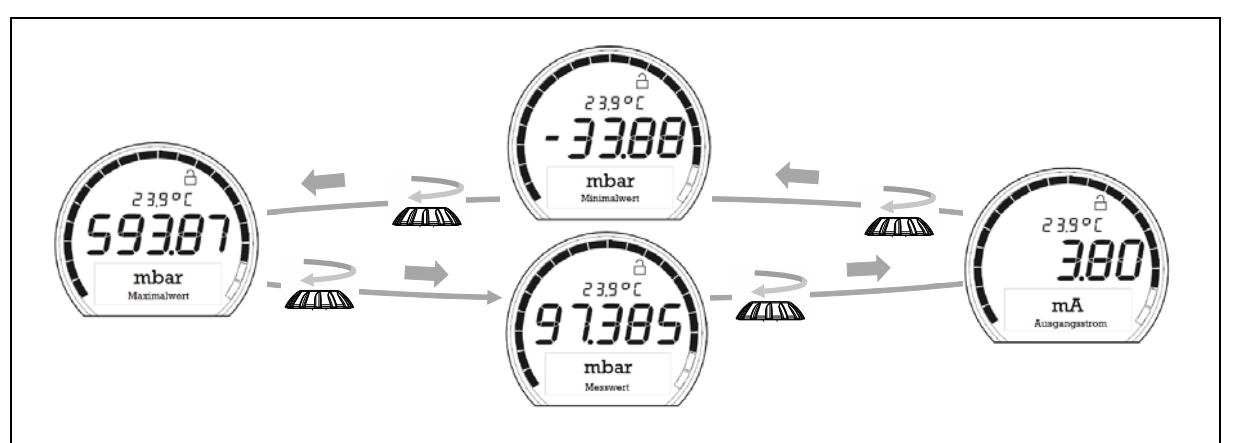

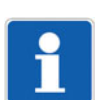

#### NOTE!

The display shows the measured values, the minimum value, and the maximum value with the number of decimal places set for pressure and fill level. The device displays the current temperature value in smaller digits above the measured value. Below 100°C/°F, the temperature value always has a decimal place. The display of the output current always has two decimal places.

If the value to be displayed exceeds five digits, the control will gradually delete the decimal places. If the value to be displayed exceeds the display possibility, the device shows 5 lines "- - - -".

<sup>&</sup>lt;sup>1</sup> Only for JUMO SIRAS P21 DP if you have selected flow rate in the output selector

## 9 Operation

## 9.3.3 Main menu

The display of the device is in the uppermost display level, the normal display. If you briefly press the rotary knob (< 1 s), the main menu opens in the plain text display with the menu items "Configuration" and "Device info".

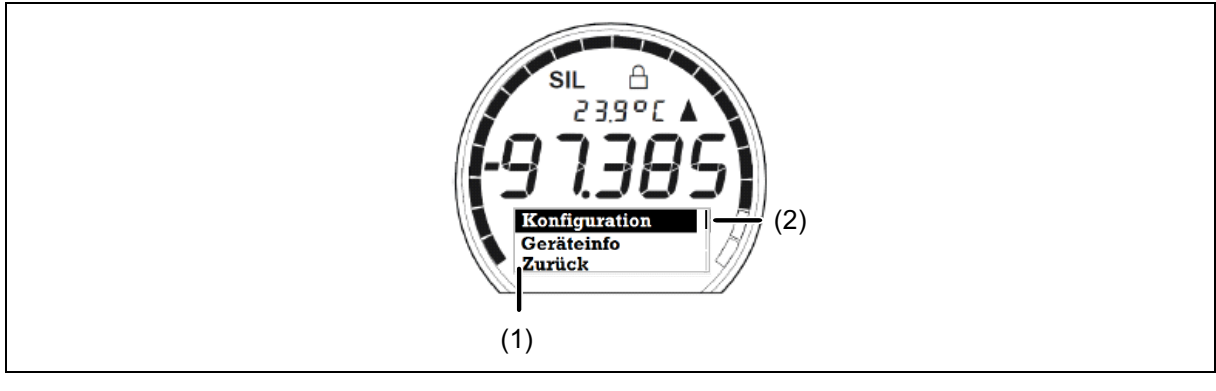

(1) Main menu

(2) Navigation index

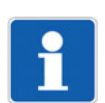

#### NOTE!

If the parameterization and editing protection is activated, you must first enter the valid access code in order to access the "Configuration" menu.

See chapter "Unlocking the parameterization and editing protection", Page 74

As you cannot configure any settings under the menu item "Device info", this is freely accessible.

## 9.3.4 Configuration

In the "Configuration" menu, you can configure all of the device settings. For this, the menu is subdivided by function. You can find details about the configuration options in the chapter "Description of the configuration options", Page 80.

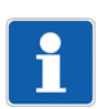

#### NOTE!

Access to the "Configuration" menu is locked if you have activated the parameterization and editing protection. Only persons who have the access code can access the parameterization level.

If you have activated the safety function, you can still navigate through the menus, but you cannot change any of the parameters.

In this case, the device will show: "SIL active -> no access"

It is only possible to change the parameters if you deactivate the safety function.

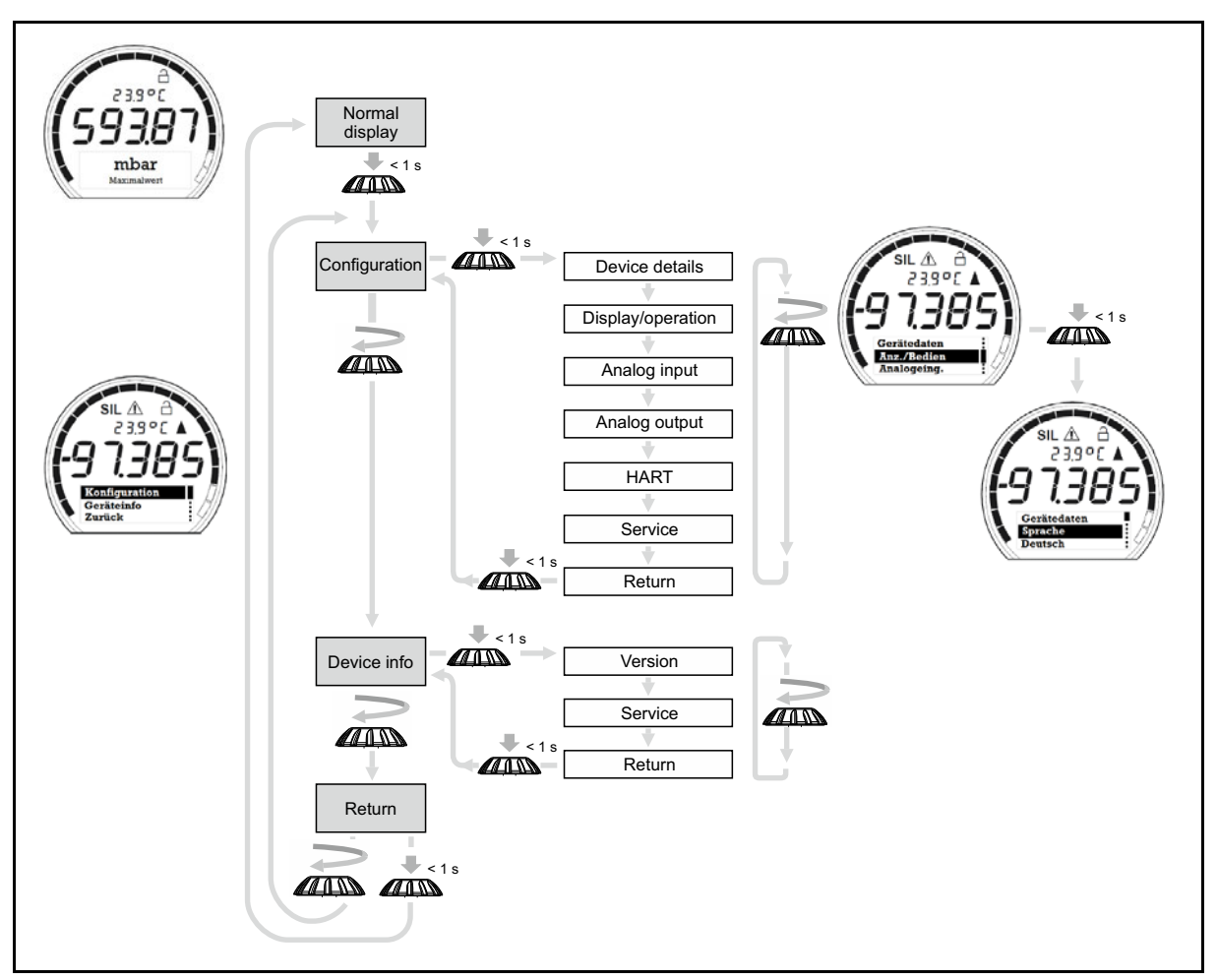

The following table shows the various settings options under the individual menu items of the "Configuration" menu.

| Menu        | Display text    | Function – display text                                                      |
|-------------|-----------------|------------------------------------------------------------------------------|
| Device data | Safety function | Activate safety function                                                     |
|             | Language        | Select/change display language:<br>German, English, French, Spanish, Russian |
|             | Language query  | Query of menu language when device starts up                                 |
|             | Temp. unit      | Select/change temperature measuring unit                                     |
|             |                 |                                                                              |

# 9 Operation

| Menu          | Display text               | Function – display text                                                             |
|---------------|----------------------------|-------------------------------------------------------------------------------------|
| Disp./oper.   | Normal display             | Configure normal display                                                            |
|               | Contrast                   | Adjust contrast of display                                                          |
|               | Illumination               | Set illumination mode                                                               |
|               | Illumination timeout       | Set timeout for illumination                                                        |
|               | Operation timeout          | Set operation timeout                                                               |
|               | Code                       | Set access code for parameter level                                                 |
|               |                            |                                                                                     |
| Analog input  | Pressure unit              | Set pressure measuring unit for analog input                                        |
|               | Press. dec. pl.            | Set decimal places for pressure display                                             |
|               | Pressure start             | Set pressure measurement start                                                      |
|               | Pressure end               | Set pressure measurement end                                                        |
|               | Damping                    | Set damping                                                                         |
|               | Pressure offset            | Set pressure offset                                                                 |
|               |                            |                                                                                     |
|               | If you have selected "Se   | nsor temp." in the output selector:                                                 |
|               | Temp. start                | Set temperature range start                                                         |
|               | Temp. end                  | Set temperature range end                                                           |
|               |                            |                                                                                     |
|               | If you have selected "Fill | level" in the output selector:                                                      |
|               | Fill level unit            | Measuring unit for the fill level                                                   |
|               | FII. lev. dec. pl.         | Configure decimal places for fill level display                                     |
|               | Fill lev. start            | Start value for fill level display                                                  |
|               | Fill lev. end              | End value for fill level display                                                    |
|               | Density correction         | Correction value for the density of the measurement medium                          |
|               |                            |                                                                                     |
|               | If you have selected "Flo  | w rate" in the output selector: <sup>a</sup>                                        |
|               | Flow rate unit             | Measuring unit for the flow rate                                                    |
|               | Flw. rt. dec. pl.          | Set decimal places for flow rate display                                            |
|               | Flow rate start            | Measuring range start for flow measurement                                          |
|               | Flow rate end              | Measuring range end for flow measurement                                            |
|               | Flow rate factor           | Pressure to flow rate conversion factor                                             |
|               | Characteristic line        | Select characteristic line variant                                                  |
|               |                            | Linear to start of sq. rt. ext.                                                     |
|               |                            | Off to start of sq. rt. ext.                                                        |
|               | Sq. rt. ext. ap. pt.       | Application point of square root extraction in flow rate unit                       |
| • • • •       |                            |                                                                                     |
| Analog output | Output selector            | Select signal of analog output                                                      |
|               | Fault current              | Select error signal                                                                 |
|               | SIL cur. inact.            | Current at analog output in the case of disabled safety function                    |
|               | Current simulation         | Specify current values for test purposes – menu item is hidden if there is an error |
|               |                            |                                                                                     |
| Menu                                                   | Display text     | Function – display text                           |
|--------------------------------------------------------|------------------|---------------------------------------------------|
| HART <sup>®</sup> interface<br>configuration –<br>HART | Short address    | Set HART <sup>®</sup> short address of the device |
|                                                        | Current loop     | Activate current loop or                          |
|                                                        |                  | activate constant multidrop output current        |
|                                                        | Burst mode 1     | Activate burst mode 1                             |
|                                                        | Burst mode 2     | Activate burst mode 2                             |
|                                                        | Burst mode 3     | Activate burst mode 3                             |
|                                                        |                  |                                                   |
| Service                                                | Minimum pressure | Display minimum pressure of the sensor            |
|                                                        | Maximum pressure | Display maximum pressure of the sensor            |
|                                                        | Reset min. pres. | Reset minimum pressure of the sensor              |
|                                                        | Reset max. pres. | Reset maximum pressure of the sensor              |
|                                                        | Reset device     | Reset device to default settings                  |

<sup>a</sup> Only for JUMO SIRAS P21 DP

#### 9.3.5 Device information

In the "Device info" menu you can see the following data:

- Software version and the fabrication number.
- These are important when sending queries to JUMO or when ordering further accessories.
- Operating hours, number of configuration changes

The values are purely for information purposes and cannot be edited.

| Menu item | Display text                                                                       | Function                              |
|-----------|------------------------------------------------------------------------------------|---------------------------------------|
| Version   | Software version                                                                   | Software version of device firmware   |
| Service   | Operating time                                                                     | Shows the operation time in hours (h) |
|           | Change counter Counts every change made to the c upward from 0 in 1-step increment |                                       |

## 9.4 Parameterization and editing protection, SIL

### 9.4.1 Parameterization and editing protection

#### Activating the parameterization and editing protection

In order to protect the configuration against unwanted or arbitrary manipulation, you can protect access to the parameterization and editing level with an access code. The padlock symbol in the top right of the display indicates whether the protection is activated or deactivated.

The parameterization and editing protection is deactivated in the default settings.

You can activate it in the menu "Configuration > Display/Operation > Code".

## 9 Operation

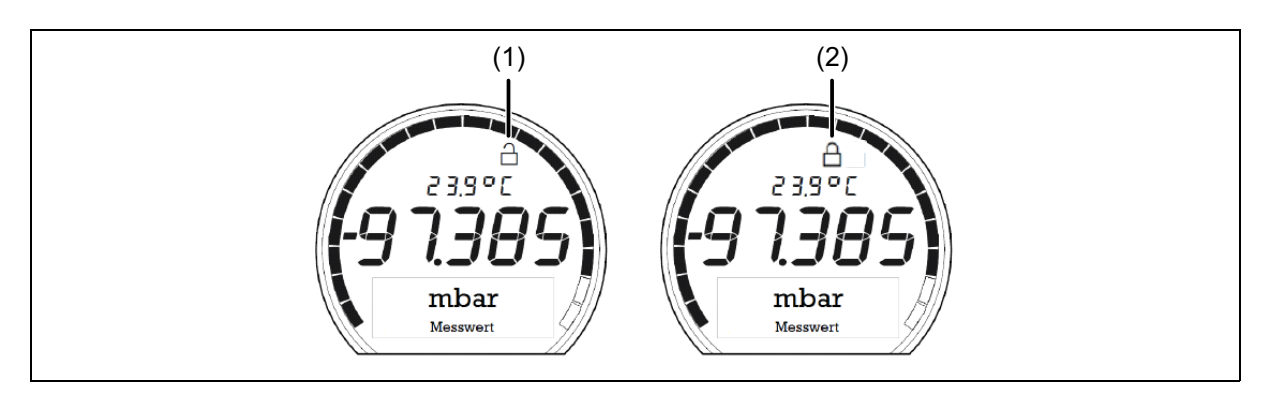

(1) Parameterization and editing protection deac- (2) tivated

Parameterization and editing function active

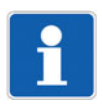

#### NOTE!

By setting up an access code, you can limit access to the parameter level to a certain number of people. If you use the device as a component in a safety controller with activated safety function, you should protect access to the parameterization and editing level in each case by means of an access code.

You can fully remove the parameterization and editing protection by entering 0-0-0-0.

#### Activating the parameterization and editing protection

See menu "Configuration > Display/Operation > Code".

**Starting point:** Device is switched on, normal display with main menu, the access code is deactivated. The display shows the unlocked padlock symbol in the top right.

#### Entering the access code:

- 1) Select menu item "Configuration" by rotating the rotary knob.
- 2) Give the rotary knob one short press.
- 3) Select menu item "Display/Operation" by rotating the rotary knob.
- 4) Give the rotary knob one short press.
- 5) Select menu item "Code" by rotating the rotary knob.
- 6) Give the rotary knob one short press.
- 7) Set the desired digit by rotating the rotary knob.
- 8) Give the rotary knob a short press. The display moves on to the second/next digit to enter.
- 9) Repeat steps 7 and 8 until the five-digit access code is complete.
- 10) After confirming the fifth digit, the display switches to the menu "Display/Operation".

The lock is not active until the device returns to the normal display.

If you interrupt the entry process at any point and do not enter anything further, the display switches back to the normal display after 60 seconds or the timeout time set by you.

Pressing the rotary knob for longer than three seconds takes you back to the previous level.

#### Unlocking the parameterization and editing protection

**Starting point:** Device is switched on, normal display with main menu, the access code is activated – The display shows the locked padlock symbol in the top right.

#### Unlocking the device:

- 1) Select menu item "Configuration" by rotating the rotary knob.
- 2) Give the rotary knob one short press.
- 3) "Code" appears in the plain text display: the first place of the five-digit access code flashes.
- 4) Set the correct digit by rotating the rotary knob.
- 5) Give the rotary knob a short press. The display moves on to the second/next digit to enter.
- 6) Repeat steps 4 and 5 until the five-digit access code is complete.
- 7) After confirming the fifth digit, the display switches to the "Configuration" menu.

If you interrupt the entry process at any point and do not enter anything further, the display switches back to the normal display after 60 seconds or the timeout time set by you.

Pressing the rotary knob for longer than three seconds takes you back to the previous level.

## 9 Operation

## 9.4.2 Activating the safety function

Before activating the safety function on the device for use in a safety-related system, you must carry out the following mandatory steps:

- 1. Copy the startup protocol in the Safety Manual (see "Startup protocol", Page 53).
- 2. Enter the data for device identification and the value specifications into the startup protocol.
- 3. Calculate the values for the device parameters and enter these into the startup protocol.
- 4. Now transfer the parameters from the value specifications using the setup program, a handheld device, or via direct input on the device.

# 1

#### NOTE!

To activate the safety function, you must initiate the validation process on the device.

Make sure that, when using just one device, you only meet the prerequisites for Safety Integrity Level 2 (SIL 2)/Performance Level C (PLc).

To achieve Safety Integrity Level 3 (SIL 3)/Performance Level d (PLd), you must use two devices in a redundant setup.

Make sure that you also observe the "Safety Manual", Page 41 in the operating manual.

You will find the following selection options under menu item "Safety function":

| Selection options   | Note                                                              |
|---------------------|-------------------------------------------------------------------|
| Inactive (disabled) | Safety function is disabled.                                      |
| Validate            | Starts the validation process for activating the safety function. |
| Active              | Shows the activated safety function.                              |

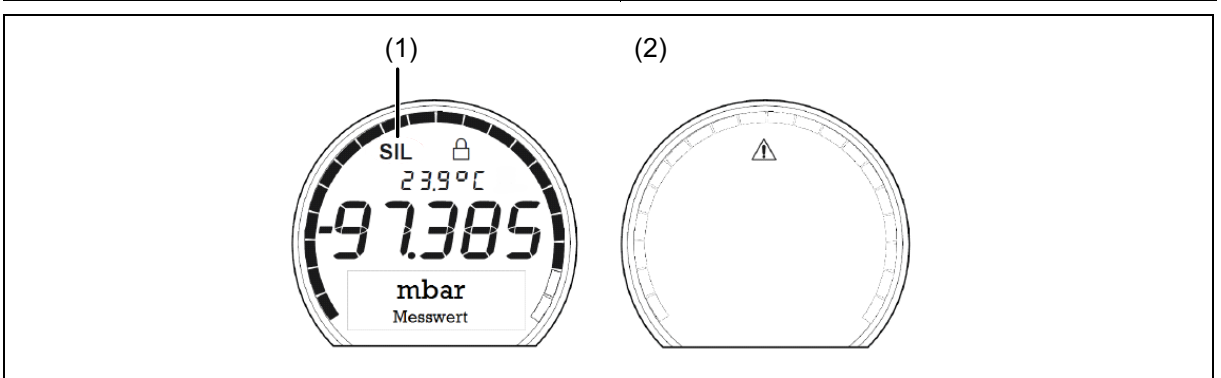

- (1) Device with activated safety function
- (2) Device with activated safety function outside of the operating temperature range of the LCD display <-20 °C/>+85 °C

**Starting point:** Device is switched on, normal display with main menu, parameters have been transferred to the device according to the value specifications in the startup protocol, the safety function is disabled.

#### Validating the safety function:

- 1) Select the menu item "Configuration" by rotating the rotary knob.
- 2) Give the rotary knob one short press. The submenus appear in the plain text field.
- 3) Select the submenu item "Device data" by rotating the rotary knob.
- 4) Give the rotary knob one short press. The functions appear in the plain text field.
- 5) Select menu item "Safety function" by rotating the rotary knob.
- 6) Give the rotary knob one short press. The functions appear in the plain text field. "Inactive" (disabled) is highlighted in black.
- 7) Select "Validate" by rotating the rotary knob.
- 8) Give the rotary knob one short press.

The device control system activates the write protection for the parameters. The device carries out an automatic check of relevant data and status.

If the device identifies an error during the validation, an error message appears on the display (see table below). At this point, the device will abort the validation. You must first resolve the error and then restart the validation.

After successful validation, the device activates all of the segments on the display.

- 9) Give the rotary knob one short press. The device loads all of the safety-relevant parameters from the EEPROM and displays these.
- 10) Compare each value with the value in the safety protocol and, if correct, confirm by pressing the rotary knob.
- 11) After confirming the last value, the following message appears: "Confirm: safety function activated".
- 12) Give the rotary knob one short press. The display switches to "Active". The device show "SIL" in the top left of the display. The safety function is activated.
- 13) Press rotary knob for three seconds. The display switches back to the normal display or the display returns to the normal display automatically without further entry after 60 seconds.
- 14) Add the startup protocol for later validations/inspections to your internal documents.

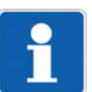

#### NOTE!

If the device identifies an error during validation, an error message appears on the display. See table below.

If you interrupt the entry process at any point and do not enter anything further, the display switches back to the normal display after 60 seconds or the timeout time set by you.

Pressing the rotary knob for longer than three seconds takes you back to the previous level.

| Error message                       | Remedy                                                                                                    |
|-------------------------------------|----------------------------------------------------------------------------------------------------|
| Device in error state               | There is an error that is preventing the safety function from activating. First remove cause of error.                                                    |
| Timeout elapsed                     | The entry has exceeded the specified operation timeout. The device was unable to complete the validation. Reinitiate the validation process.              |
| Activation canceled                 | The validation was canceled by the user. Reiniti-<br>ate the validation process.                                                                          |
| Output not act. val. prop.          | Check configuration, potentially end "Analog out-<br>put -> Current sim.", potentially activate "HART <sup>®</sup><br>> Current loop".                    |
| Output adjustment deviates too much | When the analog output was adjusted, this result-<br>ed in too large a deviation to the plant adjustment<br>value. Readjust or reset to default settings. |

## 9 Operation

| Error message           | Remedy                                              |
|-------------------------|-----------------------------------------------------|
| Output selector invalid | Not all selectable signals are allowed for activat- |
|                         | Check configuration and correct, if necessary.      |

## 9.4.3 Deactivating the safety function

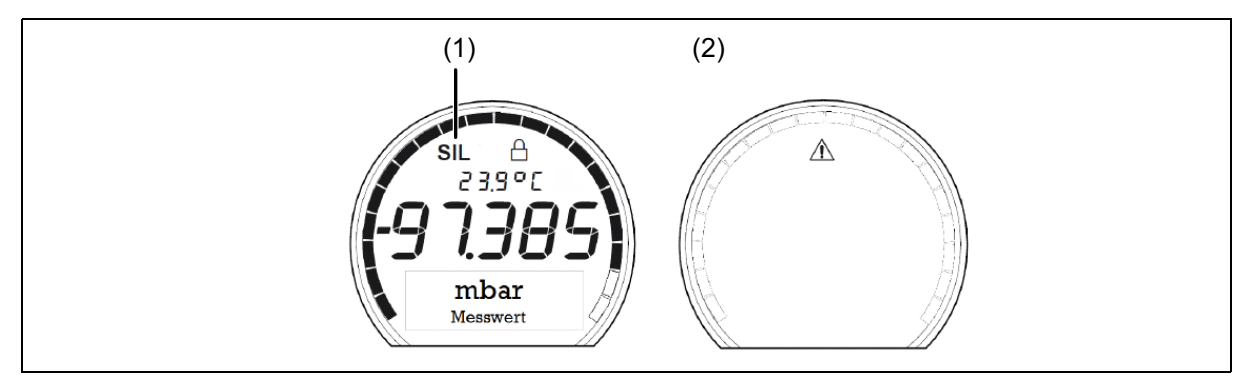

- (1) Device with activated safety function
- (2) Device with activated safety function outside of the temperature range <-20 °C/>+85 °C

Starting point: Device is switched on, normal display with main menu, the safety function is activated.

#### Deactivating the safety function:

- Give the rotary knob one short press. The submenus appear in the plain text field. "Configurat." is selected.
- Give the rotary knob one short press.
   "Device data" is selected.
- Give the rotary knob one short press.
   "Safety func." is selected.
   The bottom row shows "Active"
- 4) Give the rotary knob one short press. The entry "Active" flashes.
- 5) Turn rotary knob one notch to the left. The display switches to "Inactive" (disabled) which flashes.
- 6) Give the rotary knob one short press.
   The display switches to "Inactive" (disabled).
   The "SIL" symbol goes out.
   The safety function is deactivated.

## 10.1 Data flow diagram

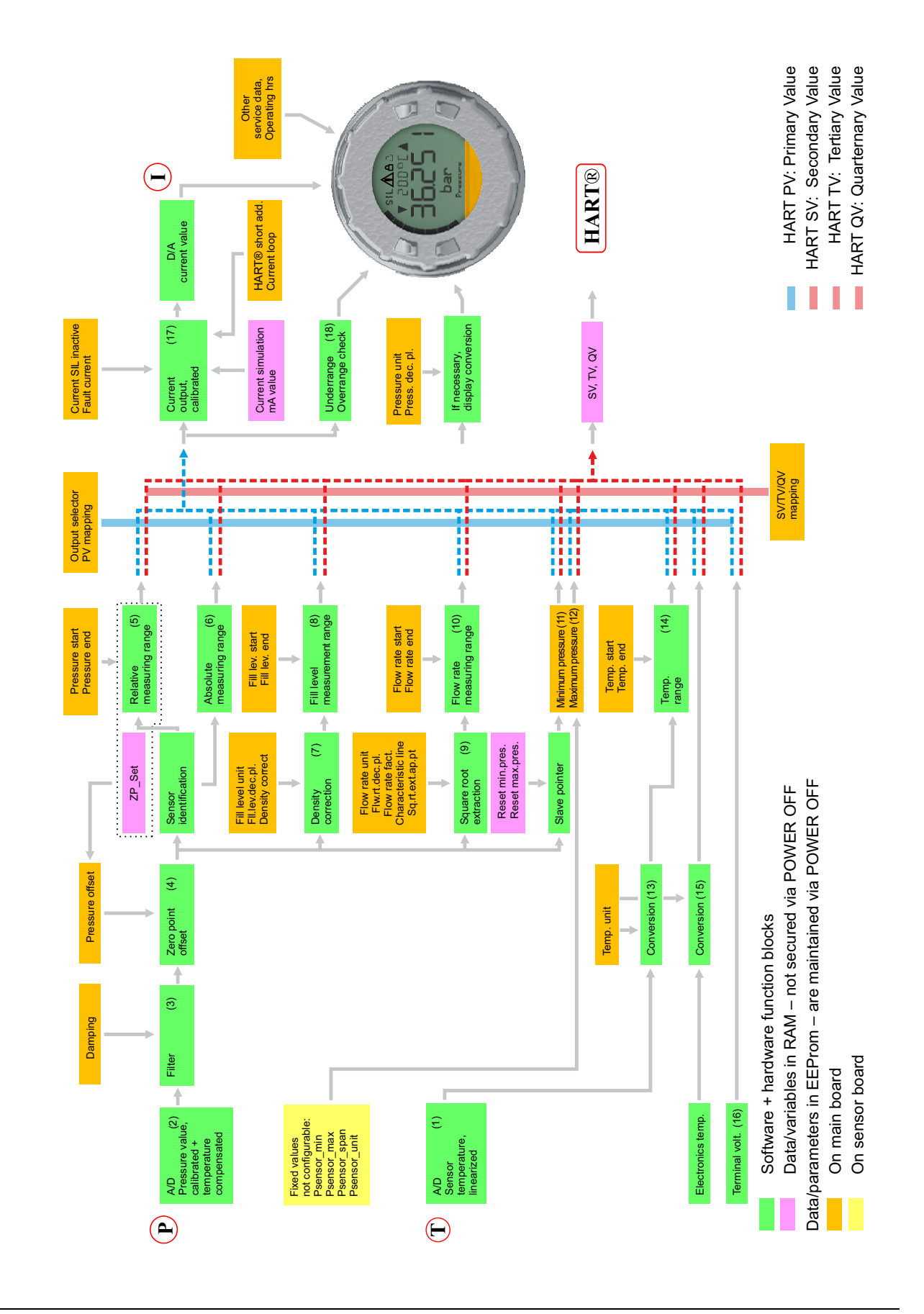

- (1) Temperature value in degrees C
- (3) Pressure P filtered in sensor unit
- (5) DevVar0 = rel./diff.pressure (can be reset to zero) in %
- (7) DevVar5 = fill level in fill level unit
- (9) DevVar6 = flow rate in flow rate unit
- (11) DevVar7 = minimum pressure in sensor unit or %
- (13) DevVar2 = sensor temp. in temp. unit
- (15) DevVar3 = electronics temp. in temp. unit

- (2) Pressure value P in sensor unit
- (4) Pressure P offset-corrected in sensor unit
- (6) DevVar1 = absolute pressure in %
- (8) DevVar5 = fill level in %
- (10) DevVar6 = flow rate in %
- (12) DevVar8 =maximum pressure in sensor unit or %
- (14) DevVar2 = sensor temp. in %
- (16) DevVar4 = terminal voltage in volt
- (17) Current in mA and as D/A output value (18) Output UR/OR flag (outside of 0 to 100 %)

## **10.2** Description of the configuration options

### 10.2.1 Configuration

In the "Configuration" menu, you can perform the full parameterization of the device under the individual submenu items. It contains the following submenus:

- Device data
- Display/Operation
- Analog input
- Analog output
- HART<sup>®</sup>
- Service

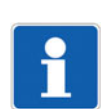

#### NOTE!

If burst mode is active on the device, there could be communication problems when communicating with the setup program. In this case, please deactivate burst mode on the device.

### 10.2.2 Device data submenu

| Menu item                    | Settings options    | Note                                |
|------------------------------|---------------------|-------------------------------------|
| safety function              | Inactive (disabled) | Activates the safety function via a |
|                              | Validate            | validation routine                  |
|                              | Active              |                                     |
| Language                     | German              | Determines the language of the      |
|                              | English             | display texts                       |
|                              | French              |                                     |
|                              | Spanish             |                                     |
|                              | Russian             |                                     |
| Language query when power on | No                  | Determines whether query pro-       |
|                              | Yes                 | cess for selecting the device lan-  |
|                              |                     | guage is on or off upon each        |
|                              |                     | - /                                 |

| Menu item        | Settings options | Note                                                                 |
|------------------|------------------|----------------------------------------------------------------------|
| Temperature unit | °C<br>°F         | Determines whether temperature<br>is displayed in Celsius or Fahren- |
|                  |                  | The device automatically converts the temperature values.            |

## 10.2.3 Display/Operation submenu

In the "Display/Operation" submenu, you can apply settings relating to the menu features, as well as activate the parameterization and editing protection – see "Safety Manual", Page 41.

| Menu item            | Settings options        | Note                                                                                       |
|----------------------|-------------------------|--------------------------------------------------------------------------------------------|
| Normal display       | Pressure                | Determines the value shown as stan-                                                        |
|                      | Fill level              | dard in the normal display. You can                                                        |
|                      | Flow rate               | and "Flow rate" in the output selector.                                                    |
|                      | Output current          |                                                                                            |
|                      | Minimum pressure        |                                                                                            |
|                      | Maximum pressure        |                                                                                            |
| Contrast             | 0 to 9                  | Determines the contrast of the display.                                                    |
|                      | Preset value: 5         |                                                                                            |
| Illumination         | Always off              | Determines the mode for the backlight                                                      |
|                      | Always on               | of the display.                                                                            |
|                      | When pressed            |                                                                                            |
| Illumination timeout | 10 to 999 seconds       | Determines the time frame after which                                                      |
|                      | Preset value: <b>60</b> | the backlight goes out in "When<br>pressed" mode if you do not operate<br>the rotary knob. |
| Operation timeout    | 0 to 999 seconds        | Determines the time frame after which                                                      |
|                      | Preset value: <b>60</b> | the display returns to the normal dis-<br>play if you do not operate the rotary<br>knob.   |
| Code                 | 0 to 99999              | The entry of a value > 0 activates the                                                     |
|                      | Preset value: <b>0</b>  | parameterization and editing protec-<br>tion                                               |

## 10.2.4 Analog input submenu

The "Analog input" submenu is where you can configure the measuring units and processing measurands for the signals delivered by the sensor.

| Menu item                  | Settings options         | Note                                                                       |
|----------------------------|--------------------------|----------------------------------------------------------------------------|
| Pressure unit              | inH <sub>2</sub> O       | Determines the measuring unit with                                         |
|                            | inHg                     | which the device displays the pres-                                        |
|                            | ftH <sub>2</sub> O       | automatically converts the pressure                                        |
|                            | mmH <sub>2</sub> O       | value into the desired measurand.                                          |
|                            | mmHG                     |                                                                            |
|                            | psi                      |                                                                            |
|                            | bar                      |                                                                            |
|                            | mbar                     |                                                                            |
|                            | kg/cm <sup>2</sup>       |                                                                            |
|                            | kPa                      |                                                                            |
|                            | Torr                     |                                                                            |
|                            | MPa                      |                                                                            |
|                            | mH <sub>2</sub> O        |                                                                            |
|                            | Preset value: <b>bar</b> |                                                                            |
|                            |                          |                                                                            |
| Press. dec. pl.            | None                     | Determines the number of decimal                                           |
|                            | One                      | places with which the device displays                                      |
|                            | Тwo                      | the pressure value on the display                                          |
|                            | Three                    |                                                                            |
|                            | Preset value: two        |                                                                            |
|                            |                          |                                                                            |
| Pressure measurement start | 120 % SensorMin to       | Determines the measuring range start                                       |
|                            | to 120 % SensorMax       | in the device; pressing the rotary knob                                    |
|                            | Default = SensorMin      | pressure, offset-corrected, for editing;                                   |
|                            |                          | Example: measuring range from -600                                         |
|                            |                          | to +600 mbar; set measuring range                                          |
|                            |                          | -720 mbar                                                                  |
| Pressure measurement end   | 120 % SensorMin to 120 % | Determines the measuring range end                                         |
|                            | SensorMax                | in the device; pressing the rotary knob                                    |
|                            | Default = SensorMax      | twice adopts the currently measured pressure offset-corrected for editing. |
|                            |                          | Example: measuring range -600 to                                           |
|                            |                          | +600 mbar; set measuring range end                                         |
| Domning                    | 0.0 to 100.0 accords     | to +/20 mbar                                                               |
| Damping                    |                          | the device changes the value on the                                        |
|                            | Preset value: U.U        | display when there are pressure fluc-                                      |
|                            |                          | tuations.                                                                  |

| Menu item         | Settings options                                                                                                    | Note                                                                                                    |
|-------------------|----------------------------------------------------------------------------------------------------|----------------------------------------------------------------------------------------------------|
| Pressure offset   | -10 to +10 % from                                                                                                    | Determines the value of the offset cor-                                                                                                    |
|                   | sensor range                                                                                                    | rection of the displayed pressure val-                                                                                                    |
|                   | Preset value: 0                                                                                                    | uo.                                                                                                    |
| Fill level unit   | I<br>hl<br>m <sup>3</sup><br>ft3<br>in3<br>Gal<br>ImpGal<br>kg<br>t<br>Ib<br>m<br>cm<br>mm<br>ft<br>In<br>%<br>Text – with a maximum of<br>eight characters<br>Preset value: I | Determines the measuring unit with<br>which the device displays the fill level;<br>to be displayed, "Fill level" must be se-<br>lected in the output selector;<br>The device does not automatically<br>convert fill level values. To covert<br>them, you must correctly edit the<br>"Density correction" parameter. |
| Fl.lev. txt. unit | 8 ASCII characters                                                                                                    | Customer-specific text; can only be<br>edited in the setup program; to be dis-<br>played, "Fill level" must be selected in                                                                                                    |
| Fill lev. dec.pl. | None<br>One<br>Two<br>Three<br>Preset value: <b>None</b>                                                                                                    | the output selector.<br>Determines the number of decimal<br>places with which the device displays<br>the fill level on the display; to be dis-<br>played, "Fill level" must be selected in<br>the output selector                                                                                                   |
| Fill lev. start   | -99999 to +99999<br>Preset value: <b>0</b>                                                                                                    | Determines the value for the lowest fill<br>level; pressing the rotary knob twice<br>adopts the currently measured value<br>for editing; to be displayed, "Fill level"<br>must be selected in the output selec-<br>tor                                                                                              |

| Menu item          | Settings options                                                          |                      | Note                                                                                                    |
|--------------------|---------------------------------------------------------------------------|----------------------|----------------------------------------------------------------------------------------------------|
| Fill lev. end      | -99999 to +99999<br>Preset value: <b>100</b>                              |                      | Determines the value for the highest<br>fill level; pressing the rotary knob<br>twice adopts the currently measured<br>value for editing; to be displayed, "Fill<br>level" must be selected in the output<br>selector |
|                    |                                                                           |                      |                                                                                                    |
| Density correction | 0.01 to 99.99                                                             |                      | Determines the correction value for                                                                                                    |
|                    | Preset value: 1                                                           | l                    | density correction for the fill level; to<br>be displayed, "Fill level" must be se-<br>lected in the output selector                                                                                                  |
| Flow rate unit     | m <sup>3</sup> /s                                                         | Nm <sup>3</sup> /min | Determines the measuring unit with                                                                                                    |
|                    | m <sup>3</sup> /min                                                       | Nm <sup>3</sup> /h   | which the device displays the flow                                                                                                    |
|                    | m <sup>3</sup> /h                                                         | Nm <sup>3</sup> /day | be selected in the output selector:                                                                                                    |
|                    | m <sup>3</sup> /day                                                       | Sm <sup>3</sup> /s   | The device does not automatically                                                                                                    |
|                    | l/s                                                                       | Sm <sup>3</sup> /min | convert flow rate values. To convert                                                                                                    |
|                    | l/min                                                                     | Sm <sup>3</sup> /h   | Them, you must correctly edit the                                                                                                    |
|                    | l/h                                                                       | Sm <sup>3</sup> /day |                                                                                                    |
|                    | hl/s                                                                      | SCFS                 |                                                                                                    |
|                    | hl/min                                                                    | SCFM                 |                                                                                                    |
|                    | hl/h                                                                      | SCFH                 |                                                                                                    |
|                    | ft <sup>3</sup> /s                                                        | SCFD                 |                                                                                                    |
|                    | ft <sup>3</sup> /min                                                      | g/s                  |                                                                                                    |
|                    | ft <sup>3</sup> /h                                                        | kg/s                 |                                                                                                    |
|                    | ft <sup>3</sup> /day                                                      | kg/min               |                                                                                                    |
|                    | US Gal/s                                                                  | kg/h                 |                                                                                                    |
|                    | US Gal/m                                                                  | t/min                |                                                                                                    |
|                    | US Gal/h                                                                  | t/h                  |                                                                                                    |
|                    | US Gal/d                                                                  | t/day                |                                                                                                    |
|                    | ImpGal/s                                                                  | oz/s                 |                                                                                                    |
|                    | ImpGal/m                                                                  | oz/min               |                                                                                                    |
|                    | ImpGal/h                                                                  | lb/s                 |                                                                                                    |
|                    | bbl/s                                                                     | lb/min               |                                                                                                    |
|                    | bbl/min                                                                   | lb/h                 |                                                                                                    |
|                    | bbl/h                                                                     | ton/min              |                                                                                                    |
|                    | bbl/day                                                                   | ton/h                |                                                                                                    |
|                    | Nm <sup>3</sup> /s                                                        | ton/day              |                                                                                                    |
|                    | Text – with a maximum of 8 charactersPreset value: <b>m<sup>3</sup>/s</b> |                      |                                                                                                    |
| Flw.rt. txt.unit   | 8 ASCII charad                                                            | cters                | Customer-specific text; can only be<br>edited in the setup program; to be dis-<br>played, "Flow rate" must be selected<br>in the output selector                                                                      |

| Menu item            | Settings options                | Note                                                                                                    |
|----------------------|---------------------------------|----------------------------------------------------------------------------------------------------|
| Flw. rt. dec. pl.    | None                            | Determines the number of decimal                                                                                                    |
|                      | One                             | places with which the device displays<br>the flow rate on the display: to be dis-                                                                                                    |
|                      | Тwo                             | played, "Flow rate" must be selected                                                                                                    |
|                      | Three                           | in the output selector                                                                                                    |
|                      | Preset value: <b>None</b>       |                                                                                                    |
| Flow rate start      | -99999 to +99999                | Determines the value for the lowest                                                                                                    |
|                      | Preset value: <b>0</b>          | flow rate value; pressing the rotary<br>knob twice adopts the currently mea-<br>sured value for editing; to be dis-<br>played, "Flow rate" must be selected<br>in the output selector.                 |
|                      |                                 | As the characteristic line that extracts<br>the square root is saved symmetrical-<br>ly, a bidirectional flow measurement<br>can be issued to the output through in-<br>put of a negative start value. |
| Flow rate end        | -99999 to +99999                | Determines the value for the highest                                                                                                    |
|                      | Preset value: 100               | flow rate value; pressing the rotary                                                                                                    |
|                      |                                 | sured value for editing: to be dis-                                                                                                    |
|                      |                                 | played, "Flow rate" must be selected                                                                                                    |
|                      |                                 | in the output selector.                                                                                                    |
| Flow rate fact.      | 0.001 to 99999                  | Conversion factor for pressure to flow                                                                                                    |
|                      | Preset value: 1.000             | tween pressure and flow rate: to be                                                                                                    |
|                      | Decimal places can be edited    | displayed, "Flow rate" must be select-                                                                                                    |
|                      | 0 to 3                          | ed in the output selector                                                                                                    |
| Characteristic line  | Linear to start of sq. rt. ext. | Determines the type of characteristic                                                                                                    |
|                      | Off to start of sq. rt. ext.    | line for the flow measurement; to be displayed "Flow rate" must be select-                                                                                                    |
|                      | Preset value:                   | ed in the output selector                                                                                                    |
| -                    | Linear to start of sq. rt. ext. |                                                                                                    |
| Sq. rt. ext. ap. pt. | 0 to 99999                      | Application point of square root ex-                                                                                                    |
|                      | Preset value: <b>0</b>          | be displayed, "Flow rate" must be se-<br>lected in the flow rate selector.                                                                                                    |
|                      |                                 | The application point enables creep-                                                                                                    |
|                      |                                 | flow rate characteristic line for calcula-<br>tion purposes.                                                                                                    |
| Temp. start          | -40.00 to +120 °C               | Determines the measuring range start                                                                                                    |
|                      | Preset value: -40.00            | of the sensor temperature; to be dis-                                                                                                    |
|                      |                                 | selected in the output selector                                                                                                    |
| Temp. end            | -40.00 to +120 °C               | Determines the measuring range end                                                                                                    |
|                      | Preset value: +120.00           | of the sensor temperature; to be dis-                                                                                                    |
|                      |                                 | selected in the output selector                                                                                                    |

The default value depends on the type of sensor used.

## 10.2.5 Analog output submenu

The analog output submenu is where you can configure the values output via the analog output and shown on the display. You use the "Output selector" menu item (Output select.) to determine which value is displayed in the normal display in addition to the output current, the minimum value, and the maximum value.

| Text in the menu     | Settings options                                                                               | Note                                                     |
|----------------------|------------------------------------------------------------------------------------------------|----------------------------------------------------------|
| Output select.       | Rel./dif.press.                                                                                | Determines the signal to be output a                     |
|                      | Absolute pressure                                                                              | the analog output and activates it, in-                  |
|                      | Sensor temperature                                                                             | sarv.                                                    |
|                      | Fill level                                                                                     |                                                          |
|                      | Flow rate                                                                                      |                                                          |
|                      | Min. slave pntr.                                                                               |                                                          |
|                      | Max. slave pntr.                                                                               |                                                          |
|                      | Preset value: Dependent<br>on the installed sensor:<br>rel./dif.press. or absolute<br>pressure |                                                          |
| Fault current        | Low 3.6 mA                                                                                     | Determines the current value that the                    |
|                      | High 21.6 mA                                                                                   | analog output issues if there is a mal-                  |
|                      | Preset value:<br><b>High 21.6 mA</b>                                                           |                                                          |
| SIL current disabled | Fault current                                                                                  | Determines which current the device                      |
|                      | Actual value                                                                                   | outputs when the safety function is                      |
|                      | Preset value:<br>fault current                                                                 | disabled.                                                |
| Current simulation   | 3.60 to 21.60 mA                                                                               | Simulation of the output current                         |
|                      | Preset value: 4.00 mA                                                                          | This menu item is hidden when a fault current is output. |

### 10.2.6 HART® submenu

In the HART<sup>®</sup> submenu, you can configure the most important parameters for the communication of the HART<sup>®</sup> interface with the handheld device or the control center. A detailed configuration can also be performed via the setup program.

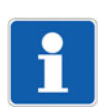

### NOTE!

If burst mode is active on the device, there could be communication problems when communicating with the setup program. In this case, please deactivate burst mode on the device.

| Text in the menu | Settings options                     | Note                                                                               |
|------------------|--------------------------------------|------------------------------------------------------------------------------------|
| Short address    | 0 to 63                              | Determines the short address of the                                                |
|                  | Preset value: <b>0</b>               | device, in case you operate several devices in a bus configuration.                |
| Current loop     | Inactive (disabled)                  | Activates the output current config-                                               |
|                  | Active                               | ured under analog output. When "in-                                                |
|                  | Preset value:                        | constantly emits 4 mA.                                                             |
|                  | Active                               | The setting "inactive" (disabled) pre-<br>vents the activation of the safety func- |
| Duration 1. 4    |                                      |                                                                                    |
| Burst mode 1     | Inactive (disabled)                  | Activates the burst telegrams 1 to 3                                               |
|                  | Active                               | Several can be active simultaneously.                                              |
|                  | Preset value:                        | In the event of problems with estab-                                               |
| Purat mada 2     |                                      | lishing a connection with a HART <sup>®</sup>                                      |
| Durst mode 2     | inactive (disabled)                  | master, you can deactivate the burst                                               |
|                  | Active                               | telegranis here on the device.                                                     |
|                  | Preset value:                        |                                                                                    |
|                  | Inactive (disabled)                  |                                                                                    |
| Burst mode 3     | Inactive (disabled)                  |                                                                                    |
|                  | Active                               |                                                                                    |
|                  | Preset value:<br>Inactive (disabled) |                                                                                    |

### 10.2.7 Service submenu

| Text in the menu | Settings options           | Note                                                                                   |
|------------------|----------------------------|----------------------------------------------------------------------------------------|
| Minimum pressure | Sensor range               | Display of the smallest measured pressure since the last reset operation.              |
| Maximum pressure | Sensor range               | Display of the largest measured pres-<br>sure value since the last<br>reset operation. |
| Reset min. pres. | No                         | Reset the minimum slave pointer                                                        |
|                  | Yes                        |                                                                                        |
|                  | Preset value: No           |                                                                                        |
| Reset max. pres. | No                         | Reset the maximum slave pointer                                                        |
|                  | Yes                        |                                                                                        |
|                  | Preset value: No           |                                                                                        |
| Reset device     | Do not reset               | Resets only the adjustment data or                                                     |
|                  | Only adj. data             | the entire device to the default set-                                                  |
|                  | Default sett.              | ungs.                                                                                  |
|                  | Preset value: Do not reset |                                                                                        |

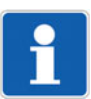

### NOTE!

If you reset the device, you can choose whether to reset only the adjustment data of the analog output or also the further "Configuration", "HART<sup>®</sup> configuration", "Slave pointer pressure", "Calibration output", and "Duplicated sensor ID" data.

The values "Operating hours counter", "Last 10 errors", and "Calibration input", remain unaffected by the reset.

## 10.3 Level measurement configuration with a pressure specification - recommended (tank empty, tank full)

The following description applies for fill level measurement across all measuring ranges.

Switch from display level to parameter level, see "The level concept", Page 67

Carry out the following configuration steps:

| Submenu in the menu<br>Configuration | Setting                                                                                                    |
|--------------------------------------|----------------------------------------------------------------------------------------------------|
| Analog output – Output selector      | Set output selector to fill level                                                                                                    |
| Analog input – Pressure unit         | Measuring unit, e.g., mbar                                                                                                    |
| Analog input – Damping               | Damping 0; potentially increase value if pressure value fluctu-<br>ates too much due to wave movement                                                                                        |
| Analog input – Density correction    | Enter density of the medium in the tank before measurement range editing                                                                                                    |
| Analog input – Fill level unit       | Select "Fill level" measuring unit for display                                                                                                    |
| Analog input – Fill level start      | Measuring range measurement start: 4 mA<br>(Configure when tank empty; here double-click on rotary knob<br>to adopt the current pressure value, then adjust or confirm the<br>editing value) |
| Analog input – Fill level end        | Measuring range measurement end: 20 mA (Configure when tank is full; here double-click on rotary knob to adopt the current pressure value, then adjust or confirm the editing value)         |

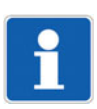

## NOTE!

No zero point adjustment should be performed when configuring the level measurement with a pressure specification.

## 10.4 Configuration of fill level measurement without pressure specification

The figure below can be used for an initial theoretical calculation of the necessary parameters for fill level measurement. You must then manually enter the results in the menu "Configuration > Analog input > Fill lev. start" (min.  $P_1$ ) and "Fill lev. end" (max.  $P_2$ ).

As a prerequisite, you must have set "Fill level" in the menu "Configuration > Analog output > Output selector".

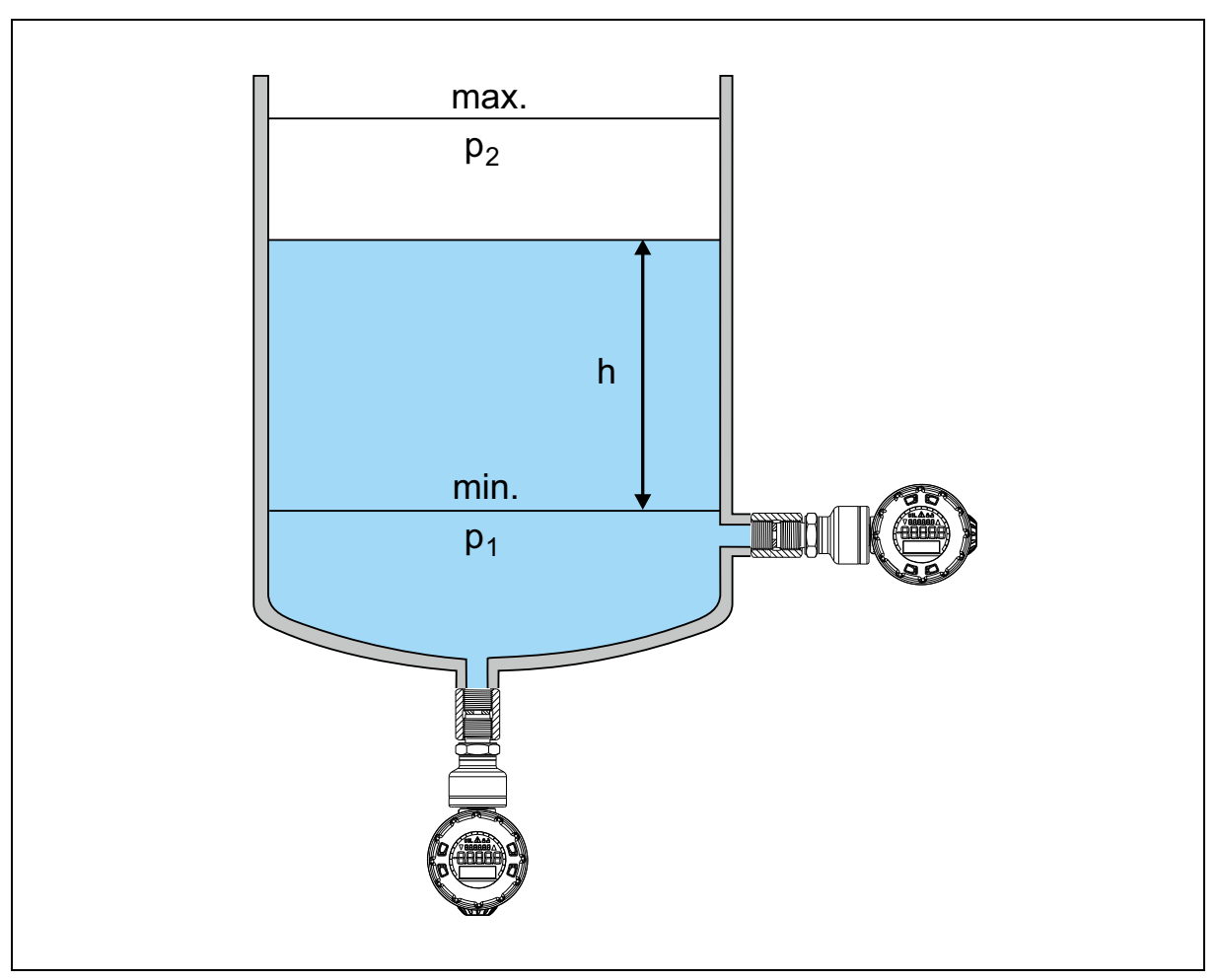

h (fill level) 4 to 20 mA

| Submenu in the menu<br>Configuration | Setting                                                                                               |
|--------------------------------------|----------------------------------------------------------------------------------------------------|
| Analog output – Output selector      | Set output selector to fill level                                                                     |
| Analog input – Pressure unit         | Measuring unit, e.g., mbar                                                                            |
| Analog input – Damping               | Damping 0; potentially increase value if pressure value fluctu-<br>ates too much due to wave movement |
| Analog input – Density correction    | Enter density of the medium in the tank before measurement range editing                              |
| Analog input – Fill level unit       | Select "Fill level" measuring unit for display                                                        |
| Analog input – Fill level start      | Edit measuring range measurement start (min. P <sub>1</sub> )                                         |
| Analog input – Fill level end        | Edit measuring range measurement end (max. P2)                                                        |

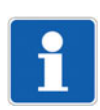

#### NOTE!

If you notice an external fault (including a mechanical one), you must send the device to the manufacturer to be repaired.

## 11.1 Maintenance plan

In principle, the device does not require any maintenance. The maintenance work is limited to checking the state of the device and carrying out regular functional tests.

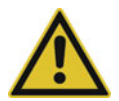

#### WARNING!

#### Loss of safety function due to damage to the device!

Damaged devices lead to loss of safety function. This can lead to personal injury or damage to the plant/ machine.

- If the device is damaged, you must exchange it completely.
- You are only allowed to replace parts that you can order from JUMO as accessory parts.

| Pos. | Component                             | Interval | Required activity                                                                                                    |
|------|---------------------------------------|----------|----------------------------------------------------------------------------------------------------|
| 1    | Device with activated safety function |          | Check correct functioning of the safety func-<br>tion. See "Safety Manual", Page 41                                                                                                    |
| 2    | Pressure connection                   | Weekly   | Check screw connection of the pressure connection for leak tightness. Immediately repair any leaks.                                                                                                    |
| 3    | Entire device                         | Monthly  | Check for pollutants, state, cable connec-<br>tions, and function.<br>Clean if necessary.<br>On devices with a cable fitting, check that<br>the union nut is tight. Tighten if necessary<br>(0.5 Nm).<br>Immediately address any faults. Replace<br>faulty parts or entire device if necessary. |

## 11.2 Cleaning

Clean the device from the outside with a cloth moistened with water or with a mild cleaning agent. Do not use any aggressive or flammable cleaning agents.

## 11.3 Overcoming errors and malfunctions

### 11.3.1 General errors

| Error/fault                                                                  | Possible cause                                   | Remedy                                                   |
|------------------------------------------------------------------------------|--------------------------------------------------|----------------------------------------------------------|
| No display                                                                   | No voltage supply                                | Switch on<br>voltage supply                              |
| No display                                                                   | Device is faulty                                 | Send the device to the supplier to be repaired.          |
| Rotary knob does not react                                                   | Device is faulty                                 | Send the device to the manufac-<br>turer to be repaired. |
| Communication problems with the setup program when burst mode is switched on | Burst-Modus is interfering with<br>communication | Deactivate burst mode on the device                      |

## **11 Maintenance**

## 11.3.2 Error list

If there is an error with the device, it will show this in a message on the display. In the upper area of the display, the "warning triangle" is shown. If the display is in normal display mode, you can call up the last ten errors that occurred by giving the rotary knob a long press. If there are no errors, the device shows "No error".

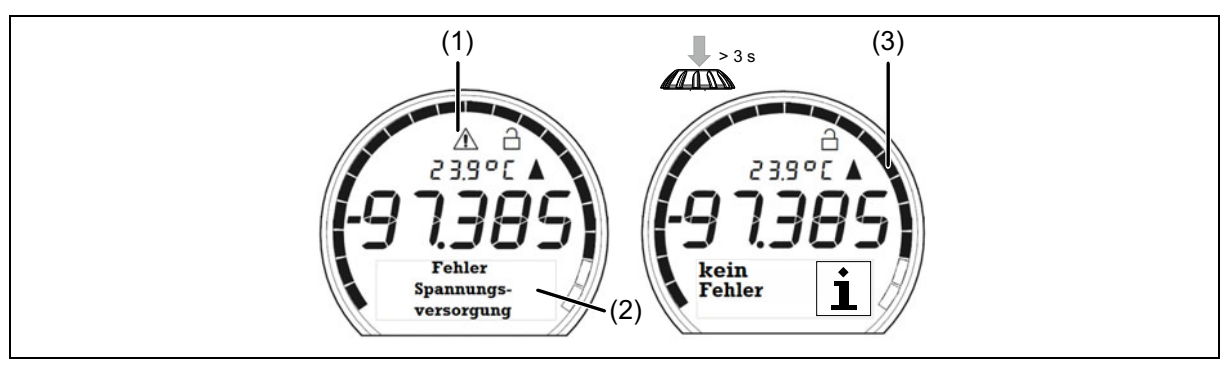

(1) "Warning triangle", there is an error

(2) Plain text display for errors

(3) "No error" display

The following table shows the potential error messages for the device in the left-hand column. The middle column shows the cause and the right-hand column provides brief instructions on how to resolve the error.

| Plain text in the display     | Possible cause                                                   | Remedy                                                                                                    |
|-------------------------------|------------------------------------------------------------------|----------------------------------------------------------------------------------------------------|
| A/D<br>converter 1            | A/D converter, 1 error                                           | Restart the device. If the error persists, send the device to the manufacturer to be repaired.             |
| A/D<br>converter 2            | A/D converter, 2 errors                                          | Restart the device. If the error persists, send the device to the manufacturer to be repaired.             |
| Output<br>not<br>AV-prop.     | Output is not proportional to actual value                       | Reconfigure and revalidate                                                                                 |
| Output<br>selector<br>invalid | The output selector is not configured to a safety-related signal | Reconfigure and revalidate                                                                                 |
| CPU not<br>adjusted           | CPU function group is not adjusted                               | Restart the device. If the error persists, send the device to the manufacturer to be repaired.             |
| CRC<br>adj. def.<br>CPU       | CPU adjustment constants (JUMO de-<br>fault calibration) faulty  | Restart the device. If the error persists, send the device to the manufacturer to be repaired.             |
| CRC<br>adj. outp.<br>CPU      | CPU adjustment constant (analog out-<br>put) faulty              | Restart the device. If the error persists, send the device to the manufacturer to be repaired.             |
| CRC<br>adjustment<br>sensor   | Pressure adjustment constant faulty                              | Restart the device. If the error persists, send the device to the manufacturer to be repaired.             |
| CRC<br>config.<br>EEPROM      | CRC test of configuration in EEPROM returned an error            | Reconfigure and restart device. If the error persists, send the device to the manufacturer to be repaired. |

| Plain text in the display         | Possible cause                                              | Remedy                                                                                                    |
|-----------------------------------|-------------------------------------------------------------|----------------------------------------------------------------------------------------------------|
| CRC<br>trimming<br>CPU            | CPU adjustment constants<br>(sensor trimming) faulty        | Restart the device. If the error persists, send the device to the manufacturer to be repaired.                                                             |
| CRC<br>pre-adj.<br>sensor         | Pressure pre-adjustment constant faulty                     | Restart the device. If the error persists, send the device to the manufacturer to be repaired.                                                             |
| D/A<br>converter                  | D/A converter error                                         | Restart the device. If the error persists, send the device to the manufacturer to be repaired.                                                             |
| EEPROM<br>access<br>sensor        | An error occurred during sensor EE-<br>PROM reading/writing | Restart device and check configuration<br>and correct if necessary.<br>If the error persists, send the device to<br>the manufacturer to be repaired.       |
| EEPROM<br>access<br>CPU           | An error occurred when reading/writing the CPU EEPROM       | Check configuration and correct, if nec-<br>essary. Restart the device.<br>If the error persists, send the device to<br>the manufacturer to be repaired.   |
| Electron.<br>temp.                | Electronics temperature error                               | Adjust the device temperature to the val-<br>id range and restart.<br>If the error persists, send the device to<br>the manufacturer to be repaired.        |
| Config.<br>invalid                | The configuration is faulty                                 | Check configuration and correct, if nec-<br>essary. Restart the device. If the error<br>persists, send the device to the manu-<br>facturer to be repaired. |
| LCD<br>version                    | No suitable display driver was found.                       | Restart the device. If the error persists, send the device to the manufacturer to be repaired.                                                             |
| Measured value<br>error           | An error occurred when calculating the measured value       | Restart the device. If the error persists, send the device to the manufacturer to be repaired.                                                             |
| Program<br>sequence               | Program sequence faulty                                     | Restart the device. If the error persists, send the device to the manufacturer to be repaired.                                                             |
| RAM<br>faulty                     | An error occurred in the random access<br>memory (RAM)      | Restart the device. If the error persists, send the device to the manufacturer to be repaired.                                                             |
| Reference<br>measurem.            | Reference measurement error                                 | Restart the device. If the error persists, send the device to the manufacturer to be repaired.                                                             |
| Reference<br>Low-Gain<br>invalid  | Low-Gain reference measurement is invalid                   | Restart the device. If the error persists, send the device to the manufacturer to be repaired.                                                             |
| Reference<br>High-Gain<br>invalid | Reference High-Gain is<br>invalid                           | Restart the device. If the error persists, send the device to the manufacturer to be repaired.                                                             |
| Tab<br>error                      | CPU tab error                                               | Restart the device. If the error persists, send the device to the manufacturer to be repaired.                                                             |

## **11 Maintenance**

| Plain text in the display        | Possible cause                                                                                          | Remedy                                                                                                    |
|----------------------------------|----------------------------------------------------------------------------------------------------|----------------------------------------------------------------------------------------------------|
| ROM<br>faulty                    | An error has occurred in the read-only memory (ROM).                                                    | Restart the device. If the error persists, send the device to the manufacturer to be repaired.                                                                                                    |
| Sensor replace-<br>ment          | The sensor was replaced<br>In principle, only the manufacturer is al-<br>lowed to replace the sensor!   | Restart the device. If the error persists, send the device to the manufacturer to be repaired.                                                                                                    |
| Signal<br>analog<br>output       | Analog output signal deviates from the specification                                                    | Check whether the analog output signal<br>is being tapped.<br>Reset the error in the menu and restart<br>the device. If the error persists, send the<br>device to the manufacturer to be re-<br>paired. |
| Analog<br>part<br>voltage        | Error detected when measuring the 5-V voltage supply (analog part)                                      | Restart the device. If the error persists, send the device to the manufacturer to be repaired.                                                                                                    |
| Digital<br>part<br>voltage       | Error detected when measuring the 3.3-V voltage supply (digital part)                                   | Restart the device. If the error persists, send the device to the manufacturer to be repaired.                                                                                                    |
| Stack<br>error                   | Stack error                                                                                             | Restart the device. If the error persists, send the device to the manufacturer to be repaired.                                                                                                    |
| Analog<br>output<br>VCC          | Error detected when measuring the ana-<br>log output voltage supply                                     | Restart the device. If the error persists, send the device to the manufacturer to be repaired.                                                                                                    |
| Output<br>adjustment<br>deviates | Output adjustment constants of the ana-<br>log output deviate too much from the de-<br>fault adjustment | Recalibrate analog output, e.g., via<br>HART handheld device or reset to de-<br>fault setting:<br>Configuration > Service > Reset device<br>> Only adj. data                                            |

## 11.3.3 Measured value errors

Measured value errors appear in the area of the measured value display through use of the five 7-segment displays.

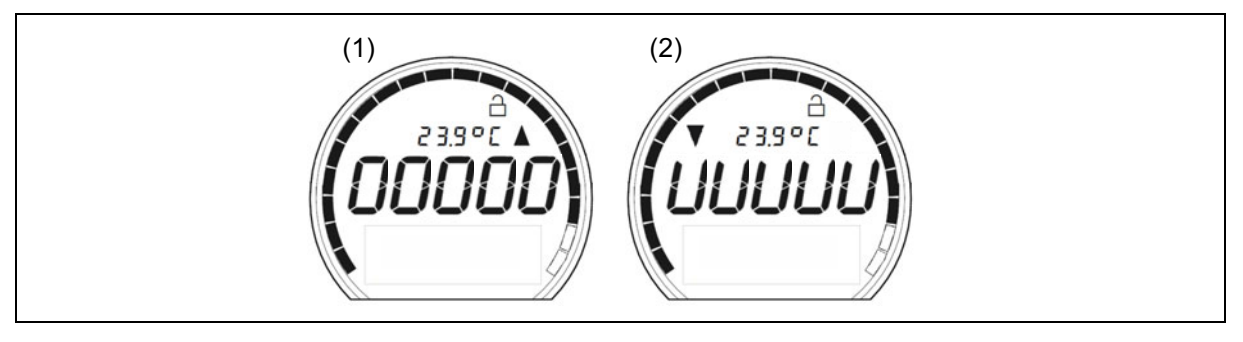

(1) Measuring range overflow

(2) Measuring range underflow

| Plain text in the display | Possible cause                                                               | Remedy                                                                                                    |
|---------------------------|------------------------------------------------------------------------------|----------------------------------------------------------------------------------------------------|
|                           | Value invalid                                                                | Restart the device. If the error persists, send the device to the manufacturer to be repaired                                                                               |
| 4                         | Division by ZERO                                                             | Restart the device. If the error persists, send the device to the manufacturer to be repaired                                                                               |
| 6                         | Error with terminal temperature/<br>compensation signal                      | Adjust the compensation signal that is<br>used in the value calculation to a valid<br>range<br>If the error persists, send the device to<br>the manufacturer to be repaired |
| 7                         | Probe short circuit                                                          | Check sensor configuration<br>Check sensor for short circuit<br>Send the faulty device to the manufac-<br>turer to be repaired.                                             |
| 8                         | Probe break                                                                  | Check sensor configuration<br>Check sensor for damage<br>Send the faulty device to the manufac-<br>turer to be repaired.                                                    |
| 9                         | Timeout during value determination                                           | Restart the device. If the error persists, send the device to the manufacturer to be repaired                                                                               |
| 00000                     | Measuring range overflow;<br>Configured maximum measured valued<br>exceeded  | Check sensor configuration/<br>check measuring chain                                                                                                    |
| 0000                      | Measuring range underflow;<br>Configured minimum measured value<br>undershot | Check sensor configuration/<br>check measuring chain                                                                                                    |

The device features a HART<sup>®</sup> interface according to the HART<sup>®</sup> 7 specification. You will find a corresponding entry on the nameplate: 4 to 20 mA HART<sup>®</sup>.

The HART<sup>®</sup> signal is modulated as a pure AC component with approx. 0.5 mA to the 4 to 20 mA current that is simultaneously transmitted.

This gives the two-wire connection three functions:

- Voltage supply
- Analog value output
- HART<sup>®</sup> interface connection

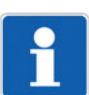

#### NOTE!

When the safety function is activated, communication only takes place in "Read-Only" mode. If you want to execute HART<sup>®</sup> write commands, you must deactivate the safety function.

In addition to the JUMO setup program, you can also execute the configuration with other HART<sup>®</sup> master programs. You can connect your PC/Notebook to the device using a HART<sup>®</sup> modem. You can connect a HART<sup>®</sup> communicator directly to the device interfaces.

A maximum of two HART<sup>®</sup> masters with identification marking as primary/secondary master are allowed. See the following connection diagram:

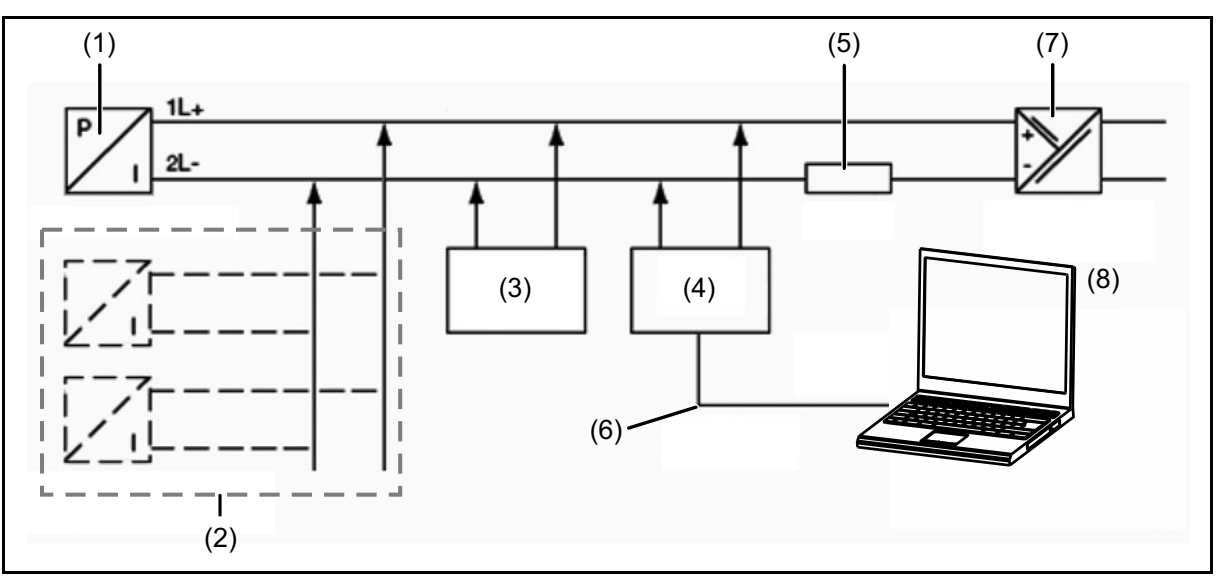

| (1) | Pressure transmitter                                                                                                    | (2) | Other transmitters;<br>with HART <sup>®</sup> 7, max. 63 devices |
|-----|----------------------------------------------------------------------------------------------------|-----|------------------------------------------------------------------|
| (3) | HART <sup>®</sup> communicator                                                                                                    | (4) | HART <sup>®</sup> modem                                          |
| (5) | Total burden $\leq$ (U <sub>B</sub> - 12.5 V) / 0.024 A, with HART <sup>®</sup> additionally<br>min. 250 $\Omega$ , max. 1100 $\Omega$ | (6) | RS232 or USB connection                                          |
| (7) | Voltage supply 11.5 to 36 V                                                                                                    | (8) | PC or Notebook with setup program                                |

## 12.1 Device identification

| Manufacturer                       | JUMO GmbH & Co. KG |
|------------------------------------|--------------------|
| Manufacturer ID                    | 24716 (0x608C)     |
| Device type                        | JUMO SIRAS P21     |
| Device ID                          | 58515 (0xE493)     |
| HART <sup>®</sup> protocol version | 7                  |
| Device version                     | 1                  |

| Number of device variables | 9                                      |
|----------------------------|----------------------------------------|
| Physical layers supported  | FSK                                    |
| Device category            | Transmitter without galvanic isolation |

## 12.2 Variable codes

The process pressure transmitter supports nine device variables, four mappable dynamic variables as well as the fixed measurands percentage value and milliampere value.

The following table describes the variable numberings that you require for the commands 9, 33, 50, 51, 52, 53, 54, 105, and 107.

| Variable<br>code | Designation                                                                                                    | Class                                                                                                    | Unit                                                                                                    |
|------------------|----------------------------------------------------------------------------------------------------|----------------------------------------------------------------------------------------------------|----------------------------------------------------------------------------------------------------|
| 0                | Relative/differential pressure<br>A "lively" value is only avail-<br>able if a corresponding sen-<br>sor is connected, otherwise a<br>constant error value                                                       | 65 = pressure                                                                                                    | Dependent on the current mea-<br>suring unit for pressure.<br>See chapter 10.2 "Description of<br>the configuration options",<br>Page 80    |
| 1                | Absolute pressure<br>A "lively" value is only avail-<br>able if a corresponding sen-<br>sor is connected, otherwise a<br>constant error value                                                                    | 65 = pressure                                                                                                    | Dependent on the current mea-<br>suring unit for pressure.<br>See chapter 10.2 "Description of<br>the configuration options",<br>Page 80    |
| 2                | Sensor temperature                                                                                                    | 64 = temperature                                                                                                    | Dependent on the current mea-<br>suring unit for temperature.<br>See chapter 10.2 "Description of<br>the configuration options",<br>Page 80 |
| 3                | Electronics temperature                                                                                                    | 64 = temperature                                                                                                    | Dependent on the current mea-<br>suring unit for temperature.<br>See chapter 10.2 "Description of<br>the configuration options",<br>Page 80 |
| 4                | Voltage supply                                                                                                    | 83 = electrical poten-<br>tial                                                                                                    | 58 = volt                                                                                                    |
| 5                | Fill level<br>A value derived from the<br>measured pressure                                                                                                    | 68 = volume<br>71 = mass<br>69 = length                                                                                                    | Dependent on the current mea-<br>suring unit for fill level:<br>See chapter 10.2 "Description of<br>the configuration options",<br>Page 80  |
| 6                | Flow rate<br>This is a value derived from<br>the pressure<br>A "lively" value is only avail-<br>able if a corresponding differ-<br>ential pressure sensor is<br>connected, otherwise a con-<br>stant error value | 66 = volumetric flow<br>rate,<br>103 = volumetric liquid<br>flow rate/s,<br>104 = volumetric liquid<br>flow rate/min,<br>105 = volumetric liquid<br>flow rate/h,<br>72 = flow rate mass | Dependent on the current mea-<br>suring unit for flow rate.<br>See chapter 10.2 "Description of<br>the configuration options",<br>Page 80   |

| Variable<br>code | Designation                                                                        | Class         | Unit                                                                                                    |
|------------------|------------------------------------------------------------------------------------|---------------|----------------------------------------------------------------------------------------------------|
| 7                | Slave pointer,<br>minimum pressure<br>This is a value derived from<br>the pressure | 65 = pressure | Dependent on the current mea-<br>suring unit for pressure. See<br>chapter 10.2 "Description of the<br>configuration options", Page 80 |
| 8                | Slave pointer,<br>maximum pressure<br>This is a value derived from<br>the pressure | 65 = pressure | Dependent on the current mea-<br>suring unit for pressure. See<br>chapter 10.2 "Description of the<br>configuration options", Page 80 |

#### Fixed measurands

| Variable<br>code | Designation | Class              | Unit         |
|------------------|-------------|--------------------|--------------|
| 244              | Percent     | 0 = not classified | 57 = percent |
| 245              | Current     | 84 = current       | 39 = mA      |

### Dynamic variables

| Variable<br>code | Designation                                                                                                   | Class                                                    | Unit                                                                                                    |
|------------------|----------------------------------------------------------------------------------------------------|----------------------------------------------------------|----------------------------------------------------------------------------------------------------|
| 246              | Primary variable (PV)<br>Default mapped to Code 0 or<br>1 = pressure, appropriate for<br>the connected sensor | Dependent on the<br>current mapping and<br>configuration | Dependent on the current map-<br>ping and configuration:<br>= voltages and various<br>volume, mass, length, flow rate,<br>pressure, and temperature mea-<br>suring units.<br>See chapter 10.2 "Description of<br>the configuration options",<br>Page 80 |
| 247              | Secondary variable (SV)<br>default mapped to<br>Code 2 =<br>sensor temperature                                | As for PV                                                | As for PV                                                                                                    |
| 248              | Third variable (TV)<br>default mapped to<br>Code 3 =<br>electronics temperature                               | As for PV                                                | As for PV                                                                                                    |
| 249              | Quaternary variable (QV)<br>default mapped to<br>Code 4 =<br>voltage supply                                   | As for PV                                                | As for PV                                                                                                    |

## 12.3 HART® commands

| Com-<br>mand | Designation                                       | Request data | Response data<br>(plus 2 status bytes) |  |
|--------------|---------------------------------------------------|--------------|----------------------------------------|--|
| Univer       | Universal commands (0 to 30 as well as 38 and 48) |              |                                        |  |
| 0            | Read unique identifier                            | None         | 22 bytes                               |  |
|              |                                                   |              | includes the long address              |  |

| Com-<br>mand | Designation                   | Request data           | Response data<br>(plus 2 status bytes) |
|--------------|-------------------------------|------------------------|----------------------------------------|
| 1            | Read primary variable         | None                   | 1 byte unit code PV                    |
|              |                               |                        | 4 bytes PV as float                    |
| 2            | Read current and percent      | None                   | 4 bytes current as float               |
|              |                               |                        | 4 bytes percent as float               |
| 3            | Read current and dynamic      | None                   | 4 bytes current as float               |
|              | variables                     |                        | 1 byte unit code PV                    |
|              |                               |                        | 4 bytes pressure PV as float           |
|              |                               |                        | 1 byte unit code SV                    |
|              |                               |                        | 4 bytes temp SV as float               |
|              |                               |                        | 1 byte unit code TV                    |
|              |                               |                        | 4 bytes pressure TV as float           |
|              |                               |                        | 1 byte unit code QV                    |
|              |                               |                        | 4 bytes QV as float                    |
| 6            | Write polling address         | 1 byte short address   | As request                             |
|              |                               | 1 byte LoopCurr_active |                                        |
| 7            | Read loop configuration       | None                   | 1 byte short address                   |
|              |                               |                        | 1 byte LoopCurr_active                 |
| 8            | Read dynamic variable         | None                   | 1 byte class PrimV                     |
|              | classifications               |                        | 1 byte class SecV                      |
|              |                               |                        | 1 byte class ThirdV                    |
|              |                               |                        | 1 byte class QuadV                     |
| 9            | Read device variables         | 1 byte DevVarCode      | 1 byte ExtendedDevStatus               |
|              | with status                   | [1 byte DevVarCode]    | 8 bytes info about DevVar              |
|              |                               | [1 byte DevVarCode]    | [8 bytes info about DevVar]            |
|              |                               | [1 byte DevVarCode]    | [8 bytes info about DevVar]            |
|              |                               | [1 byte DevVarCode]    | [8 bytes info about DevVar]            |
|              |                               | [1 byte DevVarCode]    | [8 bytes info about DevVar]            |
|              |                               | [1 byte DevVarCode]    | [8 bytes info about DevVar]            |
|              |                               | [1 byte DevVarCode]    | [8 bytes info about DevVar]            |
|              |                               |                        | [8 bytes info about DevVar]            |
|              |                               |                        | 4 bytes TimeStamp                      |
| 11           | Read unique identifier by TAG | 6 bytes TAG no.        | Same as command 0                      |
| 12           | Read message                  | None                   | 24 bytes message                       |
| 13           | Read TAG + descriptor +       | None                   | 6 bytes TAG no.                        |
|              | date                          |                        | 12 bytes description                   |
|              | _                             |                        | 3 bytes date                           |
| 14           | Read PV sensor info           | None                   | 3 bytes sensor man.no.                 |
|              |                               |                        | 1 byte unit code sensor                |
|              |                               |                        | 4 bytes SensorMax as float             |
|              |                               |                        | 4 bytes SensorMin as float             |
|              |                               |                        | 4 bytes SensorSpan as float            |
| 15           | Read output info              | None                   | 1 byte alarm code                      |
|              |                               |                        | 1 byte linear                          |

| Com- | Designation                 | Request data                          | Response data               |
|------|-----------------------------|---------------------------------------|-----------------------------|
| mand |                             |                                       | (plus 2 status bytes)       |
|      |                             |                                       | 1 by to D) ( whit had a     |
|      |                             |                                       | 1 byte PV unit code         |
|      |                             |                                       | 4 bytes PV MR_End           |
|      |                             |                                       | 4 bytes PV MR_Beg           |
|      |                             |                                       | 4 bytes PV_Damp             |
|      |                             |                                       | 1 byte code write lock      |
|      |                             |                                       | 1 byte manufacturer code    |
|      |                             |                                       | 1 byte AnalogChannelFlag    |
| 16   | Read final assembly number  | None                                  | 3 bytes assembly number     |
| 17   | Write message               | 24 bytes message                      | As request                  |
| 18   | Write TAG + descriptor      | 6 bytes TAG no.                       | As request                  |
|      | + date                      | 12 bytes description                  |                             |
|      |                             | 3 bytes calibration date              |                             |
| 19   | Write final assembly number | 3 bytes assembly number               | As request                  |
| 20   | Read long TAG               | None                                  | 32 bytes long TAG           |
| 21   | Read unique identifier      | 32 bytes long TAG                     | Same as command 0           |
|      | by long TAG                 |                                       |                             |
| 22   | Write long TAG              | 32 bytes long TAG                     | As request                  |
| Comm | on Practice Commands (32 t  | o 121, except 38 and 48) <sup>a</sup> |                             |
| 33   | Read device variables       | 1 byte DevVarCode                     | 6 bytes info about DevVar   |
|      |                             | [1 byte DevVarCode]                   | [6 bytes info about DevVar] |
|      |                             | [1 byte DevVarCode]                   | [6 bytes info about DevVar] |
|      |                             | [1 byte DevVarCode]                   | [6 bytes info about DevVar] |
| 34   | Write PV damping value      | 4 bytes P04_Damp                      | As request                  |
| 35   | Write PV range values       | 1 byte unit code                      | As request                  |
|      |                             | 4 bytes PV-MR_End                     |                             |
|      |                             | 4 bytes PV-MR_End                     |                             |
| 36   | Set PV upper range          | None                                  | None                        |
|      | value                       |                                       |                             |
| 37   | Set PV lower range          | None                                  | None                        |
|      | value                       |                                       |                             |
| 38   | Reset configuration         | 2 bytes ConfigChCnt                   | 2 bytes ConfigChCnt         |
|      | changed flag                |                                       |                             |
| 40   | Fixed current mode          | 4 bytes current simulation            | As request                  |
|      |                             | in mA                                 |                             |
|      |                             | (0 = Current generator                |                             |
|      |                             | mode off)                             |                             |
| 41   | Perform self test           | None                                  | None                        |
| 42   | Perform device reset        | None                                  | None                        |
| 45   | I rim loop current zero     | 4 bytes measured mA                   | As request                  |
|      |                             | as float                              |                             |
| 46   | Irim loop current gain      | 4 bytes measured mA                   | As request                  |
|      |                             | as float                              |                             |

| Com-<br>mand | Designation                 | Request data            | Response data<br>(plus 2 status bytes)                                                                                                    |
|--------------|-----------------------------|-------------------------|----------------------------------------------------------------------------------------------------|
| 48           | Read additional device      | None                    | 6 bytes dev specific status                                                                                                    |
|              | status                      |                         | 1 byte ExtendedDevStatus                                                                                                    |
|              |                             |                         | 1 byte dev operating mode                                                                                                    |
|              |                             |                         | 1 byte standardized status                                                                                                    |
| 50           | Read dynamic variable       | None                    | 1 byte DevVarCode PV                                                                                                    |
|              | assignments (mapping)       |                         | 1 byte DevVarCode SV                                                                                                    |
|              |                             |                         | 1 byte DevVarCode TV                                                                                                    |
|              |                             |                         | 1 byte DevVarCode QV                                                                                                    |
| 51           | Write dynamic variable      | 1 byte DevVarCode PV    | 1 byte DevVarCode PV                                                                                                    |
|              | assignments (mapping)       | [1 byte DevVarCode SV]  | 1 byte DevVarCode SV                                                                                                    |
|              |                             | [1 byte DevVarCode TV]  | 1 byte DevVarCode TV                                                                                                    |
|              |                             | [1 byte DevVarCode QV]  | 1 byte DevVarCode QV                                                                                                    |
| 52           | Set device variable zero    | 1 byte DevVarCode       | 1 byte DevVarCode                                                                                                    |
| 53           | Write device variable units | 1 byte DevVarCode       | As request                                                                                                    |
|              |                             | 1 byte unit code        |                                                                                                    |
| 54           | Read device variable info   | 1 byte DevVarCode       | 27 bytes info about DevVar                                                                                                    |
| 59           | Write number of response    | 1 byte number preambles | As request                                                                                                    |
|              | preambles                   |                         |                                                                                                    |
| 103          | Write burst period          | 1 byte BurstMsgNr       | As verified request                                                                                                    |
|              |                             | 4 bytes BurstMinUpdTime |                                                                                                    |
|              |                             | 4 bytes BurstMaxUpdTime |                                                                                                    |
| 104          | Write burst trigger         | 1 byte BurstMsgNr       | As request                                                                                                    |
|              |                             | 1 byte BurstTrigMode    |                                                                                                    |
|              |                             | 1 byte BurstTrigClass   |                                                                                                    |
|              |                             | 1 byte BurstTrigUnits   |                                                                                                    |
|              |                             | 4 bytes BurstTrigValue  |                                                                                                    |
| 105          | Read burst mode             | [1 byte BurstMsgNr]     | 1 byte BurstActive                                                                                                    |
|              | configuration               |                         | 1 byte BurstCmd                                                                                                    |
|              |                             |                         | 8 bytes BurstDevVarCode                                                                                                    |
|              |                             |                         | 1 byte BurstMsgNr                                                                                                    |
|              |                             |                         | 1 byte number BurstCfg                                                                                                    |
|              |                             |                         | 2 bytes BurstCmd16Bit                                                                                                    |
|              |                             |                         | 4 bytes BurstMinUpdTime                                                                                                    |
|              |                             |                         | 4 bytes BurstMaxUpdTime                                                                                                    |
|              |                             |                         | 1 byte Burst I rigMode                                                                                                    |
|              |                             |                         | 1 byte Burst IrigClass                                                                                                    |
|              |                             |                         | 1 byte Burst I rigUnits                                                                                                    |
|              |                             |                         | <ul> <li>4 bytes BurstMinUpdTime</li> <li>4 bytes BurstMaxUpdTime</li> <li>1 byte BurstTrigMode</li> <li>1 byte BurstTrigClass</li> <li>1 byte BurstTrigUnits</li> <li>4 bytes BurstTrigValue</li> </ul> |

| Com-<br>mand | Designation                  | Request data                 | Response data<br>(plus 2 status bytes) |
|--------------|------------------------------|------------------------------|----------------------------------------|
| 107          | Write buret device veriables | 1 byte DavillerCade          | 9 butes BuretDay(/arCade               |
| 107          | white burst device variables | 1 byte Dev varCode           | a bytes BurstMagNr                     |
|              |                              | [1 byte Dev varCode]         | i byte Burstwisginr                    |
|              |                              | [1 byte DevvarCode]          |                                        |
|              |                              | [1 byte DevVarCode]          |                                        |
|              |                              | [1 byte DevVarCode]          |                                        |
|              |                              | [1 byte DevVarCode]          |                                        |
|              |                              | [1 byte DevVarCode]          |                                        |
|              |                              | [1 byte DevVarCode]          |                                        |
|              |                              | [1 byte BurstMsgNr]          |                                        |
| 108          | Write burst mode command     | 1 byte BurstCmd              | As request                             |
|              | number                       | or                           |                                        |
|              |                              | 2 bytes BurstCmd16Bit        |                                        |
|              |                              | 1 byte BurstMsgNr            |                                        |
| 109          | Burst mode control           | 1 byte Burst_Active          | As request                             |
|              |                              | [1 byte BurstMsgNr]          |                                        |
| Device       | -specific commands (128 to   | 253)                         |                                        |
| 128          | Write offset                 | 1 byte unit code             | As request                             |
|              |                              | 4 bytes offset pressure      |                                        |
| 129          | Read offset                  | None                         | 1 byte unit code pressure              |
|              |                              |                              | 4 bytes offset pressure                |
| 130          | Reset min/max value          | 1 byte both/min/max          | As request                             |
| 131          | Read min/max value           | None                         | 4 bytes maximum pressure               |
|              |                              |                              | 4 bytes minimum pressure               |
|              |                              |                              | in pressure unit                       |
| 132          | Write FlowConfig             | 4 bytes Press2Flow Fac-      | As request                             |
|              |                              | tor                          |                                        |
|              |                              | 1 byte FlowUnit              |                                        |
|              |                              | 1 byte characteristic line   |                                        |
|              |                              | 4 bytes sq. rt. ext. ap. pt. |                                        |
| 133          | Read FlowConfig              | None                         | 4 bytes Press2Flow_Factor              |
|              |                              |                              | 1 byte FlowUnit                        |
|              |                              |                              | 1 byte characteristic line             |
|              |                              |                              | 4 bytes sq. rt. ext. ap. pt.           |
| 134          | Write AnaOutConfig           | 1 byte fault current         | As request                             |
|              |                              | 1 byte Current SIL inac-     |                                        |
|              |                              | tive                         |                                        |
| 135          | Read AnaOutConfig            | None                         | 1 byte fault current                   |
|              |                              |                              | 1 byte Current SIL inactive            |
| 136          | Write LevelConfig            | 4 bytes density correction   | As request                             |
|              |                              | 1 byte LevelUnit             |                                        |
| 137          | Read LevelConfig             | None                         | 4 bytes density correction             |
|              |                              |                              | 1 byte Levell Init                     |
| 140          | Write LanguageConfig         | 1 byte language              | As request                             |
| 140          |                              | 1 hyte language query        |                                        |
| 1            |                              | i byte language quely        |                                        |

| Com-<br>mand | Designation            | Request data                                                                                                    | Response data<br>(plus 2 status bytes)                                                                                                    |
|--------------|------------------------|----------------------------------------------------------------------------------------------------|----------------------------------------------------------------------------------------------------|
| 141          | Read LanguageConfig    | None                                                                                                    | 1 byte language                                                                                                    |
|              |                        |                                                                                                    | 1 byte language query                                                                                                    |
| 142          | Write DisplayConfig    | <ol> <li>1 byte NormalDisp</li> <li>1 byte contrast</li> <li>1 byte illumination</li> <li>2 bytes TimeoutLight</li> <li>2 bytes timeout</li> </ol> | As request                                                                                                    |
| 143          | Read DisplayConfig     | None                                                                                                    | <ol> <li>byte NormalDisp</li> <li>byte contrast</li> <li>byte illumination</li> <li>bytes TimeoutLight</li> <li>bytes timeout</li> </ol>                                          |
| 144          | Read service data      | None                                                                                                    | <ul> <li>4 bytes operating hours</li> <li>4 bytes slave pntr. SensorTemp max</li> <li>4 bytes slave pntr. SensorTemp min</li> <li>4 bytes slave pntr. electr. temp max</li> </ul> |
| 146          | Write pressure range   | 1 byte pressure unit code<br>4 bytes pressure-MR_End<br>4 bytes pressure-MR_Beg                                                                    | As request                                                                                                    |
| 147          | Read pressure range    | None                                                                                                    | 1 byte pressure unit code<br>4 bytes pressure-MR_End<br>4 bytes pressure-MR_Beg                                                                                                   |
| 148          | Write level range      | 1 byte level unit code<br>4 bytes Level-MR_End<br>4 bytes Level-MR_Beg                                                                             | As request                                                                                                    |
| 149          | Read level range       | None                                                                                                    | 1 byte level unit code<br>4 bytes Level-MR_End<br>4 bytes Level-MR_Beg                                                                                                    |
| 150          | Write flow range       | 1 byte flow unit code<br>4 bytes Flow-MR_End<br>4 bytes Flow-MR_Beg                                                                                | As request                                                                                                    |
| 151          | Read flow range        | None                                                                                                    | 1 byte flow unit code<br>4 bytes Flow-MR_End<br>4 bytes Flow-MR_Beg                                                                                                    |
| 152          | Write SensorTemp range | 1 byte temp. unit code<br>4 bytes SensTemp-<br>MR_End<br>4 bytes SensTemp-<br>MR_Beg                                                               | As request                                                                                                    |
| 153          | Read SensorTemp range  | None                                                                                                    | 1 byte temp. unit code<br>4 bytes SensTemp-MR_End                                                                                                    |

| Com-<br>mand | Designation | Request data | Response data<br>(plus 2 status bytes) |
|--------------|-------------|--------------|----------------------------------------|
|              |             |              | 4 bytes SensTemp-MR_Beg                |

<sup>a</sup> The commands 38 and 48 have only been universal commands since HART<sup>®</sup> 7. In earlier versions they were Common Practice Commands.

## 12.4 Burst mode commands

The burst mode is an operating mode in which the device sends telegrams independently without querying them first. It is configured with the setup program or with the commands 103 to 109.

The following commands are available:

| Command | Designation                        |
|---------|------------------------------------|
| 1       | Primary variable                   |
| 2       | Loop current and percent of range  |
| 3       | Dynamic variables and loop current |
| 9       | Device variables with status       |
| 33      | Device variables                   |
| 48      | Additional device status           |

## 12.5 Performance data

The parameters that are listed below determine the performance of the device.

#### **Telegram length**

The maximum telegram length of up to 100 bytes occurs with this HART<sup>®</sup> 7 device with command 9 (71 bytes payload including 2 status bytes).

#### **Operating modes**

The process pressure transmitter has three output operating modes:

- Standard mode (single mode): current proportional to measurand
- Current generator mode: current is adjusted through HART<sup>®</sup> command 40 or through operating parameter "Current sim."
- Constant current mode (multidrop mode): in bus operation, current can be set to constant 4 mA (HART<sup>®</sup> command 6) or operating parameter "Current loop".

#### Write protection

You can protect the device against unintentional overwriting of the configuration parameters by activating the safety function.

- On the device, by activating the safety function
   you cannot activate the safety function via the setup program or HART<sup>®</sup> commands
- Temporarily, as long as you edit parameters in the configuration level

## 13.1 Declaration of conformity

#### JUMO GmbH & Co. KG

 Moritz-Juchheim-Straße 1
 Tel.: +49 661 6003-0

 36039 Fulda, Germany
 Fax: +49 661 6003-500

E-Mail: mail@jumo.net Internet: www.jumo.net

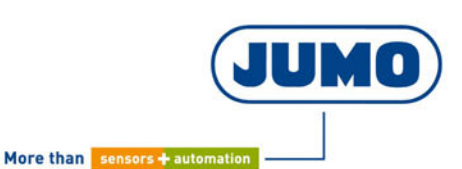

# EU-Konformitätserklärung

EU declaration of conformity / Déclaration UE de conformité

**Dokument-Nr.** Document No. / Document n°.

Hersteller Manufacturer / Etabli par Anschrift

CE 836

JUMO GmbH & Co. KG

Moritz-Juchheim-Straße 1, 36039 Fulda, Germany

Produkt Product / Produit

Address / Adresse

Name Name / Nom **Typ** *Type / Type*  **Typenblatt-Nr.** Data sheet no. / N° Document d'identification 403028

JUMO SIRAS P21 AR

403028

#### Produktbeschreibung

Product description / Description du produit Industrieller Druckmessumformer mit Sicherheitsfunktion.

## Wir erklären in alleiniger Verantwortung, dass das bezeichnete Produkt die Anforderungen der Europäischen Richtlinien erfüllt.

We hereby declare in sole responsibility that the designated product fulfills the requirements of the European Directives. Nous déclare sous notre seule responsabilité que le produit remplit les Directives Européennes.

Dokument-Nr. Document No. / Document n°. CE 836

EU-Konformitätserklärung

Seite: 1 von 3

## **13 Certificates**

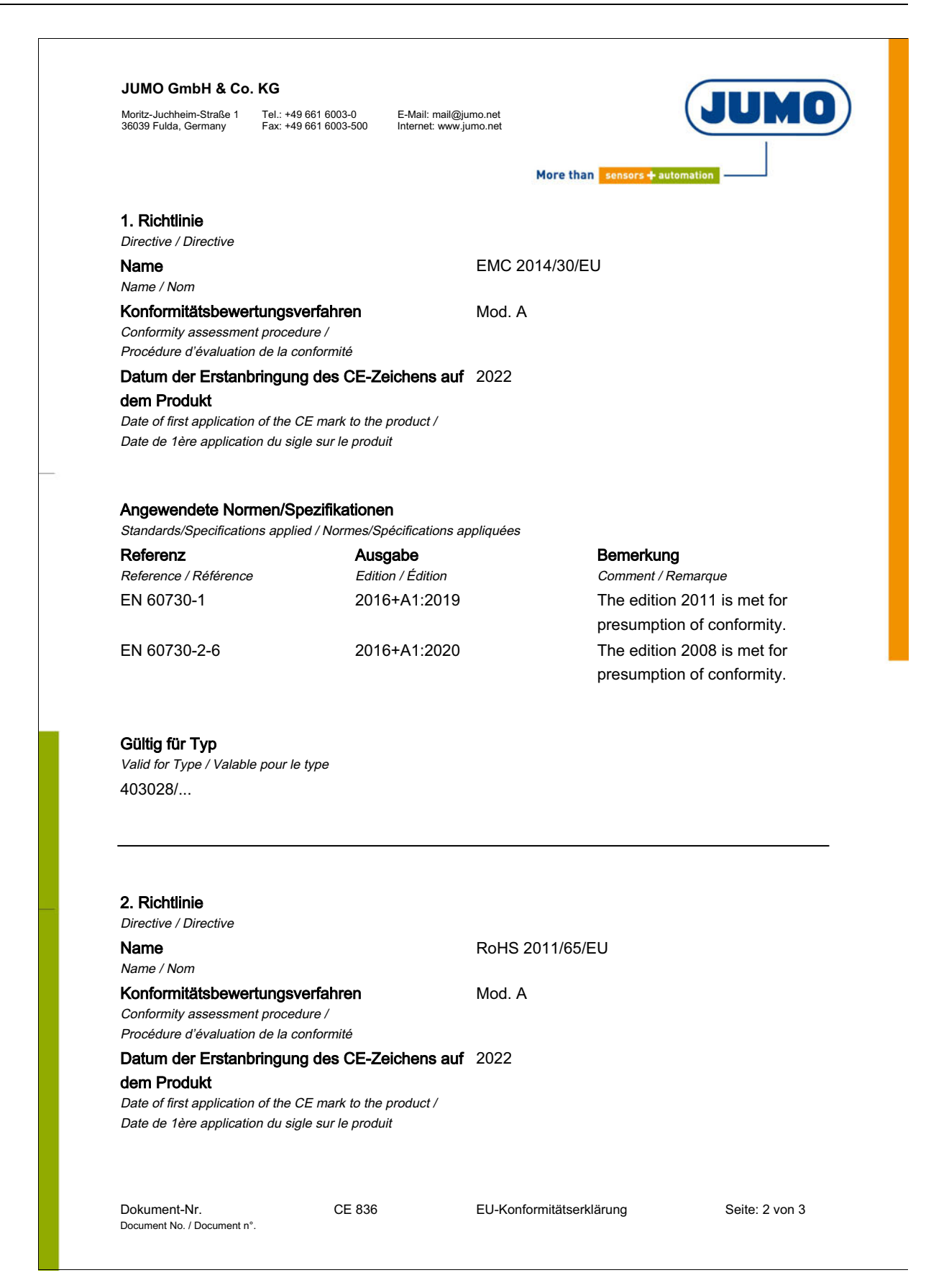
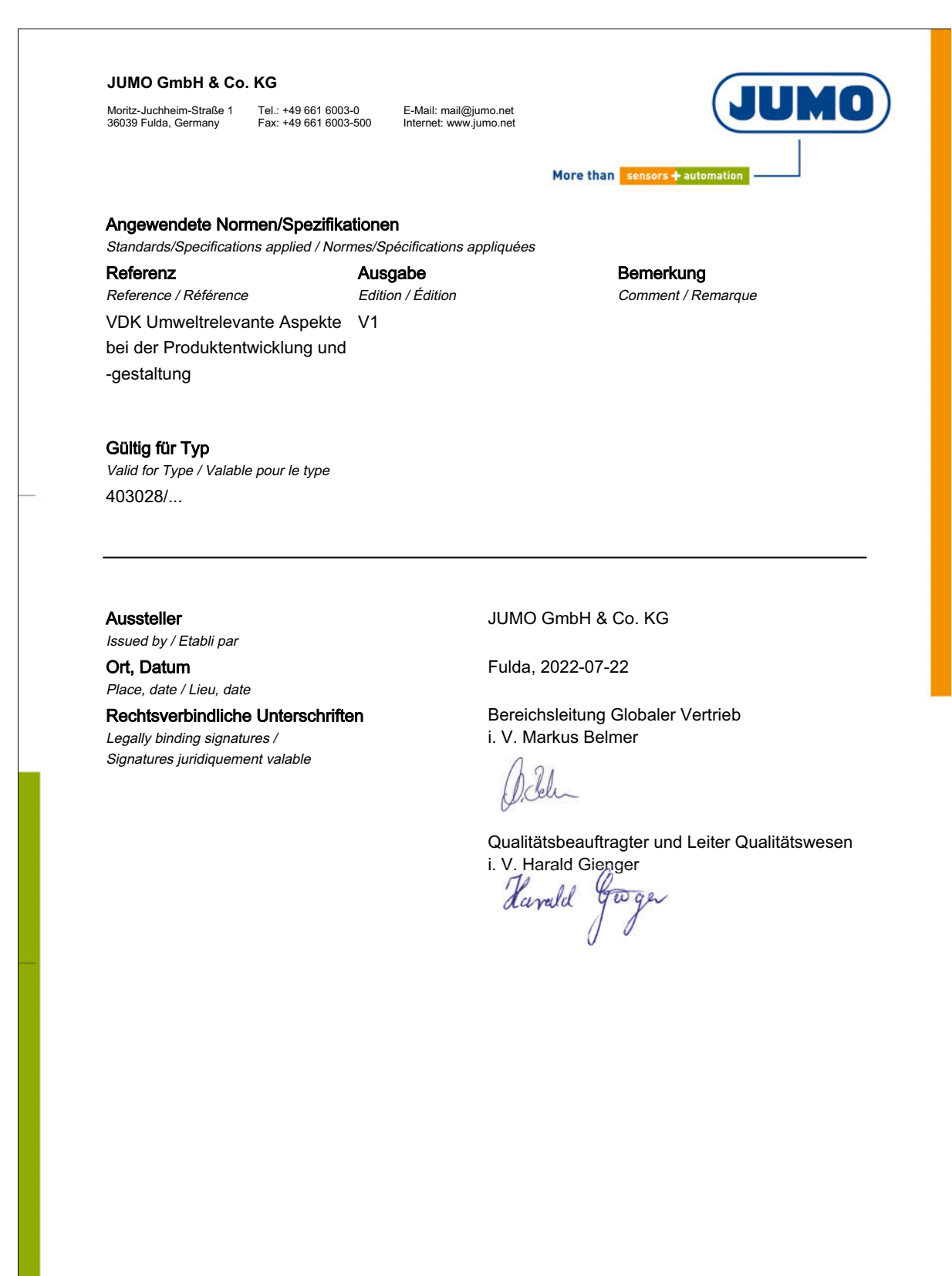

EU-Konformitätserklärung

# **13 Certificates**

## 13.2 Examination certificate

WILL BE INSERTED AS SOON AS AVAILABLE

### 13.3 SIL & PL

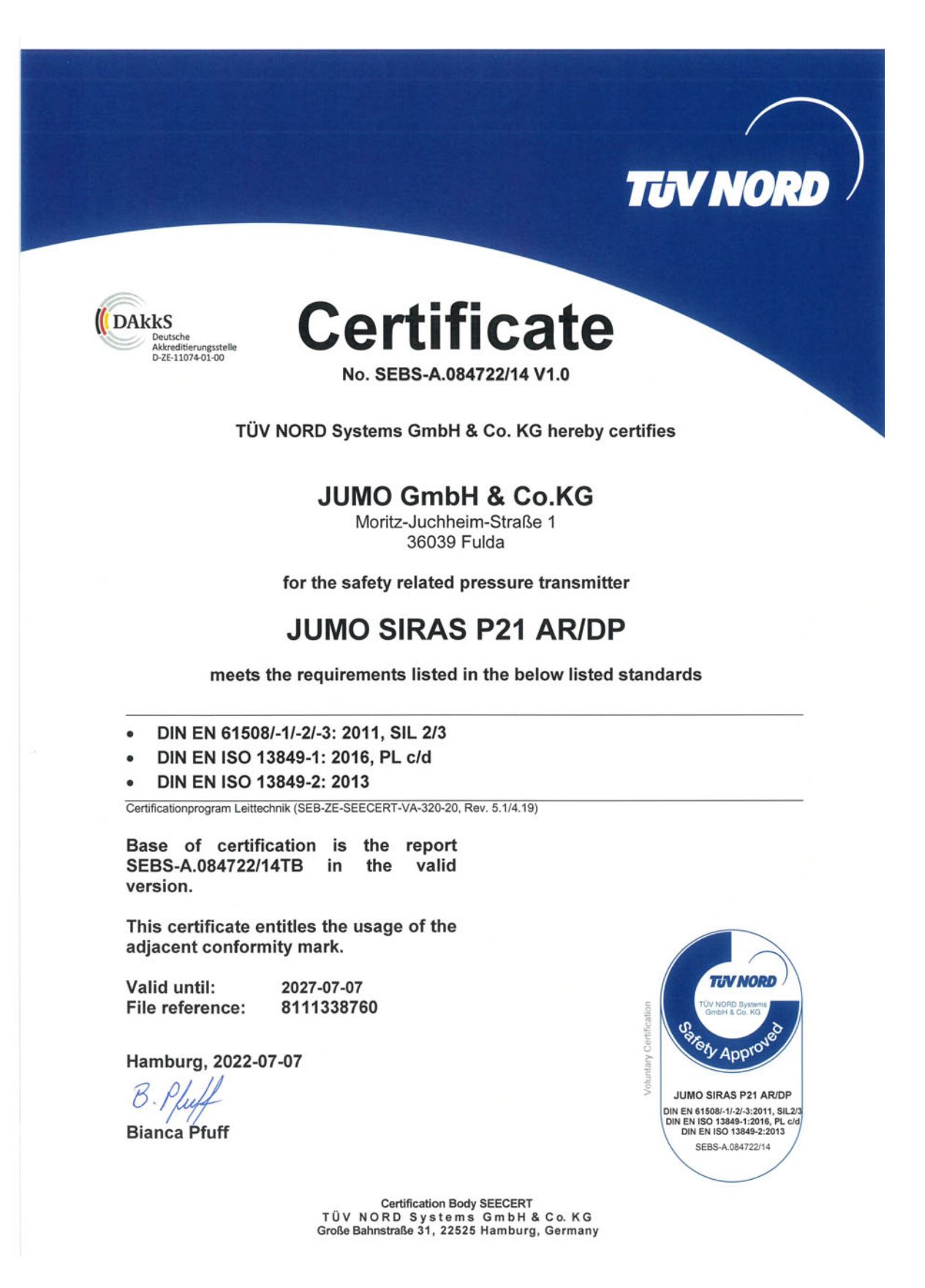

### 13.4 China RoHS

| RoHS Exempt                                              |                                                             |           |           |                         |                       |                 |
|----------------------------------------------------------|-------------------------------------------------------------|-----------|-----------|-------------------------|-----------------------|-----------------|
| 产品组别<br>Product group: 403028<br>部件名称<br>Component Name: | 产品中有害物质的名称及含量<br>China EEP Hazardous Substances Information |           |           |                         |                       |                 |
| 30MO 3INA3 F2TAN                                         | 铅<br>(Pb)                                                   | 汞<br>(Hg) | 镉<br>(Cd) | <b>六价</b> 铬<br>(Cr(VI)) | <b>多溴</b> 联苯<br>(PBB) | 多溴二苯醚<br>(PBDE) |
| 印刷电路组件<br>printed circuit assemblies                     | Х                                                           | 0         | 0         | 0                       | 0                     | 0               |

本表格依据SJ/T 11364的规定编制。

This table is prepared in accordance with the provisions SJ/T 11364.

○:表示该有害物质在该部件所有均质材料中的含量均在GB/T 26572规定的限量要求以下。

Indicate the hazardous substances in all homogeneous materials for the part are below the limit of the GB/T 26572.

×:表示该有害物质至少在该部件的某一均质材料中的含量超出GB/T 26572规定的限量要求。

Indicate the hazardous substances in at least one homogeneous material of the part exceed the limit of the GB/T 26572.

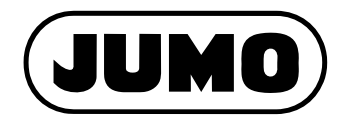

### JUMO GmbH & Co. KG

Street address: Moritz-Juchheim-Straße 1 36039 Fulda, Germany

Delivery address: Mackenrodtstraße 14 36039 Fulda, Germany

Postal address: 36035 Fulda, Germany

| Phone:    | +49 661 6003-0   |
|-----------|------------------|
| Fax:      | +49 661 6003-607 |
| Email:    | mail@jumo.net    |
| Internet: | www.jumo.net     |

#### JUMO Instrument Co. Ltd.

JUMO House Temple Bank, Riverway Harlow, Essex, CM20 2DY, UK Phone: +44 1279 63 55 33 Fax: +44 1279 62 50 29 Email: sales@jumo.co.uk Internet: www.jumo.co.uk

#### JUMO Process Control, Inc.

6724 Joy Road East Syracuse, NY 13057, USA

| Phone:    | +1 315 437 5866  |
|-----------|------------------|
| Fax:      | +1 315 437 5860  |
| Email:    | info.us@jumo.net |
| Internet: | www.jumousa.com  |

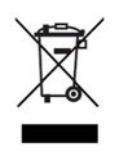